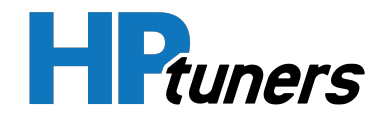

# **CORE ECU**

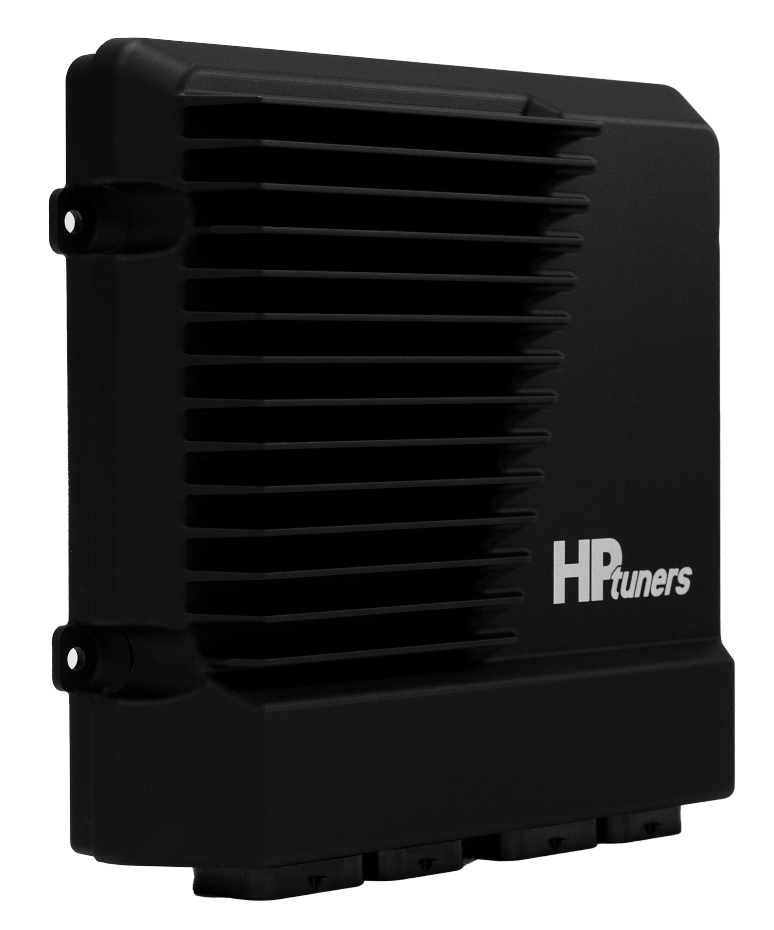

## **DIAGNOSTIC MANUAL**

14 February 2025

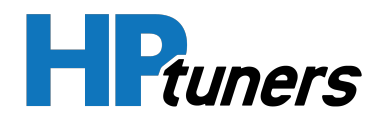

### **REVISION HISTORY**

| Date              | Revisions                                                       |
|-------------------|-----------------------------------------------------------------|
| December 2024     | Initial LS specific CORE Diagnostic Manual Release              |
| February 14, 2025 | Updated "Limited Warranty" & "Limitation of Liability" Sections |

Copyright © 2025 HP Tuners LLC. All Rights Reserved.

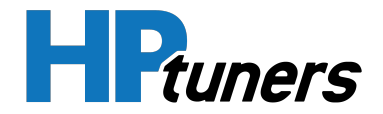

## **TABLE OF CONTENTS**

| INTRODUCTION                                       | 12 |
|----------------------------------------------------|----|
| SAFETY INFORMATION                                 | 12 |
| LIMITED WARRANTY                                   | 13 |
| LIMITATION OF LIABILITY                            | 14 |
| CORE DIAGNOSTIC TROUBLE CODE (DTC) LIST            | 15 |
| CORE INPUTS & OUPUTS                               | 21 |
| BACKFIRE DIAGNOSTICS                               | 22 |
| CUTS-OUT & MISSES DIAGNOSTICS                      | 23 |
| FUEL SYSTEM DIAGNOSTICS                            | 24 |
| HARD START DIAGNOSTICS                             | 25 |
| HESITATION DIAGNOSTICS                             | 26 |
| INTERMITTENT DIAGNOSTICS                           | 27 |
| NO START DIAGNOSTICS                               | 28 |
| DTC P06B1 - POWER SUPPLY 5V SENSOR 1 STATUS NOT OK | 29 |
| DTC P06B4 - POWER SUPPLY 5V SENSOR 2 STATUS NOT OK | 30 |
| DTC P0102 - MASS AIRFLOW SENSOR CIRCUIT LOW        | 31 |
| DTC P0103 - MASS AIRFLOW SENSOR CIRCUIT HIGH       | 33 |

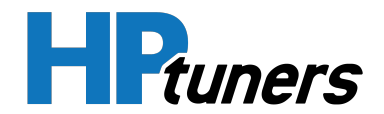

| DTC P0107 - MANIFOLD ABSOLUTE PRESSURE SENSOR CIRCUIT<br>LOW  | 36 |
|---------------------------------------------------------------|----|
| DTC P0108 - MANIFOLD ABSOLUTE PRESSURE SENSOR CIRCUIT<br>HIGH | 38 |
| DTC P0112 - INTAKE AIR TEMPERATURE SENSOR CIRCUIT LOW         | 41 |
| DTC P0113 - INTAKE AIR TEMPERATURE SENSOR CIRCUIT HIGH        | 43 |
| DTC P0117 - ENGINE COOLANT TEMPERATURE SENSOR CIRCUIT<br>LOW  | 46 |
| DTC P0118 - ENGINE COOLANT TEMPERATURE SENSOR CIRCUIT<br>HIGH | 48 |
| DTC P0130 - LAMBDA BANK 1 SENSOR 1 CIRCUIT FAILURE            | 52 |
| DTC P0131 - LAMBDA BANK 1 SENSOR 1 CIRCUIT LOW                | 54 |
| DTC P0132 - LAMBDA BANK 1 SENSOR 1 CIRCUIT HIGH               | 56 |
| DTC P0135 - LAMBDA 1 SENSOR HEATER TIMED OUT                  | 58 |
| DTC P0150 - LAMBDA BANK 2 SENSOR 1 CIRCUIT FAILURE            | 59 |
| DTC P0151 - LAMBDA BANK 2 SENSOR 1 CIRCUIT LOW                | 61 |
| DTC P0152 - LAMBDA BANK 2 SENSOR 1 CIRCUIT HIGH               | 63 |
| DTC P0155 - LAMBDA 2 SENSOR HEATER TIMED OUT                  | 65 |
| DTC P0178 - FLEX FUEL COMPOSITION SENSOR CIRCUIT LOW          | 66 |
| DTC P0179 - FLEX FUEL SENSOR DTC MAXIMUM FREQUENCY            | 67 |

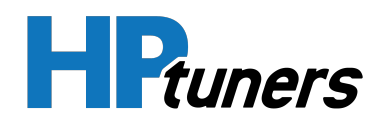

| DTC P0227 - THROTTLE POSITION 1 SENSOR CIRCUIT LOW                         | 68 |
|----------------------------------------------------------------------------|----|
| DTC P0228 - THROTTLE POSITION 1 SENSOR CIRCUIT HIGH                        | 70 |
| DTC P0327 - KNOCK BANK 1 SENSOR CIRCUIT LOW                                | 73 |
| DTC P0328 - KNOCK BANK 1 SENSOR CIRCUIT HIGH                               | 75 |
| DTC P0332 - KNOCK BANK 2 SENSOR CIRCUIT LOW                                | 78 |
| DTC P0333 - KNOCK BANK 2 SENSOR CIRCUIT HIGH                               | 80 |
| DTC P0511 - IDLE AIR CONTROL CIRCUIT FAILURE                               | 82 |
| DTC P0522 - OIL PRESSURE SENSOR CIRCUIT LOW                                | 85 |
| DTC P0523 - OIL PRESSURE SENSOR CIRCUIT HIGH                               | 87 |
| DTC P0532 - AIR CONDITIONER REFRIGERANT PRESSURE SENSOR<br>CIRCUIT LOW     | 90 |
| DTC P0533 - AIR CONDITIONER REFRIGERANT PRESSURE SENSOR<br>CIRCUIT HIGH    | 91 |
| DTC P0537 - AIR CONDITIONER REFRIGERANT TEMPERATURE<br>SENSOR CIRCUIT LOW  | 92 |
| DTC P0538 - AIR CONDITIONER REFRIGERANT TEMPERATURE<br>SENSOR CIRCUIT HIGH | 93 |
| DTC P0562 - BATTERY VOLTAGE LOW                                            | 94 |
| DTC P0563 - BATTERY VOLTAGE HIGH                                           | 96 |

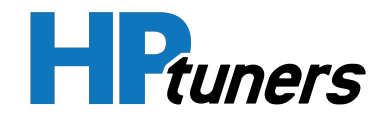

| DTC P0570 - FRONT BRAKE PRESSURE BELOW MINIMUM<br>THRESHOLD                  | 97  |
|------------------------------------------------------------------------------|-----|
| DTC P0571 - FRONT BRAKE PRESSURE ABOVE MAXIMUM<br>THRESHOLD                  | 98  |
| DTC P0572 - FRONT BRAKE PRESSURE SENSOR CIRCUIT LOW                          | 99  |
| DTC P0573 - FRONT BRAKE PRESSURE SENSOR CIRCUIT HIGH                         | 100 |
| DTC P0668 - INTERNAL THERMISTOR (ECU) TEMPERATURE<br>BELOW MINIMUM THRESHOLD | 101 |
| DTC P0669 - INTERNAL THERMISTOR (ECU) TEMPERATURE<br>ABOVE MAXIMUM THRESHOLD | 102 |
| DTC P0712 - TRANSMISSION OIL TEMPERATURE SENSOR CIRCUIT                      | 103 |
| DTC P0713 - TRANSMISSION OIL TEMPERATURE SENSOR CIRCUIT<br>HIGH              | 104 |
| DTC P0719 - REAR BRAKE PRESSURE BELOW MINIMUM<br>THRESHOLD                   | 105 |
| DTC P0720 - REAR BRAKE PRESSURE ABOVE MAXIMUM<br>THRESHOLD                   | 106 |
| DTC P0721 - REAR BRAKE PRESSURE SENSOR CIRCUIT LOW                           | 107 |
| DTC P0722 - REAR BRAKE PRESSURE SENSOR CIRCUIT HIGH                          | 108 |
| DTC P0842 - TRANSMISSION LINE PRESSURE SENSOR CIRCUIT                        | 109 |

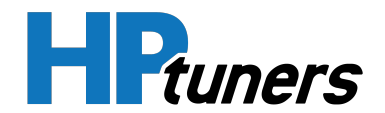

| DTC P0843 - TRANSMISSION LINE PRESSURE SENSOR CIRCUIT             |     |
|-------------------------------------------------------------------|-----|
| HIGH                                                              | 110 |
| DTC P1102 - MASS AIRFLOW BELOW MINIMUM THRESHOLD                  | 111 |
| DTC P1103 - MASS AIRFLOW ABOVE MAXIMUM THRESHOLD                  | 113 |
| DTC P1107 - MANIFOLD ABSOLUTE PRESSURE BELOW MINIMUM<br>THRESHOLD | 115 |
| DTC P1108 - MANIFOLD ABSOLUTE PRESSURE ABOVE MAXIMUM<br>THRESHOLD | 117 |
| DTC P1112 - INTAKE AIR TEMPERATURE BELOW MINIMUM<br>THRESHOLD     | 119 |
| DTC P1113 - INTAKE AIR TEMPERATURE ABOVE MAXIMUM<br>THRESHOLD     | 120 |
| DTC P1117 - ENGINE COOLANT TEMPERATURE BELOW MINIMUM THRESHOLD    | 121 |
| DTC P1118 - ENGINE COOLANT TEMPERATURE ABOVE MAXIMUM<br>THRESHOLD | 122 |
| DTC P1122 - THROTTLE POSITION 2 BELOW MINIMUM<br>THRESHOLD        | 123 |
| DTC P1123 - THROTTLE POSITION 2 ABOVE MAXIMUM<br>THRESHOLD        | 124 |
| DTC P1127 - ACCELERATION PEDAL 1 SENSOR CIRCUIT LOW               | 125 |
| DTC P1128 - ACCELERATION PEDAL 1 SENSOR CIRCUIT HIGH              | 127 |

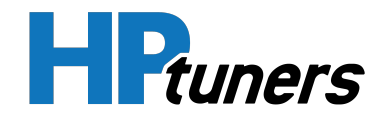

| DTC P1129 - ACCELERATION PEDAL 2 BELOW MINIMUM<br>THRESHOLD   | 130 |
|---------------------------------------------------------------|-----|
| DTC P1130 - ACCELERATION PEDAL 2 ABOVE MAXIMUM<br>THRESHOLD   | 131 |
| DTC P1131 - LAMBDA BANK 1 SENSOR 1 BELOW MINIMUM<br>THRESHOLD | 132 |
| DTC P1132 - LAMBDA BANK 1 SENSOR 1 ABOVE MAXIMUM<br>THRESHOLD | 133 |
| DTC P1151 - LAMBDA BANK 2 SENSOR 1 BELOW MINIMUM<br>THRESHOLD | 134 |
| DTC P1152 - LAMBDA BANK 2 SENSOR 1 ABOVE MAXIMUM<br>THRESHOLD | 135 |
| DTC P1178 - FLEX FUEL COMPOSITION BELOW MINIMUM<br>THRESHOLD  | 136 |
| DTC P1179 - FLEX FUEL COMPOSITION ABOVE MAXIMUM<br>THRESHOLD  | 137 |
| DTC P1226 - THROTTLE POSITION 1 ABOVE MAXIMUM<br>THRESHOLD    | 138 |
| DTC P1227 - THROTTLE POSITION 1 BELOW MINIMUM<br>THRESHOLD    | 139 |
| DTC P1228 - BAROMETRIC PRESSURE BELOW MINIMUM<br>THRESHOLD    | 140 |

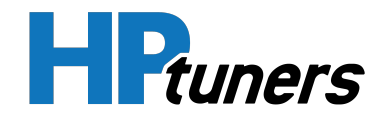

| DTC P1229 - BAROMETRIC PRESSURE ABOVE MAXIMUM<br>THRESHOLD                  | 142 |
|-----------------------------------------------------------------------------|-----|
| DTC P1347 - NITROUS PRESSURE SENSOR CIRCUIT LOW                             | 144 |
| DTC P1348 - NITROUS PRESSURE SENSOR CIRCUIT HIGH                            | 145 |
| DTC P1350 - DOME (CO2) PRESSURE BELOW MINIMUM<br>THRESHOLD                  | 146 |
| DTC P1351 - DOME (CO2) PRESSURE ABOVE MAXIMUM<br>THRESHOLD                  | 147 |
| DTC P1360 - DOME (CO2) PRESSURE SENSOR CIRCUIT LOW                          | 148 |
| DTC P1361 - DOME (CO2) PRESSURE SENSOR CIRCUIT HIGH                         | 149 |
| DTC P1362 - FUEL PRESSURE BELOW MINIMUM THRESHOLD                           | 150 |
| DTC P1363 - FUEL PRESSURE ABOVE MAXIMUM THRESHOLD                           | 151 |
| DTC P1364 - FUEL PRESSURE SENSOR CIRCUIT LOW                                | 152 |
| DTC P1365 - FUEL PRESSURE SENSOR CIRCUIT HIGH                               | 153 |
| DTC P1366 - NITROUS PRESSURE BELOW MINIMUM THRESHOLD                        | 154 |
| DTC P1367 - NITROUS PRESSURE ABOVE MAXIMUM THRESHOLD                        | 155 |
| DTC P1522 - OIL PRESSURE BELOW MINIMUM THRESHOLD                            | 156 |
| DTC P1523 - OIL PRESSURE ABOVE MAXIMUM THRESHOLD                            | 158 |
| DTC P1532 - AIR CONDITIONER REFRIGERANT PRESSURE BELOW<br>MINIMUM THRESHOLD | 160 |

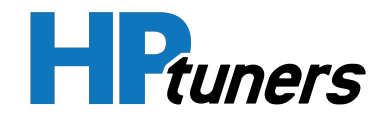

| DTC P1533 - AIR CONDITIONER REFRIGERANT PRESSURE ABOVE<br>MAXIMUM THRESHOLD    | 161      |
|--------------------------------------------------------------------------------|----------|
| DTC P1537 - AIR CONDITIONER REFRIGERANT TEMPERATURE<br>BELOW MINIMUM THRESHOLD | 162      |
| DTC P1538 - AIR CONDITIONER REFRIGERANT TEMPERATURE<br>ABOVE MAXIMUM THRESHOLD | 163      |
| DTC P1712 - TRANSMISSION OIL TEMPERATURE BELOW MINIMUM<br>THRESHOLD            | 1<br>164 |
| DTC P1713 - TRANSMISSION OIL TEMPERATURE ABOVE<br>MAXIMUM THRESHOLD            | 166      |
| DTC P1842 - TRANSMISSION LINE PRESSURE BELOW MINIMUM<br>THRESHOLD              | 168      |
| DTC P1843 - TRANSMISSION LINE PRESSURE ABOVE MAXIMUM<br>THRESHOLD              | 170      |
| DTC P2109 - ELECTRONIC THROTTLE OVERRIDE                                       | 172      |
| DTC P2122 - THROTTLE POSITION 2 SENSOR CIRCUIT LOW                             | 173      |
| DTC P2123 - THROTTLE POSITION 2 SENSOR CIRCUIT HIGH                            | 175      |
| DTC P2129 - ACCELERATION PEDAL 1 BELOW MINIMUM<br>THRESHOLD                    | 177      |
| DTC P2130 - ACCELERATION PEDAL 1 ABOVE MAXIMUM<br>THRESHOLD                    | 178      |
| DTC P2132 - ACCELERATION PEDAL POSITION 2 SENSOR CIRCUIT                       | [179     |

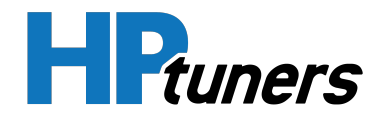

LOW

| DTC P2133 - ACCELERATION PEDAL POSITION 2 SENSOR CIRCUIT<br>HIGH | -<br>181 |
|------------------------------------------------------------------|----------|
| DTC P2228 - BAROMETRIC PRESSURE SENSOR CIRCUIT LOW               | 183      |
| DTC P2229 - BAROMETRIC PRESSURE SENSOR CIRCUIT HIGH              | 185      |

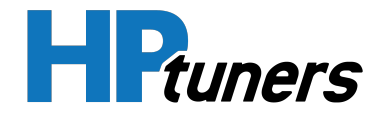

## INTRODUCTION

Thank you for purchasing HP Tuners CORE ECU.

All of our hardware, firmware, and software designs undergo rigorous testing. All products are individually tested before they ship to ensure you receive a working product. Please read all the associated documentation to get the most out of your Electronic Control Unit (ECU).

Your purchase and use of the HP Tuners CORE ECU is subject to the End User Agreement and HP Tuners General Terms and Conditions, which can be found at https://www.hptuners.com/terms-of-use/.

The use of the **Harness Test Lead Kit** is <u>required</u>, when performing any diagnostic work on any Drive-By-Cable or Drive-By-Wire harness. Failure to use the test lead kit will void any and all warranty associated with any harness manufactured by **BP Automotive, LLC** or **EFI Connection, LLC**.

#### SAFETY INFORMATION

At HP Tuners, safety is our top priority. We are dedicated to ensuring that each Electronic Control Unit (ECU) has been tested for safety and reliability. Our team works diligently to design and manufacture ECUs that adhere to stringent safety protocols. We employ rigorous quality control measures at every stage of production, from firmware, software, design, and testing, to support that our ECUs perform flawlessly and safely.

Additionally, we stay up-to-date with the latest industry safety regulations and standards to ensure that our products consistently meet or exceed all relevant requirements.

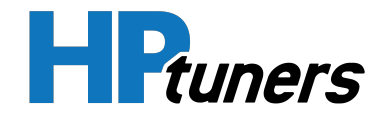

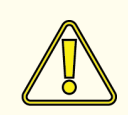

#### CAUTION:

- Do not overcharge the battery or reverse the polarity of the battery or any charging unit.
- Always disconnect the CORE ECU from the electrical system whenever doing any welding on the vehicle by unplugging the wiring harness connector from the ECU.
- Always disconnect the battery when doing electrical work on your vehicle. Avoid sparks, open flames or use of electrical devices near flammable substances. Do not run the engine with a battery charger connected as this could damage the ECU and other electrical equipment.
- Ensure there is no wiring left un-insulated. Un-insulated wiring can cause sparks, short circuits and in some cases fire. Before attempting to run the engine ensure there are no leaks in the fuel system.
- Ensure all fuel system components and wiring should be mounted away from heat sources, shielded if necessary and well ventilated.
- Always be vigilant and adhere to all workshop safety precautions when working on any vehicle to ensure a safe working environment.

#### LIMITED WARRANTY

HP Tuners warrants to the original purchaser of an HP Tuners CORE ECU that the product will be free from defects in materials or workmanship in the manufacturing process for a period of 2 years from the date of registration. The 2 year limited warranty will apply to any CORE ECU purchased and registered through HP Tuners. During the applicable warranty period, we will, repair or replace (in our sole discretion) any ECU found by HP Tuners (in our sole discretion) to contain defective materials or workmanship, at no cost to you. HP tuners will also warrant any CORE harness to the original purchaser of an HP Tuners CORE harness for 2 years from the date of purchase. During the 2 year warranty period, we will, repair or replace (in our sole discretion) any CORE harness found by HP Tuners CORE harness for 2 years from the date of purchase. During the 2 year warranty period, we will, repair or replace (in our sole discretion) any CORE harness found by HP Tuners (in our sole discretion) to contain defective materials or workmanship, at no cost to you.

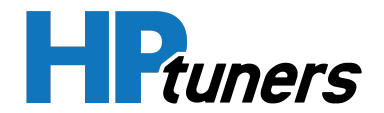

To file a warranty claim you must submit a ticket to our support team through the **HP Tuners website** or by emailing **Support@hptuners.com**. When submitting a warranty claim we will need the ECUs serial number, which can be found on the bottom of the ECU. When submitting a warranty claim for any of the CORE harnesses, we will need a Proof of Purchase (original invoice and/or order number) and serial number.

This limited warranty will not apply to any problems with a CORE ECU and CORE harness that, in HP Tuners' determination, is a result of conditions, malfunctions or damage unrelated to defects in material or workmanship in the manufacturing process, including failure to comply with HP Tuners' Compliance Statement. This limited warranty is not transferable and does not apply to any ECU and harness not properly installed or properly used by the purchaser. The above warranty is the full extent of the warranty available for the CORE ECU and CORE harnesses. HP Tuners specifically disclaims all other warranties, express or implied, including all warranties of fitness for a particular purpose or warranties of merchantability.

#### LIMITATION OF LIABILITY

IN NO EVENT WILL HP TUNERS, ITS AFFILIATES, SUPPLIERS, LICENSORS, EMPLOYEES, OR AGENTS BE LIABLE FOR ANY INCIDENTAL, DIRECT, INDIRECT, PUNITIVE, ACTUAL, CONSEQUENTIAL, GENERAL, SPECIAL, EXEMPLARY, OR OTHER DAMAGES WHATSOEVER (INCLUDING, WITHOUT LIMITATION, THOSE RESULTING FROM LOST PROFITS, LOST DATA OR BUSINESS INTERRUPTION) ARISING OUT OF THE USE OF A CORE ECU PRODUCT, WHETHER BASED ON WARRANTY, CONTRACT, TORT OR ANY OTHER LEGAL THEORY AND WHETHER OR NOT HP TUNERS HAS BEEN ADVISED OF THE POSSIBILITY OF SUCH DAMAGES.

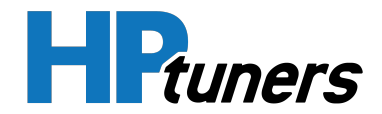

## CORE DIAGNOSTIC TROUBLE CODE (DTC) LIST

| DTC   | Description                                       | VCM Live Parameter<br>(below are both characteristic and measurement |
|-------|---------------------------------------------------|----------------------------------------------------------------------|
| Code  |                                                   | parameters)                                                          |
| P0102 | Mass Airflow Sensor Circuit Low                   | Mass Airflow (MAF) Sensor DTC Minimum<br>Frequency                   |
| P0103 | Mass Airflow Sensor Circuit High                  | Mass Airflow (MAF) Sensor DTC Maximum<br>Frequency                   |
| P0107 | Manifold Absolute Pressure Sensor Circuit<br>Low  | Manifold Absolute Pressure (MAP) Sensor DTC<br>Minimum Voltage       |
| P0108 | Manifold Absolute Pressure Sensor Circuit<br>High | Manifold Absolute Pressure (MAP) Sensor DTC<br>Maximum Voltage       |
| P0112 | Intake Air Temperature Sensor Circuit Low         | Intake Air Temperature (IAT) Sensor DTC Minimum<br>Voltage           |
| P0113 | Intake Air Temperature Sensor Circuit High        | Intake Air Temperature (IAT) Sensor DTC Maximum<br>Voltage           |
| P0117 | Engine Coolant Temperature Sensor Circuit<br>Low  | Engine Coolant Temperature (ECT) Sensor DTC<br>Minimum Voltage       |
| P0118 | Engine Coolant Temperature Sensor Circuit<br>High | Engine Coolant Temperature (ECT) Sensor DTC<br>Maximum Voltage       |
| P0130 | Lambda Bank 1 Sensor 1 Circuit Failure            | Lambda Sensor 1 DTC Status                                           |
| P0131 | Lambda Bank 1 Sensor 1 Circuit Low                | Lambda Sensor DTC Minimum Voltage                                    |
| P0132 | Lambda Bank 1 Sensor 1 Circuit High               | Lambda Sensor DTC Maximum Voltage                                    |
| P0134 | Lambda 1 Sensor Heater Status Not Ok              | Lambda Sensor 1 Heater Status Ok                                     |
| P0135 | Lambda 1 Sensor Heater Timed Out                  | Lambda Sensor 1 DTC Status                                           |
| P0150 | Lambda Bank 2 Sensor 1 Circuit Failure            | Lambda Sensor DTC Minimum Voltage                                    |
| P0151 | Lambda Bank 2 Sensor 1 Circuit Low                | Lambda Sensor DTC Minimum Voltage                                    |
| P0152 | Lambda Bank 2 Sensor 1 Circuit High               | Lambda Sensor DTC Maximum Voltage                                    |
| P0154 | Lambda 2 Sensor Heater Status Not Ok              | Lambda Sensor 2 Heater Status Ok                                     |
| P0155 | Lambda 2 Sensor Heater Timed Out                  | Lambda Sensor 2 DTC Status                                           |
| P0178 | Flex Fuel Composition Sensor Circuit Low          | Flex Fuel Sensor DTC Minimum Frequency                               |

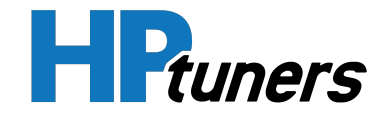

| P0179 | Flex Fuel Composition Sensor Circuit High                        | Flex Fuel Sensor DTC Maximum Frequency                                     |
|-------|------------------------------------------------------------------|----------------------------------------------------------------------------|
| P0227 | Throttle Position 1 Sensor Circuit Low                           | Throttle Position 1 Sensor (TPS 1) DTC Minimum<br>Voltage                  |
| P0228 | Throttle Position 1 Sensor Circuit High                          | Throttle Position 1 Sensor (TPS 1) DTC Maximum<br>Voltage                  |
| P0327 | Knock Bank 1 Sensor Circuit Low                                  | Knock Bank 1 Sensor DTC Minimum Voltage                                    |
| P0328 | Knock Bank 1 Sensor Circuit High                                 | Knock Bank 1 Sensor DTC Maximum Voltage                                    |
| P0332 | Knock Bank 2 Sensor Circuit Low                                  | Knock Bank 2 Sensor DTC Minimum Voltage                                    |
| P0333 | Knock Bank 2 Sensor Circuit High                                 | Knock Bank 2 Sensor DTC Maximum Voltage                                    |
| P0511 | Idle Air Control Circuit Failure                                 | Idle Air Control Valve Fault                                               |
| P0522 | Oil Pressure Sensor Circuit Low                                  | Oil Pressure Sensor DTC Minimum Voltage                                    |
| P0523 | Oil Pressure Sensor Circuit High                                 | Oil Pressure Sensor DTC Maximum Voltage                                    |
| P0532 | Air Conditioner Refrigerant Pressure Sensor<br>Circuit Low       | Air Conditioner (AC) Refrigerant Pressure Sensor<br>DTC Minimum Voltage    |
| P0533 | Air Conditioner Refrigerant Pressure Sensor<br>Circuit High      | Air Conditioner (AC) Refrigerant Pressure Sensor<br>DTC Maximum Voltage    |
| P0537 | Air Conditioner Refrigerant Temperature<br>Sensor Circuit Low    | Air Conditioner (AC) Refrigerant Temperature<br>Sensor DTC Minimum Voltage |
| P0538 | Air Conditioner Refrigerant Temperature<br>Sensor Circuit High   | Air Conditioner (AC) Refrigerant Temperature<br>Sensor DTC Maximum Voltage |
| P0562 | Battery Voltage Low                                              | Battery Voltage Sensor DTC Minimum                                         |
| P0563 | Battery Voltage High                                             | Battery Voltage Sensor DTC Maximum                                         |
| P0570 | Front Brake Pressure Below Minimum<br>Threshold                  | Front Brake Pressure Sensor DTC Minimum                                    |
| P0571 | Front Brake Pressure Above Maximum<br>Threshold                  | Front Brake Pressure Sensor DTC Maximum                                    |
| P0572 | Front Brake Pressure Sensor Circuit Low                          | Front Brake Pressure Sensor DTC Minimum Voltage                            |
| P0573 | Front Brake Pressure Sensor Circuit High                         | Front Brake Pressure Sensor DTC Maximum Voltage                            |
| P0668 | Internal Thermistor (ECU) Temperature<br>Below Minimum Threshold | Internal Thermistor Temperature Sensor DTC<br>Minimum                      |
| P0669 | Internal Thermistor (ECU) Temperature<br>Above Maximum Threshold | Internal Thermistor Temperature Sensor DTC<br>Maximum                      |

#### CORE DIAGNOSTIC MANUAL

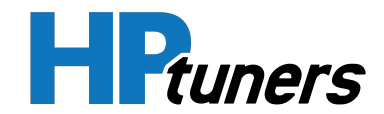

| P06B1 | Power Supply 5V Sensor 1 Status Not Ok                | Power Supply 5v Sensor 1 Status Ok                                      |  |
|-------|-------------------------------------------------------|-------------------------------------------------------------------------|--|
| P06B4 | Power Supply 5V Sensor 2 Status Not Ok                | Power Supply 5v Sensor 2 Status Ok                                      |  |
| P0712 | Transmission Oil Temperature Sensor Circuit<br>Low    | Transmission Oil Temperature (Trans Temp)<br>Sensor DTC Minimum Voltage |  |
| P0713 | Transmission Oil Temperature Sensor Circuit<br>High   | Transmission Oil Temperature (Trans Temp)<br>Sensor DTC Maximum Voltage |  |
| P0719 | Rear Brake Pressure Below Minimum<br>Threshold        | Rear Brake Pressure Sensor DTC Minimum                                  |  |
| P0720 | Rear Brake Pressure Above Maximum<br>Threshold        | Rear Brake Pressure Sensor DTC Maximum                                  |  |
| P0721 | Rear Brake Pressure Sensor Circuit Low                | Rear Brake Pressure Sensor DTC Minimum Voltage                          |  |
| P0722 | Rear Brake Pressure Sensor Circuit High               | Rear Brake Pressure Sensor DTC Maximum Voltage                          |  |
| P0842 | Transmission Line Pressure Sensor Circuit<br>Low      | Transmission Line Pressure Sensor DTC Minimum<br>Voltage                |  |
| P0843 | Transmission Line Pressure Sensor Circuit<br>High     | Transmission Line Pressure Sensor DTC Maximum<br>Voltage                |  |
| P1102 | Mass Airflow Below Minimum Threshold                  | Mass Airflow (MAF) Sensor DTC Minimum                                   |  |
| P1103 | Mass Airflow Above Maximum Threshold                  | Mass Airflow (MAF) Sensor DTC Maximum                                   |  |
| P1107 | Manifold Absolute Pressure Below Minimum<br>Threshold | Manifold Absolute Pressure (MAP) Sensor DTC<br>Minimum                  |  |
| P1108 | Manifold Absolute Pressure Above Maximum<br>Threshold | Manifold Absolute Pressure (MAP) Sensor DTC<br>Maximum                  |  |
| P1112 | Intake Air Temperature Below Minimum<br>Threshold     | Intake Air Temperature (IAT) Sensor DTC Minimum                         |  |
| P1113 | Intake Air Temperature Above Maximum<br>Threshold     | Intake Air Temperature (IAT) Sensor DTC Maximum                         |  |
| P1117 | Engine Coolant Temperature Below Minimum<br>Threshold | Engine Coolant Temperature (ECT) Sensor DTC<br>Minimum                  |  |
| P1118 | Engine Coolant Temperature Above Maximum<br>Threshold | Engine Coolant Temperature (ECT) Sensor DTC<br>Maximum                  |  |
| P1122 | Throttle Position 2 Below Minimum Threshold           | Throttle Position 2 Sensor (TPS 2) DTC Minimum                          |  |
| P1123 | Throttle Position 2 Above Maximum Threshold           | Throttle Position 2 Sensor (TPS 2) DTC Maximum                          |  |

#### CORE DIAGNOSTIC MANUAL

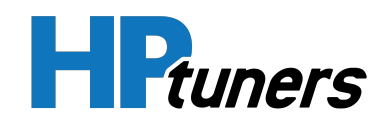

| P1127 | Acceleration Pedal 1 Sensor Circuit Low           | Acceleration Pedal Position 1 Sensor DTC Minimum<br>Voltage |  |
|-------|---------------------------------------------------|-------------------------------------------------------------|--|
| P1128 | Acceleration Pedal 1 Sensor Circuit High          | Acceleration Pedal Position 1 Sensor DTC Maximum<br>Voltage |  |
| P1129 | Acceleration Pedal 2 Below Minimum<br>Threshold   | Acceleration Pedal Position 2 Sensor DTC Minimum            |  |
| P1130 | Acceleration Pedal 2 Above Maximum<br>Threshold   | Acceleration Pedal Position 2 Sensor DTC Maximum            |  |
| P1131 | Lambda Bank 1 Sensor 1 Below Minimum<br>Threshold | Lambda Sensor DTC Minimum                                   |  |
| P1132 | Lambda Bank 1 Sensor 1 Above Maximum<br>Threshold | Lambda Sensor DTC Maximum                                   |  |
| P1151 | Lambda Bank 2 Sensor 1 Below Minimum<br>Threshold | Lambda Sensor DTC Minimum                                   |  |
| P1152 | Lambda Bank 2 Sensor 1 Above Maximum<br>Threshold | Lambda Sensor DTC Maximum                                   |  |
| P1178 | Flex Fuel Composition Below Minimum<br>Threshold  | Flex Fuel Composition Sensor DTC Minimum                    |  |
| P1179 | Flex Fuel Composition Above Maximum<br>Threshold  | Flex Fuel Composition Sensor DTC Maximum                    |  |
| P1226 | Throttle Position 1 Above Maximum Threshold       | Throttle Position 1 Sensor (TPS 1) DTC Maximum              |  |
| P1227 | Throttle Position 1 Below Minimum Threshold       | Throttle Position 1 Sensor (TPS 1) DTC Minimum              |  |
| P1228 | Barometric Pressure Below Minimum<br>Threshold    | Barometric Pressure (Baro) Sensor DTC Minimum               |  |
| P1229 | Barometric Pressure Above Maximum<br>Threshold    | Barometric Pressure (Baro) Sensor DTC Maximum               |  |
| P1347 | Nitrous Pressure Sensor Circuit Low               | Nitrous Pressure (NOS) Sensor DTC Minimum<br>Voltage        |  |
| P1348 | Nitrous Pressure Sensor Circuit High              | Nitrous Pressure (NOS) Sensor DTC Maximum<br>Voltage        |  |
| P1350 | Dome (Co²) Pressure Below Minimum<br>Threshold    | Dome Pressure Sensor DTC Minimum                            |  |
| P1351 | Dome (Co²) Pressure Above Maximum<br>Threshold    | Dome Pressure Sensor DTC Maximum                            |  |

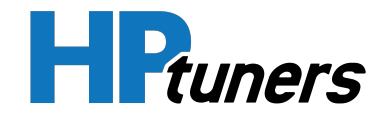

| P1360 | Dome (Co <sup>2</sup> ) Pressure Sensor Circuit Low                | Dome Pressure Sensor DTC Minimum Voltage                           |  |
|-------|--------------------------------------------------------------------|--------------------------------------------------------------------|--|
| P1361 | Dome (Co²) Pressure Sensor Circuit High                            | Dome Pressure Sensor DTC Maximum Voltage                           |  |
| P1362 | Fuel Pressure Below Minimum Threshold                              | Fuel Pressure Sensor DTC Minimum                                   |  |
| P1363 | Fuel Pressure Above Maximum Threshold                              | Fuel Pressure Sensor DTC Maximum                                   |  |
| P1364 | Fuel Pressure Sensor Circuit Low                                   | Fuel Pressure Sensor DTC Minimum Voltage                           |  |
| P1365 | Fuel Pressure Sensor Circuit High                                  | Fuel Pressure Sensor DTC Maximum Voltage                           |  |
| P1366 | Nitrous Pressure Below Minimum Threshold                           | Nitrous Pressure (NOS) Sensor DTC Minimum                          |  |
| P1367 | Nitrous Pressure Above Maximum Threshold                           | Nitrous Pressure (NOS) Sensor DTC Maximum                          |  |
| P1522 | Oil Pressure Below Minimum Threshold                               | Oil Pressure Sensor DTC Minmum                                     |  |
| P1523 | Oil Pressure Above Maximum Threshold                               | Oil Pressure Sensor DTC Maximum                                    |  |
| P1532 | Air Conditioner Refrigerant Pressure Below<br>Minimum Threshold    | Air Conditioner (AC) Refrigerant Pressure Sensor<br>DTC Minimum    |  |
| P1533 | Air Conditioner Refrigerant Pressure Above<br>Maximum Threshold    | Air Conditioner (AC) Refrigerant Pressure Sensor<br>DTC Maximum    |  |
| P1537 | Air Conditioner Refrigerant Temperature<br>Below Minimum Threshold | Air Conditioner (AC) Refrigerant Temperature<br>Sensor DTC Minimum |  |
| P1538 | Air Conditioner Refrigerant Temperature<br>Above Maximum Threshold | Air Conditioner (AC) Refrigerant Temperature<br>Sensor DTC Maximum |  |
| P1712 | Transmission Oil Temperature Below<br>Minimum Threshold            | Transmission Oil Temperature (Trans Temp)<br>Sensor DTC Minimum    |  |
| P1713 | Transmission Oil Temperature Above<br>Maximum Threshold            | Transmission Oil Temperature (Trans Temp)<br>Sensor DTC Maximum    |  |
| P1842 | Transmission Line Pressure Below Minimum<br>Threshold              | Transmission Line Pressure (Trans Pr) Sensor DTC<br>Minimum        |  |
| P1843 | Transmission Line Pressure Above Maximum<br>Threshold              | Transmission Line Pressure (Trans Pr) Sensor DTC<br>Maximum        |  |
| P2109 | Electronic Throttle Override                                       | Electronic Throttle Override Enabled                               |  |
| P2122 | Throttle Position 2 Sensor Circuit Low                             | Throttle Position 2 Sensor (TPS 2) DTC Minimum<br>Voltage          |  |
| P2123 | Throttle Position 2 Sensor Circuit High                            | Throttle Position 2 Sensor (TPS 2) DTC Maximum<br>Voltage          |  |
| P2129 | Acceleration Pedal 1 Below Minimum                                 | Acceleration Pedal Position 1 (Accel Pedal 1) Sensor               |  |

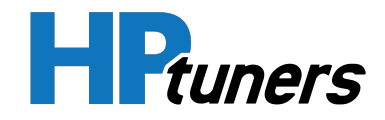

|       | Threshold                                                                                                    | DTC Minimum                                                                 |  |
|-------|----------------------------------------------------------------------------------------------------|-----------------------------------------------------------------------------|--|
| P2130 | Acceleration Pedal 1 Above Maximumm<br>Threshold                                                                    | Acceleration Pedal Position 1 (Accel Pedal 1) Sensor<br>DTC Maximum         |  |
| P2132 | Acceleration Pedal Position 2 Sensor Circuit<br>LowAcceleration Pedal Position 2 (Accel Peda<br>DTC Minimum Voltage |                                                                             |  |
| P2133 | Acceleration Pedal Position 2 Sensor Circuit<br>High                                                                | Acceleration Pedal Position 2 (Accel Pedal 2) Sensor<br>DTC Maximum Voltage |  |
| P2228 | Barometric Pressure Sensor Circuit Low                                                                              | Barometric Pressure (Baro) Sensor DTC Minimum<br>Voltage                    |  |
| P2229 | Barometric Pressure Sensor Circuit High                                                                             | Barometric Pressure (Baro) Sensor DTC Maximum<br>Voltage                    |  |

Table 1. CORE Diagnostic Trouble Code (DTC) List

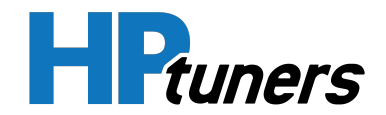

## **CORE INPUTS & OUPUTS**

The Core ECU is a 150 channel ECU which receives input data from various sensors mounted to the LS engine and then outputs various signals to control engine operation.

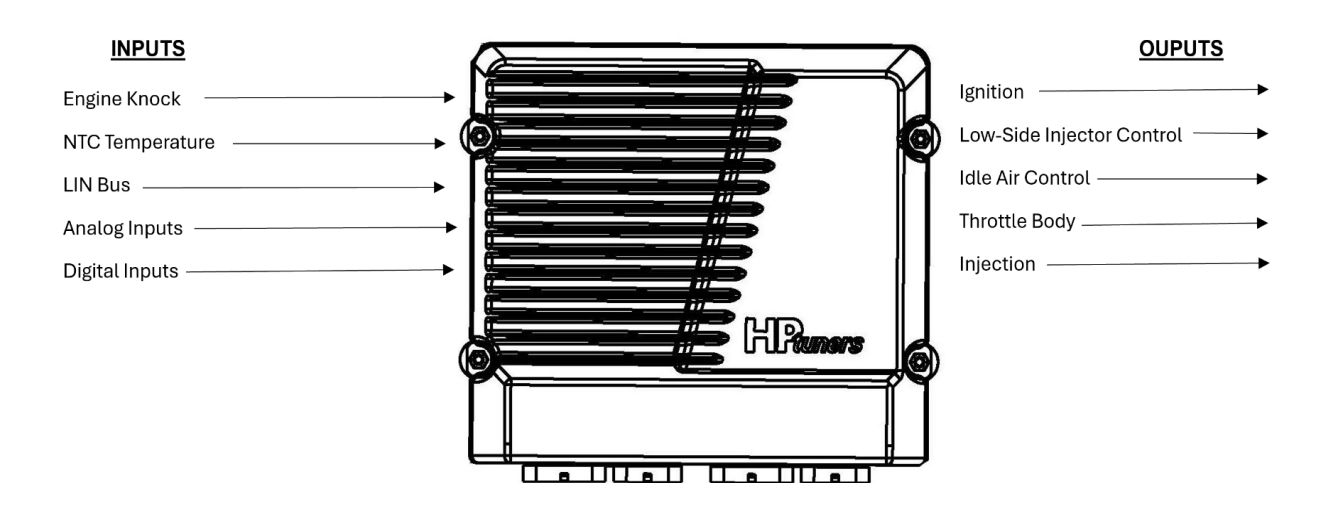

#### Figure 1. CORE Inputs & Outputs

NOTE: For the entire list of inputs and ouputs, refer to the CORE Installation Guide.

The CORE ECU also performs diagnostic functions, which notifies the user of the engine malfunctions by turning on a Malfunction Indicator Light (MIL) , which can be found within VCM Live. Malfunctions within the ECU are identified by Diagnostic Trouble Codes (DTC) numbers. In addition to notifying the user of the malfunction in the ECU, CORE also stores the information about the malfunction in its memory.

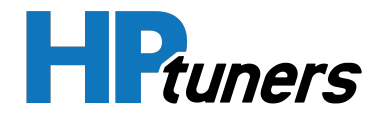

## **BACKFIRE DIAGNOSTICS**

**NOTE:** Backfire is when the fuel is igniting in the intake manifold, or in the exhaust system, making a loud popping noise.

| Checks Action                                                                                                    |                                                                                                    |
|----------------------------------------------------------------------------------------------------|----------------------------------------------------------------------------------------------------|
| Preliminary<br>Checks                                                                                                 | N/A                                                                                                    |
| lgnition System<br>Checks                                                                                             | <ul> <li>Check for proper ignition timing</li> <li>Check the connection at the ignition coils</li> <li>Check the resistance (ohms) of the spark plug wires, if any wires have a reading of over 29,000 ohms, replace those wires</li> <li>Remove the plugs and inspect them for any of the below conditions: <ul> <li>improper gap</li> <li>any and all deposits</li> <li>wet plugs</li> <li>cracks</li> <li>burned electrodes</li> </ul> </li> </ul> |
| Engine Mechanical<br>Checks                                                                                           | Check the engine for any of the below conditions:<br>- sticking or leaking valves<br>- exhaust system leaks<br>- improper valve timing<br>- engine compression<br>- sticking or leaking valves<br>- manifold vacuum leaks                                                                                                    |
| Fuel System- Perform a fuel system diagnostics check (Refer to the Fuel System Diagnostics check)Checksof the manual. |                                                                                                    |

#### Table 2. Backfire Diagnostic Table

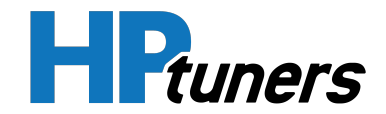

## **CUTS-OUT & MISSES DIAGNOSTICS**

NOTE: Cut-out and misses issues occur when the engine begins jerking that follows engine speed, usually pronounced as the engine load increases but normally felt below 2,000 RPM. The exhaust has a steady spitting sound at idle, low speed, or hard acceleration for the fuel starvation that can cause the engine to cut-out.

| Checks                      | Action                                                                                                    |  |  |  |
|-----------------------------|----------------------------------------------------------------------------------------------------|--|--|--|
| Preliminary Checks          | N/A                                                                                                    |  |  |  |
| lgnition System<br>Checks   | <ol> <li>Start the engine.</li> <li>Check ignition for proper voltage output with a spark tester.</li> <li>Check for any cylinder misfires.</li> <li>Verify all spark plugged are gapped correctly.</li> <li>Remove all spark plugs and check for the below conditions:         <ul> <li>burned electrodes</li> <li>any and all deposits</li> <li>improper spark plug gaps</li> <li>any and all wear and tear</li> <li>Check the secondary ignition for the below conditions:</li> <li>ignition wires for arcing and proper routing</li> <li>ignition coils for any cracks and carbon tracking</li> <li>cross-firing</li> </ul> </li> </ol> |  |  |  |
| Engine Mechanical<br>Checks | Perform a cylinder compression check for all cylinders. Check all cylinders for the<br>following conditions:<br>- worn rocker arms<br>- worn camshaft lobes<br>- broken valve springs<br>- improper valve timing<br>- improper valve clearance                                                                                                    |  |  |  |
| Fuel System Checks          | Check the fuel system for the below conditions:<br>- low pressure<br>- plugged filters                                                                                                    |  |  |  |
| Additional Checks           | Check the routing for the secondary wires and their ground circuits.                                                                                                    |  |  |  |

#### Table 3. Cuts-Out & Misses Diagnostics Table

**HP Tuners, LLC** 700 Eastwood Lane Buffalo Grove, IL 60089, USA

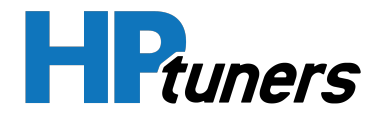

## **FUEL SYSTEM DIAGNOSTICS**

| Checks                          | Action                                                                                                    |
|---------------------------------|----------------------------------------------------------------------------------------------------|
| Before<br>Using This<br>Section | Before using this section, you should complete the following:<br>- The ECU is operating correctly<br>- There are no DTCs stored or exists in the memory<br>Several of the following symptoms procedures call for a careful visual and physical check. These<br>checks are very important as they can lead to prompt diagnosis and correction of a problem                                                                                                    |
| Fuel System<br>Checks           | <ol> <li>Verify the user's complaint</li> <li>Locate the correct DTC table</li> <li>Check the items indicated under the symptom</li> <li>Operate the vehicle under the conditions the symptom occurs</li> <li>Take a datalog screen shot under the condition that the symptom occurs to review at a later time</li> </ol>                                                                                                    |
| Visual &<br>Physical<br>Checks  | <ul> <li>Check all CORE system fuses and relays</li> <li>Check all CORE grounds for being clean, tight and in its proper locations</li> <li>Check the vacuum hoses for splits, kinks, and proper connections</li> <li>Check thoroughly for any type of leak or restriction</li> <li>Check for air leaks at all the mounting areas of the intake manifold sealing surfaces</li> <li>Check for proper installation of the mixer assembly</li> <li>Check the ignition wires for the following conditions:</li> <li>Cracking</li> <li>Proper routing</li> <li>Carbon tracking</li> <li>Check all wires for any pinches or cuts</li> </ul> |

#### Table 4. Fuel System Diagnostics Table

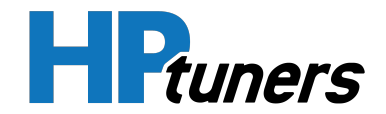

## HARD START DIAGNOSTICS

**NOTE:** Hard start issues occur when the engine cranks but does not start for a long time. Engine may also eventually run or may start but immediately die.

| Checks                         | Action                                                                                                    |  |  |
|--------------------------------|----------------------------------------------------------------------------------------------------|--|--|
| Preliminary<br>Checks          | Ensure the user is using the correct starting procedure (if applicable).                                                                                                    |  |  |
| Sensor<br>Checks               | <ul> <li>Compare the ECT with the ambient air temperature on a cold start. If the coolant temperature reading is more than 10 degrees greater or less than the ambient air temperature, check for high resistance in the ECT sensor circuit.</li> <li>Check the TPS and foot pedal position sensor connections.</li> </ul> |  |  |
| Fuel System<br>Checks          | - Check for intake system leakage.                                                                                                    |  |  |
| lgnition<br>System<br>Checks   | <ul> <li>Check for proper ignition voltage.</li> <li>Check the spark plugs are properly gapped.</li> <li>Check the spark plugs for any irregular, wear, cracks, heavy deposits, and burned electrodes.</li> </ul>                                                                                                    |  |  |
| Engine<br>Mechanical<br>Checks | Check for all of the below items:<br>- Vacuum leaks<br>- Improper valve timing<br>- Low compression<br>- Improper valve clearance<br>- Worn or weak valve springs<br>- Worn camshaft lobes                                                                                                    |  |  |
| Exhaust<br>System<br>Checks    | - Check the exhaust system for any restrictions and damaged pipes                                                                                                    |  |  |

#### Table 5. Hard Start Diagnostics Table

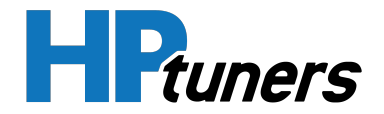

## **HESITATION DIAGNOSTICS**

**NOTE:** Hesitation is when the engine has a lack of response when putting it under load, this condition may cause the engine to stall if severe enough.

| Checks                    | Action                                                                                                    |  |  |  |
|---------------------------|----------------------------------------------------------------------------------------------------|--|--|--|
| Preliminary Checks        | N/A                                                                                                    |  |  |  |
| Fuel System Checks        | - Check the TMAP sensor response and accuracy<br>- Check fuel pump                                                                                                    |  |  |  |
| lgnition System<br>Checks | <ul> <li>Check for proper ignition voltage output</li> <li>Check to see if the proper OEM spec spark plugs are being used and are gapped correctly</li> <li>Check for faulty spark plugs wires</li> <li>Check for fouled spark plugs</li> </ul> |  |  |  |
| Additional Checks         | - Check for proper alternator voltage output<br>- Check for proper manifold vacuum                                                                                                    |  |  |  |

Table 6. Hesitation Diagnostics Table

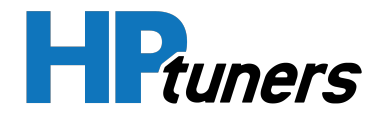

## **INTERMITTENT DIAGNOSTICS**

**NOTE:** Intermittent issues may or may not turn ON the check engine light or store Diagnostic Trouble Codes (DTC).

| Checks                                                                                                    | Action                                                                                                    |  |
|----------------------------------------------------------------------------------------------------|----------------------------------------------------------------------------------------------------|--|
| PreliminaryDo not use the DTC table. If a fault is an intermittent, the use of the DTC table.Checkscondition may result in the replacement of good part |                                                                                                    |  |
| Faulty Electrical<br>Connection &<br>Wiring                                                                                                    | <ul> <li>Faulty electrical connections or wiring can cause most intermittent problems. Check the suspected circuit for the following conditions:</li> <li>Faulty fuse or circuit breaker, connectors poorly mated, terminals not fully seated in the connector (backed out). Terminals not properly formed or damaged</li> <li>Terminal tension is insufficient</li> <li>Wire terminals poorly connected</li> <li>Examine any and all potential terminals for proper contact tension</li> </ul> |  |
| Operational Test                                                                                                    | Once all visual and physical examination does not locate the problem, operate the vehicle<br>with VCM live on any watch any abnormal spikes in voltage with the corresponding<br>parameter                                                                                                    |  |
| Loss of DTC<br>Memory                                                                                                    | To Check for the loss of DTC memory check the following:<br>1. Disconnect any sensor<br>2. Idle the engine until the check engine light illuminates<br>3. VCM Live should store a DTC for whichever sensor was disconnected and remain in the<br>memory when the ignition is turned OFF. If no DTC is stored, the ECU might be faulty.                                                                                                    |  |

#### Table 7. Intermittent Diagnostics Table

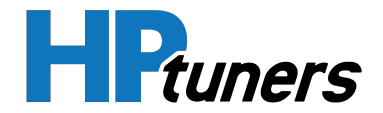

## **NO START DIAGNOSTICS**

## **NOTE:** No start issues occur when the engine cranks but does not start.

| Checks Action                                                                                      |                                                                                                    |  |  |  |
|----------------------------------------------------------------------------------------------------|----------------------------------------------------------------------------------------------------|--|--|--|
| Preliminary<br>Checks                                                                              | N/A                                                                                                    |  |  |  |
| ECU Checks                                                                                         | <ul> <li>Check for proper communication with the ECU</li> <li>Check all fuses and relays for any damage</li> <li>Check battery power, ignition power and ground circuits to the ECU</li> </ul>                     |  |  |  |
| Sensor Checks - Check the MAP sensor<br>- Check the cam sensor for proper RPM output               |                                                                                                    |  |  |  |
| Fuel System- Check the air intake components for any leakageChecks- Check for proper fuel pressure |                                                                                                    |  |  |  |
| lgnition System<br>Checks                                                                          | - Check for proper ignition voltage output<br>- Check the spark plugs for proper gap, cracks, heavy deposits, wet plugs, wear, and<br>ensure to also check the ignition wires                                      |  |  |  |
| Engine Mechanical<br>Checks                                                                        | Check for all of the below items:<br>- Vacuum leaks<br>- Improper valve timing<br>- Low compression<br>- Worn rocker arms<br>- Improper valve clearance<br>- Broken or weak valve springs<br>- Worn camshaft lobes |  |  |  |
| Exhaust System<br>Checks                                                                           | Check for all of the below conditions:<br>- Inspect the exhaust system for damaged or collapsed pipes<br>- Check for plugged catalytic converter                                                                   |  |  |  |

#### Table 8. No Start Diagnostics Table

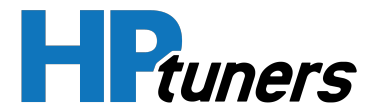

## DTC P06B1 - POWER SUPPLY 5V SENSOR 1 STATUS NOT OK

#### **CONDITIONS FOR SETTING DTC P06B1**

- Ignition On
- 5V Sensor 1 power supply ≤ 4.25 volts
- The above must be present for a period of 128 instances/cycles or greater to trigger DTC P06B1

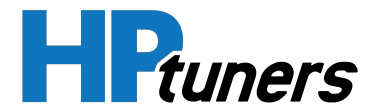

## DTC P06B4 - POWER SUPPLY 5V SENSOR 2 STATUS NOT OK

#### **CONDITIONS FOR SETTING DTC P06B4**

- Ignition On
- 5V Sensor 2 power supply ≤ 4.25 volts
- The above must be present for a period of 128 instances/cycles or greater to trigger DTC P06B4

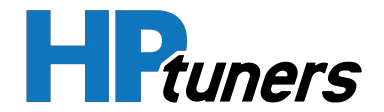

## DTC P0102 - MASS AIRFLOW SENSOR CIRCUIT LOW

#### **CONDITIONS FOR SETTING DTC P0102**

- Engine Running
- Mass Airflow Sensor Frequency ≤ 100 Hz
- The above must be present for a period of 128 instances/cycles or greater to trigger DTC P0102

NOTE: Both the Terminated Gen III Drive-By-Cable & Gen IV Drive-By-Wire harnesses will have a 5 wire MAF that integrates with the IAT. Customers will have to purchase an adapter harness from EFI to split the 3 wire MAF sensor.

| Step | Action                                                                                                    | Value<br>(s) | YES                                       | NO                                                                                              |
|------|----------------------------------------------------------------------------------------------------|--------------|-------------------------------------------|-------------------------------------------------------------------------------------------------|
| 1    | - Key on, Engine running<br>- Within VCM Live, open the MAF sensor<br>DTC parameter, does the MAF sensor<br>parameter display less than 100 Hz?                                                                                        | ≤ 100<br>Hz  | Go to Step 2                              | Intermittent Issue<br>(Refer to <i>Intermittent<br/>Diagnostics</i> (Page 27))                  |
| 2    | <ul> <li>Key Off</li> <li>Disconnect the MAF sensor connector<br/>from the wiring harness</li> <li>Jump the MAF signal cavity "A"</li> <li>Key On</li> <li>Does VCM Live display MAF voltage of 4.5<br/>volts or greater?</li> </ul>   |              | Go to Step 3                              | Repair the circuit as<br>necessary, locate any wires<br>that need to be repaired or<br>replaced |
| 3    | - Inspect MAF connector and pins for<br>corrosion, contamination or any physical<br>damage.<br>- Any issues found?                                                                                                    |              | Repair any<br>issues found<br>and retest. | Go to Step 4                                                                                    |
| 4    | <ul> <li>Key off</li> <li>Disconnect the CORE connector "C"</li> <li>Check continuity between the MAF<br/>sensor connector signal cavity "A" and ECU<br/>MAP signal pin C2-15</li> <li>Do you have continuity between them?</li> </ul> |              | Go to Step 5                              | Repair the circuit as<br>necessary, locate any wires<br>that need to be repaired or<br>replaced |

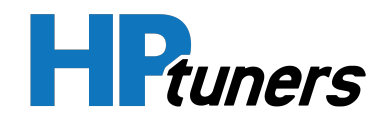

| 5 | <ul> <li>Check for continuity between the MAF sensor connector signal cavity "A" and pin C2-15?</li> <li>Do you have continuity between them?</li> </ul>                                                                                                    | Go to Step<br>6                                          | Repair the circuit as<br>necessary, locate any wires<br>that need to be repaired or<br>replaced |
|---|----------------------------------------------------------------------------------------------------|----------------------------------------------------------|-------------------------------------------------------------------------------------------------|
| 6 | <ul> <li>Check for continuity between the MAF sensor connector ground cavity "B"</li> <li>(WHT/BLK) wire and ECU ground pin C23-B.</li> <li>Do you have continuity between them?</li> </ul>                                                                                                    | Go to Step 7                                             | Repair the circuit as<br>necessary, locate any wires<br>that need to be repaired or<br>replaced |
| 7 | - Replace MAF Sensor<br>- Is the replacement of the MAF sensor<br>complete?                                                                                                    | Go to Step 8                                             |                                                                                                 |
| 8 | <ul> <li>Clear any DTC from the ECU</li> <li>Turn the ignition off and wait 30 seconds</li> <li>Start the engine and operate the engine to full operating temperature</li> <li>Observe the Check Engine Light on the Menu bar in VCM Live</li> <li>After operating the engine within the test parameters, check for any store codes</li> <li>Does the engine operate without any stored DTC's?</li> </ul> | System is now<br>operational and<br>ready to be<br>tuned | Contact HP Tuners<br>Support                                                                    |

Table 9. Mass Airflow Sensor Circuit Low Diagnostics Table

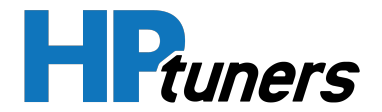

## DTC P0103 - MASS AIRFLOW SENSOR CIRCUIT HIGH

#### **CONDITIONS FOR SETTING DTC P0103**

- Engine Running
- Mass Airflow Sensor Frequency ≥ 12,000 Hz
- The above must be present for a period of 128 instances/cycles or greater to trigger DTC P0103

NOTE: Both the Terminated Gen III Drive-By-Cable & Gen IV Drive-By-Wire harnesses will have a 5 wire MAF that integrates with the IAT. Customers will have to purchase an adapter harness from EFI to split the 3 wire MAF sensor.

| Step | Action                                                                                                    | Value (s)      | YES                                       | NO                                                                                               |
|------|----------------------------------------------------------------------------------------------------|----------------|-------------------------------------------|--------------------------------------------------------------------------------------------------|
| 1    | - Key on, Engine running<br>- Within VCM Live, open the MAF sensor<br>DTC parameter, does the MAF sensor<br>parameter display more than 12,000 Hz?                                                                                     | ≥ 12,000<br>Hz | Go to Step 2                              | Intermittent Issue<br>(Refer to <i>Intermittent<br/>Diagnostics</i> (Page 27))                   |
| 2    | <ul> <li>Key Off</li> <li>Disconnect the MAF sensor connector from the wiring harness</li> <li>Jump the MAF signal cavity "A"</li> <li>Key On</li> <li>Does VCM Live display MAF voltage of 0.1 volts or less?</li> </ul>              |                | Go to Step 3                              | Repair the circuit as<br>necessary, locate any wires<br>that need to be repaired or<br>replaced. |
| 3    | - Inspect MAF connector and pins for<br>corrosion, contamination or any physical<br>damage.<br>- any issues found?                                                                                                    |                | Repair any<br>issues found<br>and retest. | Go to Step 4                                                                                     |
| 4    | <ul> <li>Key off</li> <li>Disconnect the CORE connector "C"</li> <li>Check continuity between the MAF<br/>sensor connector signal cavity "A" and<br/>ECU MAP signal pin C2-15</li> <li>Do you have continuity between them?</li> </ul> |                | Go to Step 5                              | Repair the circuit as<br>necessary, locate any wires<br>that need to be repaired or<br>replaced. |
| 5    | - Check for continuity between the MAF                                                                                                    |                | Go to Step                                | Repair the circuit as                                                                            |

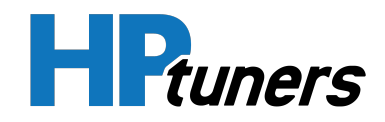

|   | sensor connector signal cavity "A" and pin<br>C2-15?<br>- Do you have continuity between them?                                                                                                    | 6                                                         | necessary, locate any wires<br>that need to be repaired or<br>replaced.                          |
|---|----------------------------------------------------------------------------------------------------|-----------------------------------------------------------|--------------------------------------------------------------------------------------------------|
| 6 | <ul> <li>Check for continuity between the MAF sensor connector ground cavity 'B' (WHT/BLK) wire and ECU ground pin C23-B.</li> <li>Do you have continuity between them?</li> </ul>                                                                                                    | Go to Step 7                                              | Repair the circuit as<br>necessary, locate any wires<br>that need to be repaired or<br>replaced. |
| 7 | - Replace MAF Sensor<br>- Is the replacement of the MAF sensor<br>complete?                                                                                                    | Go to Step 8                                              |                                                                                                  |
| 8 | <ul> <li>Clear any DTC from the ECU</li> <li>Turn the ignition off and wait 30 seconds</li> <li>Start the engine and operate the engine to full operating temperature</li> <li>Observe the Check Engine Light on the Menu bar in VCM Live</li> <li>After operating the engine within the test parameters, check for any store codes</li> <li>Does the engine operate without any stored DTC's?</li> </ul> | System is now<br>operational and<br>ready to be<br>tuned. | Contact <b>HP Tuners</b><br><b>Support</b>                                                       |

Table 10. Mass Airflow Sensor Circuit High Diagnostics Table

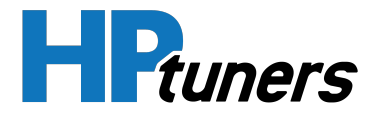

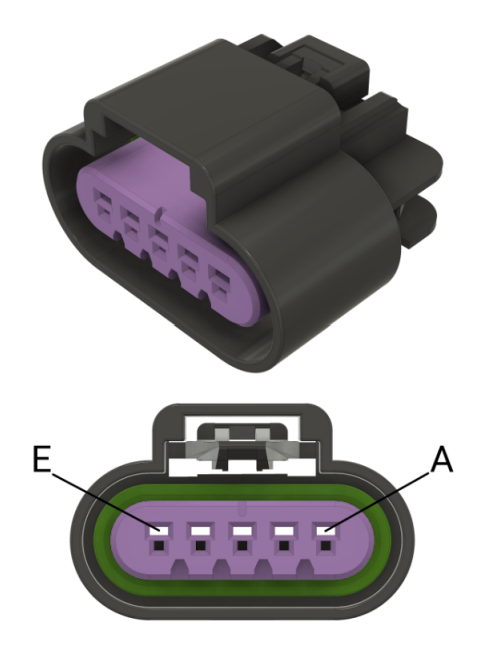

Figure 2. MAF Sensor Cavity Connector Location

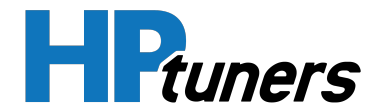

## DTC P0107 - MANIFOLD ABSOLUTE PRESSURE SENSOR CIRCUIT LOW

#### **CONDITIONS FOR SETTING DTC P0107**

- Engine Running
- Manifold Absolute Pressure Sensor ≤ 0.1 volts
- The above must be present for a period of 128 instances/cycles or greater to trigger DTC P0107

| Step | Action                                                                                                    | Values<br>(s)  | YES                                                                                                    | NO                                                                                                    |
|------|----------------------------------------------------------------------------------------------------|----------------|----------------------------------------------------------------------------------------------------|----------------------------------------------------------------------------------------------------|
| 1    | - Key on, engine running<br>- Within VCM Live, open the MAP sensor DTC<br>parameter, does the MAP sensor parameter<br>display a voltage less than 0.1 volts with the<br>engine running below 3,000 rpm?                                                                                                    | ≤ 0.1<br>volts | Go to Step 2                                                                                           | Intermittent Issue<br>(Refer to <i>Inter-<br/>mittent</i><br><i>Diagnostics</i> (Page<br>27))          |
| 2    | <ul> <li>Key off</li> <li>Disconnect the MAP sensor connector</li> <li>Jump the 5 volt reference (Drive-By-Cable cavity "C" &amp; Drive-By-Wire cavity "1") and reference pin (Drive-By-Cable cavity "B" &amp; Drive-By-Wire cavity "3") together</li> <li>Key on</li> <li>Does the VCM Live MAP parameter display a voltage of 4.5 volts or greater?</li> </ul> |                | Go to Step 3                                                                                           | Repair the circuit<br>as necessary,<br>locate any wires<br>that need to be<br>repaired or<br>replaced. |
| 3    | - Inspect the MAP sensor and pins for corrosion,<br>contamination or any physical damage.<br>- any issues found?                                                                                                    |                | Repair the circuit<br>as necessary,<br>locate any wires<br>that need to be<br>repaired or<br>replaced. | Go to Step 4                                                                                           |
| 4    | <ul> <li>Key off</li> <li>Disconnect the ECU connector "C"</li> <li>Check for continuity between the MAP sensor connector signal (cavity "B" for DBC &amp; cavity "3" for DBW) and the ECU signal pin C3-28</li> <li>Do you have continuity?</li> </ul>                                                                                                    |                | Go to Step 5                                                                                           | Repair the circuit<br>as necessary,<br>locate any wires<br>that need to be<br>repaired or<br>replaced. |
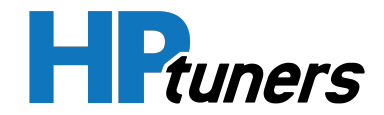

| 5 | <ul> <li>Check for continuity between the MAP sensor connector 5v reference (cavity "C" for DBC &amp; cavity "1" for DBW) and the ECU ground pin C25-C (for DBC harness) &amp; pin C42-1 (for DBW harness)</li> <li>Do you have continuity between them?</li> </ul>                                                                                                    | Go to Step 6                                           | Repair the circuit<br>as necessary,<br>locate any wires<br>that need to be<br>repaired or<br>replaced. |
|---|----------------------------------------------------------------------------------------------------|--------------------------------------------------------|----------------------------------------------------------------------------------------------------|
| 6 | <ul> <li>Check for continuity between the MAP sensor connector ground signal (cavity "A" for DBC &amp; cavity "2" for DBW) and the ECU ground pin C25-C (for DBC harness) &amp; pin C42-1 (for DBW harness)</li> <li>Do you have continuity between them?</li> </ul>                                                                                                    | Go to step 7                                           | Repair the circuit<br>as necessary,<br>locate any wires<br>that need to be<br>repaired or<br>replaced. |
| 7 | - Replace the MAP sensor<br>- Is the replacement of the MAP sensor<br>complete?                                                                                                    | Go to Step 8                                           |                                                                                                    |
| 8 | <ul> <li>Clear any DTC from the ECU</li> <li>Turn the ignition off and wait 30 seconds</li> <li>Start the engine and operate the engine to full operating temperature</li> <li>Observe the Check Engine Light on the Menu bar in VCM Live</li> <li>After operating the engine within the test parameters, check for any store codes</li> <li>Does the engine operate without any stored DTC's?</li> </ul> | System is now<br>operational and<br>ready to be tuned. | Contact <b>HP</b><br>Tuners Support                                                                    |

Table 11. Manifold Absolute Pressure Sensor Cicuit Low Diagnostics Table

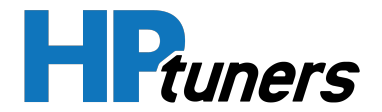

# DTC P0108 - MANIFOLD ABSOLUTE PRESSURE SENSOR CIRCUIT HIGH

- Engine Running
- Manifold Absolute Pressure Sensor ≥ 4.9 volts
- The above must be present for a period of 128 instances/cycles or greater to trigger DTC P0108

| Step | Action                                                                                                    | Values<br>(s)  | YES                                                                                                    | NO                                                                                                    |
|------|----------------------------------------------------------------------------------------------------|----------------|----------------------------------------------------------------------------------------------------|----------------------------------------------------------------------------------------------------|
| 1    | <ul> <li>Key on, engine running</li> <li>Within VCM Live, open the MAP sensor DTC<br/>parameter, does the MAP sensor parameter<br/>display a voltage more than 4.9 volts with the<br/>engine running below 3,000 rpm?</li> </ul>                                                                                                    | ≥ 4.9<br>volts | Go to Step 2                                                                                           | Intermittent Issue<br>(Refer to <i>Inter-<br/>mittent</i><br><i>Diagnostics</i> (Page<br>27))          |
| 2    | <ul> <li>Key off</li> <li>Disconnect the MAP sensor connector</li> <li>Jump the 5 volt reference (Drive-By-Cable cavity "C" &amp; Drive-By-Wire cavity "1") and reference pin (Drive-By-Cable cavity "B" &amp; Drive-By-Wire cavity "3") together</li> <li>Key on</li> <li>Does the VCM Live MAP parameter display a voltage of 0.1 volts or less?</li> </ul> |                | Go to Step 3                                                                                           | Repair the circuit<br>as necessary,<br>locate any wires<br>that need to be<br>repaired or<br>replaced. |
| 3    | - Inspect the MAP sensor and pins for corrosion,<br>contamination or any physical damage.<br>- any issues found?                                                                                                    |                | Repair the circuit<br>as necessary,<br>locate any wires<br>that need to be<br>repaired or<br>replaced. | Go to Step 4                                                                                           |
| 4    | <ul> <li>Key off</li> <li>Disconnect the ECU connector "C"</li> <li>Check for continuity between the MAP sensor connector signal (cavity "B" for DBC &amp; cavity "3" for DBW) and the ECU signal pin C3-28</li> <li>Do you have continuity?</li> </ul>                                                                                                    |                | Go to Step 5                                                                                           | Repair the circuit<br>as necessary,<br>locate any wires<br>that need to be<br>repaired or<br>replaced. |

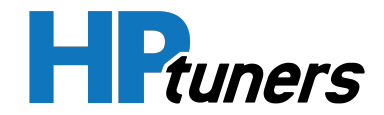

| 5 | <ul> <li>Check for continuity between the MAP sensor connector 5v reference (cavity "C" for DBC &amp; cavity "1" for DBW) and the ECU ground pin C25-C (for DBC harness) &amp; pin C42-1 (for DBW harness)</li> <li>Do you have continuity between them?</li> </ul>                                                                                                    | Go to Step 6                                           | Repair the circuit<br>as necessary,<br>locate any wires<br>that need to be<br>repaired or<br>replaced. |
|---|----------------------------------------------------------------------------------------------------|--------------------------------------------------------|----------------------------------------------------------------------------------------------------|
| 6 | <ul> <li>Check for continuity between the MAP sensor connector ground signal (cavity "A" for DBC &amp; cavity "2" for DBW) and the ECU ground pin C25-C (for DBC harness &amp; pin C42-1 (for DBW harness)</li> <li>Do you have continuity between them?</li> </ul>                                                                                                    | Go to step 7                                           | Repair the circuit<br>as necessary,<br>locate any wires<br>that need to be<br>repaired or<br>replaced. |
| 7 | - Replace the MAP sensor<br>- Is the replacement of the MAP sensor<br>complete?                                                                                                    | Go to Step 8                                           |                                                                                                    |
| 8 | <ul> <li>Clear any DTC from the ECU</li> <li>Turn the ignition off and wait 30 seconds</li> <li>Start the engine and operate the engine to full operating temperature</li> <li>Observe the Check Engine Light on the Menu bar in VCM Live</li> <li>After operating the engine within the test parameters, check for any store codes</li> <li>Does the engine operate without any stored DTC's?</li> </ul> | System is now<br>operational and<br>ready to be tuned. | Contact <b>HP</b><br>Tuners Support                                                                    |

Table 12. Manifold Absolute Pressure Sensor Circuit High Diagnostics Table

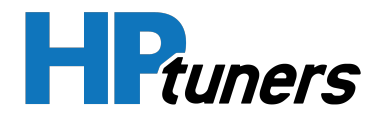

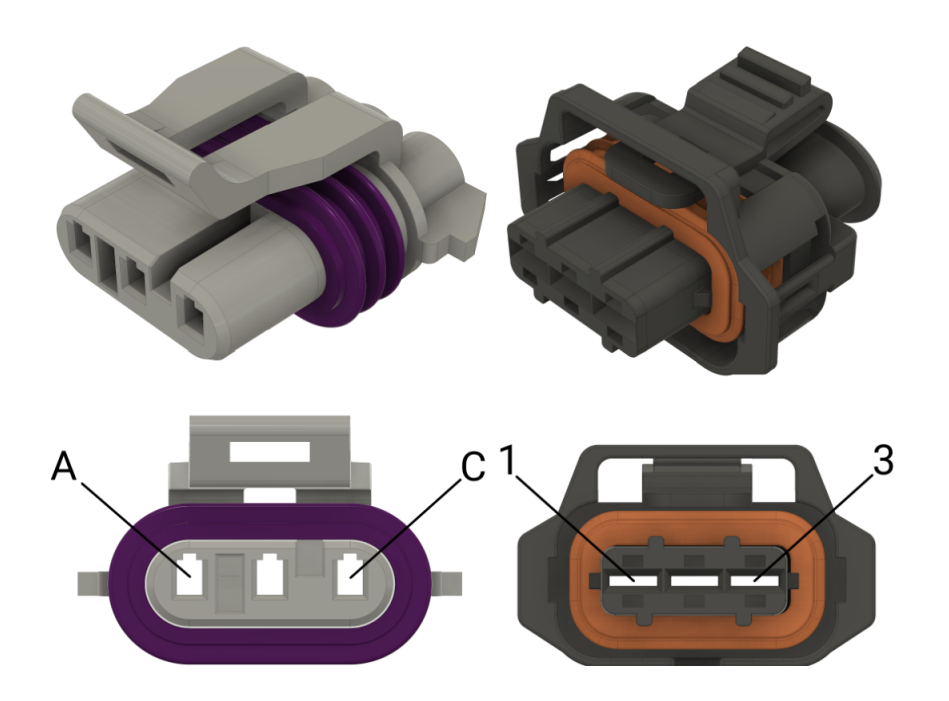

Figure 3. MAP Connector Sensor Cavity Location (Drive-By-Cable & Drive-By-Wire)

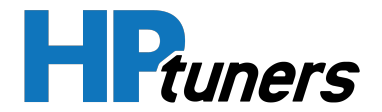

# DTC P0112 - INTAKE AIR TEMPERATURE SENSOR CIRCUIT LOW

#### **CONDITIONS FOR SETTING DTC P0112**

- Engine Running
- Intake Air Temperature Sensor ≤ 0.1 volts
- The above must be present for a period of 128 instances/cycles or greater to trigger DTC P0112

**NOTE:** Both the Terminated Gen III Drive-By-Cable & Gen IV Drive-By-Wire harnesses will have a 5 wire MAF that integrates with the IAT. Customers will have to purchase an adapter harness from EFI to split the 3 wire MAF sensor.

| Step | Action                                                                                                    | Value<br>(s)   | YES                                       | NO                                                                                               |
|------|----------------------------------------------------------------------------------------------------|----------------|-------------------------------------------|--------------------------------------------------------------------------------------------------|
| 1    | - Key on, Engine running<br>-Within VCM Live, open the IAT sensor<br>DTC parameter, does the IAT sensor<br>parameter display less than 0.1 volts?                                                                                    | ≤ 0.1<br>volts | Go to Step 2                              | Intermittent Issue<br>(Refer to <i>Intermittent</i><br><i>Diagnostics</i> (Page 27))             |
| 2    | <ul> <li>Key Off</li> <li>Disconnect the IAT sensor connector<br/>from the wiring harness</li> <li>Jump the IAT signal cavity "A"</li> <li>Key On</li> <li>Does VCM Live display IAT voltage of 4.5<br/>volts or greater?</li> </ul> |                | Go to Step 3                              | Repair the circuit as<br>necessary, locate any wires<br>that need to be repaired or<br>replaced. |
| 3    | - Inspect IAT connector and pins for<br>corrosion, contamination or any physical<br>damage.<br>- any issues found?                                                                                                    |                | Repair any<br>issues found<br>and retest. | Go to Step 4                                                                                     |
| 4    | - Key off<br>- Disconnect the CORE connector "C"<br>- Check continuity between the IAT<br>sensor connector signal cavity "E" and<br>ECU IAT signal pin C4-9                                                                          |                | Go to Step 5                              | Repair the circuit as<br>necessary, locate any wires<br>that need to be repaired or<br>replaced. |

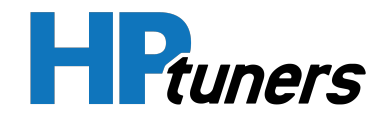

|   | - Do you have continuity between them?                                                                                                    |                                                           |                                                                                                  |
|---|----------------------------------------------------------------------------------------------------|-----------------------------------------------------------|--------------------------------------------------------------------------------------------------|
| 5 | <ul> <li>Check for continuity between the IAT sensor connector 5 volt reference cavity</li> <li>"C" and ECU C23-C</li> <li>Do you have continuity between them?</li> </ul>                                                                                                    | Go to Step<br>6                                           | Repair the circuit as<br>necessary, locate any wires<br>that need to be repaired or<br>replaced. |
| 6 | - Check for continuity between the IAT<br>sensor connector ground cavity "D" and<br>ECU ground pin C23-B<br>- Do you have continuity between them?                                                                                                    | Go to Step 7                                              | Repair the circuit as<br>necessary, locate any wires<br>that need to be repaired or<br>replaced. |
| 7 | - Replace IAT Sensor<br>- Is the replacement of the IAT sensor<br>complete?                                                                                                    | Go to Step 8                                              |                                                                                                  |
| 8 | <ul> <li>Clear any DTC from the ECU</li> <li>Turn the ignition off and wait 30 seconds</li> <li>Start the engine and operate the engine to full operating temperature</li> <li>Observe the Check Engine Light on the Menu bar in VCM Live</li> <li>After operating the engine within the test parameters, check for any store codes</li> <li>Does the engine operate without any stored DTC's?</li> </ul> | System is now<br>operational and<br>ready to be<br>tuned. | Contact <b>HP Tuners</b><br><b>Support</b>                                                       |

 Table 13. Intake Air Temperature Sensor Circuit Low Diagnostics Table

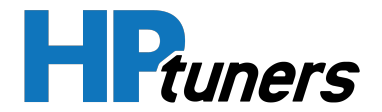

# DTC P0113 - INTAKE AIR TEMPERATURE SENSOR CIRCUIT HIGH

#### **CONDITIONS FOR SETTING DTC P0113**

- Engine Running
- Intake Air Temperature Sensor ≥ 4.9 volts
- The above must be present for a period of 128 instances/cycles or greater to trigger DTC P0113

**NOTE:** Both the Terminated Gen III Drive-By-Cable & Gen IV Drive-By-Wire harnesses will have a 5 wire MAF that integrates with the IAT. Customers will have to purchase an adapter harness from EFI to split the 3 wire MAF sensor.

| Step | Action                                                                                                    | Values<br>(s)  | YES          | NO                                                                             |
|------|----------------------------------------------------------------------------------------------------|----------------|--------------|--------------------------------------------------------------------------------|
| 1    | - Key ON<br>- Within VCM Live, open the IAT sensor<br>DTC parameter, does the IAT sensor<br>parameter display a voltage of 4.9<br>volts or greater?                                                           | ≥ 4.9<br>volts | Go to Step 2 | Intermittent Issue<br>(Refer to <i>Intermittent<br/>Diagnostics</i> (Page 27)) |
| 2    | <ul> <li>Key OFF</li> <li>Disconnect the MAF/IAT sensor<br/>connector jump cavities "D" &amp; "E"</li> <li>Key ON</li> <li>Does VCM Live IAT parameter display<br/>a voltage of 0.1 volts or less?</li> </ul> |                |              | Go to Step 4                                                                   |
| 3    | <ul> <li>Key OFF</li> <li>Jump the IAT signal cavity "E" to the engine ground</li> <li>Key ON</li> <li>Does VCM Live IAT parameter display a voltage of 0.1 volts or less?</li> </ul>                         |                | Go to step 6 | Go to Step 5                                                                   |
| 4    | - Replace the IAT sensor                                                                                                    |                |              |                                                                                |

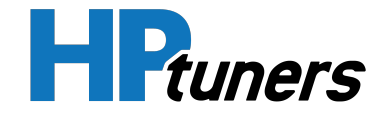

|    | - Is the replacement complete?                                                                                                    |                                                                                                 |                                                                                                 |
|----|----------------------------------------------------------------------------------------------------|-------------------------------------------------------------------------------------------------|-------------------------------------------------------------------------------------------------|
| 5  | <ul> <li>Key OFF</li> <li>Disconnect the ECU wire harness connector "D"</li> <li>Check for continuity between the IAT sensor connector signal cavity "E" &amp; ECU Connector "D" pin 9</li> <li>Is there continuity between them?</li> </ul>                                                                                                    | Go to Step 9                                                                                    | Repair the circuit as<br>necessary, locate any<br>wires that need to be<br>repaired or replaced |
| 6  | <ul> <li>Check for continuity between the IAT sensor ground connector cavity "D" &amp; ECU ground C23-D</li> <li>Do you have continuity between them?</li> </ul>                                                                                                    | Go to Step 9                                                                                    | Repair the circuit as<br>necessary, locate any<br>wires that need to be<br>reapired or replaced |
| 7  | - Replace the ECU<br>- Is the replacement complete?                                                                                                    | Go to Step 10                                                                                   | N/A                                                                                             |
| 8  | - Re-check wire harness and IAT<br>sensor connector for any and all<br>damages, corrosion, or con-<br>tamination.<br>- Any issues found?                                                                                                    | Repair the circuit as<br>necessary, locate any<br>wires that need to be<br>reapired or replaced | Go to Step 4                                                                                    |
| 9  | - Re-check wire harness and IAT<br>sensor connector for damages<br>- Any issues found?                                                                                                    | Repair the circuit as<br>necessary, locate any<br>wires that need to be<br>reapired or replaced | Go to Step 7                                                                                    |
| 10 | <ul> <li>Clear any DTC from the ECU</li> <li>Turn the ignition off and wait 30 seconds</li> <li>Start the engine and operate the engine to full operating temperature</li> <li>Observe the Check Engine Light on the Menu bar in VCM Live</li> <li>After operating the engine within the test parameters, check for any store codes</li> <li>Does the engine operate without any stored DTC's?</li> </ul> | System is now<br>operational and ready<br>to be tuned.                                          | Contact <b>HP Tuners</b><br>Support                                                             |

Table 14. Intake Air Temperature Sensor Circuit High Diagnostics Table

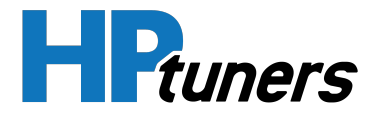

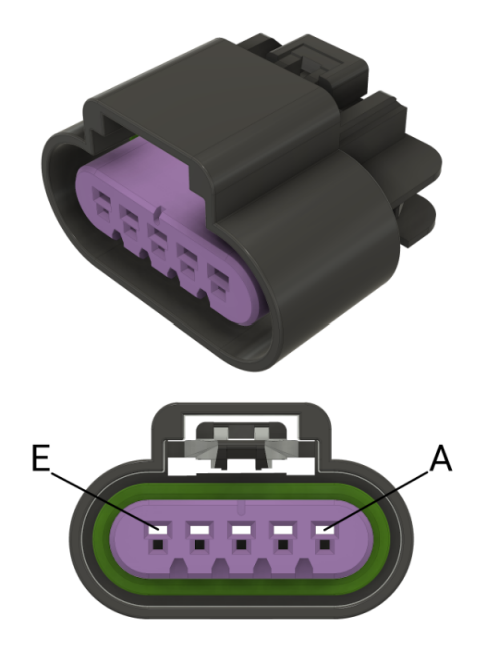

Figure 4. IAT Sensor Cavity Connector Location

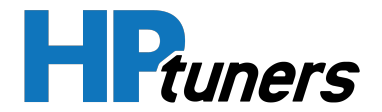

# DTC P0117 - ENGINE COOLANT TEMPERATURE SENSOR CIRCUIT LOW

- Engine Running
- Engine Coolant Temperature Sensor ≤ 0.1 volts
- The above must be present for a period of 128 instances/cycles or greater to trigger DTC P0117

| Step | Action                                                                                                    | Values<br>(s)  | YES                                                                                             | NO                                                                                |
|------|----------------------------------------------------------------------------------------------------|----------------|-------------------------------------------------------------------------------------------------|-----------------------------------------------------------------------------------|
| 1    | - Key ON<br>- Within VCM Live, open the ECT sensor<br>DTC parameter, does the ECT sensor<br>parameter display a voltage of 0.1 volts or<br>less?                                                                                                    | ≤ 0.1<br>volts | Go to Step 2                                                                                    | Intermittent<br>Issue<br>(Refer to Inter-<br>mittent<br>Diagnostics<br>(Page 27)) |
| 2    | <ul> <li>Key OFF</li> <li>Disconnect the ECT sensor connector</li> <li>Key ON</li> <li>Does VCM Live ECT parameter display 4.9 volts or greater?</li> </ul>                                                                                                   |                | Go to Step 3                                                                                    | Go to Step 4                                                                      |
| 3    | - Replace the ECT sensor<br>- Is the replacement complete?                                                                                                    |                | Go to Step 7                                                                                    | N/A                                                                               |
| 4    | <ul> <li>Key OFF</li> <li>Disconnect the ECU wire harness<br/>connector "D"</li> <li>Check for continuity between ECT sensor<br/>connector signal cavity "B" and ECU signal<br/>connector "D" pin 11</li> <li>Do you have continuity between them?</li> </ul> |                | Repair the circuit as<br>necessary, locate any wires<br>that need to be repaired or<br>replaced | Go to Step 5                                                                      |
| 5    | - Check for continuity between ECT sensor<br>connector cavity "A" & ECU ground C28-A<br>- Do you have continuity between them?                                                                                                    |                | Repair the circuit as<br>necessary, locate any wires<br>that need to be repaired or<br>replaced | Go to Step 6                                                                      |
| 6    | - Replace ECU<br>- Is the replacement complete?                                                                                                    |                | Go to Step 7                                                                                    | N/A                                                                               |

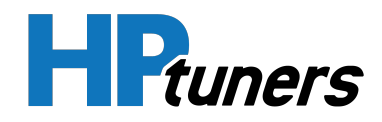

| 7 | <ul> <li>Clear any DTC from the ECU</li> <li>Turn the ignition off and wait 30 seconds</li> <li>Start the engine and operate the engine to full operating temperature</li> <li>Observe the Check Engine Light on the Menu bar in VCM Live</li> <li>After operating the engine within the test parameters, check for any store codes</li> <li>Does the engine operate without any stored DTC's?</li> </ul> |  | System is now operational<br>and ready to be tuned | Contact HP<br>Tuners<br>Support |
|---|----------------------------------------------------------------------------------------------------|--|----------------------------------------------------|---------------------------------|
|---|----------------------------------------------------------------------------------------------------|--|----------------------------------------------------|---------------------------------|

Table 15. Engine Coolant Temperature Sensor Circuit Low Diagnostics Table

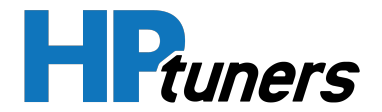

## DTC P0118 - ENGINE COOLANT TEMPERATURE SENSOR CIRCUIT HIGH

#### **CONDITIONS FOR SETTING DTC P0118**

- Engine Running
- Engine Coolant Temperature Sensor ≥ 4.9 volts
- The above must be present for a period of 128 instances/cycles or greater to trigger DTC P0118

| Temperature (°F) | Ohms (+/- 10%) |
|------------------|----------------|
| 242              | 101            |
| 231              | 121            |
| 211              | 175            |
| 201              | 209            |
| 181              | 302            |
| 163              | 434            |
| 144              | 625            |
| 127              | 901            |
| 102              | 1,556          |
| 78               | 2,689          |
| 49               | 5,576          |

#### Table 16. ECT Resistance & Temperature Reference Table

| Step | Action   | Value (s)   | YES          | NO                 |
|------|----------|-------------|--------------|--------------------|
| 1    | - Key ON | ≥ 4.9 volts | Go to Step 2 | Intermittent Issue |

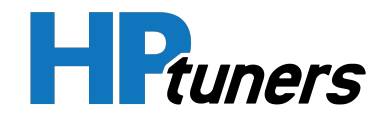

|   | - Within VCM Live, open the ECT sensor<br>DTC parameter, does the ECT sensor<br>parameter display a voltage of 4.9 volts<br>or greater?                                                                                                    |                                                                    |                                                                                                    | (Refer to Inter-<br>mittent Diagnostics<br>(Page 27))                       |
|---|----------------------------------------------------------------------------------------------------|--------------------------------------------------------------------|----------------------------------------------------------------------------------------------------|-----------------------------------------------------------------------------|
| 2 | <ul> <li>Key OFF</li> <li>Disconnect the ECT sensor connector<br/>and jump cavities "A" &amp; "B" together</li> <li>Key ON</li> <li>Does the ECT parameter display a<br/>voltage of 0.05 volts or less?</li> </ul>                                                                         |                                                                    | Go to Step 3                                                                                          | Go to Step 7                                                                |
| 3 | <ul> <li>Using a DVOM (Digital Volt-Ohm<br/>Meter) check the resistance between<br/>the two terminals of the ECT sensor<br/>and compare the resistance reading to<br/>the above table</li> <li>Is the resistance value correct<br/>according to the above resistance<br/>table?</li> </ul> | See the 'ECT<br>Resistance &<br>Temperature<br>Reference<br>Table' | Go to Step 5                                                                                          | Go to Step 4                                                                |
| 4 | - Replace the ECT sensor<br>- Is the replacement complete?                                                                                                    |                                                                    | Go to Step 13                                                                                         | N/A                                                                         |
| 5 | - Inspect the ECT wire harness<br>connector terminals "A" & "B" for<br>damages, corrosion or contamination<br>- Any issued found?                                                                                                    |                                                                    | Repair the circuit<br>as necessary,<br>locate any wires<br>that need to be<br>repaired or<br>replaced | Go to Step 6                                                                |
| 6 | <ul> <li>Key OFF</li> <li>Disconnect ECU wire harness<br/>connector "D"</li> <li>Inspect the ECU connector Pin 11 for<br/>corrosion or contamination</li> <li>Any issues found?</li> </ul>                                                                                                 |                                                                    | Repair the circuit<br>as necessary and<br>fix any pins with<br>corrosion or con-<br>tamination        | Intermittent Issue<br>(Refer to Inter-<br>mittent Diagnostics<br>(Page 27)) |
| 7 | - Jump the ECT signal cavity "B'<br>connector to the engine ground<br>- Does The VCM Live ECT parameter<br>display a voltage of 0.5 volts or less?                                                                                                    |                                                                    | Go to Step 8                                                                                          | Go to Step 11                                                               |
| 8 | - Key OFF<br>- Disconnect the ECU "D" connector<br>- Using a DVOM check for continuity<br>between ECT sensor low reference                                                                                                    |                                                                    | Go to Step 9                                                                                          | Repair the circuit<br>as necessary,<br>locate any wires<br>that need to be  |

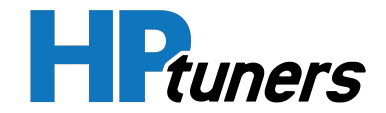

|    | cavity "A" and ECU ground C28-A<br>- Do you have continuity between<br>them?                                                                                                    |                                                                                                    | repaired or<br>replaced                                                                               |
|----|----------------------------------------------------------------------------------------------------|----------------------------------------------------------------------------------------------------|----------------------------------------------------------------------------------------------------|
| 9  | Inspect all of the connector "D" pins for<br>corrosion or contamination<br>- Any issues found?                                                                                                    | Repair the circuit<br>as necessary,<br>locate any wires<br>that need to be<br>repaired or<br>replaced | Go to Step 10                                                                                         |
| 10 | - Replace the ECU<br>- Is the replacement complete?                                                                                                    | Go to Step 13                                                                                         | N/A                                                                                                   |
| 11 | <ul> <li>Key OFF</li> <li>Disconnect the ECU wire harness connector "D"</li> <li>Using a DVOM check for continuity between the ECT connector signal cavity "B" &amp; ECU connector "D" pin 11</li> <li>Do you have continuity between them?</li> </ul>                                                                                                    | Go to Step 12                                                                                         | Repair the circuit<br>as necessary,<br>locate any wires<br>that need to be<br>repaired or<br>replaced |
| 12 | - Inspect the ECU connector "D" pin 11<br>and all ground C28-A pins for any<br>corrosion or contamination<br>- Any issues found?                                                                                                    | Repair the circuit<br>as necessary,<br>locate any wires<br>that need to be<br>repaired or<br>replaced | Go to Step 10                                                                                         |
| 13 | <ul> <li>Clear any DTC from the ECU</li> <li>Turn the ignition off and wait 30 seconds</li> <li>Start the engine and operate the engine to full operating temperature</li> <li>Observe the Check Engine Light on the Menu bar in VCM Live</li> <li>After operating the engine within the test parameters, check for any store codes</li> <li>Does the engine operate without any stored DTC's?</li> </ul> | System is now<br>operational and<br>ready to be tuned                                                 | Contact <b>HP</b><br>Tuners Support                                                                   |

 Table 17. Engine Coolant Temperature Sensor Circuit High Diagnostics Table

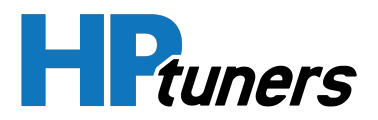

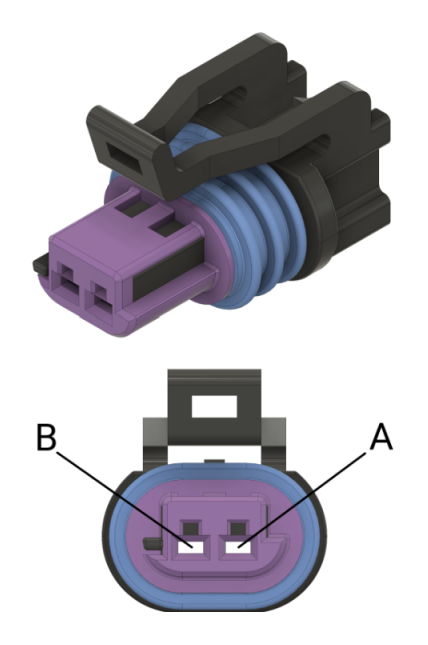

Figure 5. ECT Sensor Connector Cavity Location

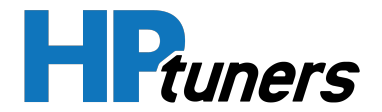

# DTC P0130 - LAMBDA BANK 1 SENSOR 1 CIRCUIT FAILURE

- Engine Running
- Lambda Bank 1 Sensor 1 open circuit detected for heater
- The above must be present for a period of 128 instances/cycles or greater to trigger DTC P0130

| Step | Action                                                                                                    | Values<br>(s) | YES                                                                                       | NO                                                                                              |
|------|----------------------------------------------------------------------------------------------------|---------------|-------------------------------------------------------------------------------------------|-------------------------------------------------------------------------------------------------|
| 1    | <ul> <li>Key OFF</li> <li>Disconnect the lambda 1</li> <li>sensor and ECU connector "C"</li> <li>Check for continuity lambda 1</li> <li>sensor connector cavity 3 and</li> <li>ECU connector "C" pin 18</li> <li>Do you have continuity?</li> </ul>                                                                                                    |               | Go to Step 2                                                                              | Repair the circuit as<br>necessary, locate any wires<br>that need to be repaired or<br>replaced |
| 2    | - Key OFF<br>- Disconnect the ECU connector<br>"C" and inspect pin 18 for any<br>corrosion and contamination<br>- Any issues found                                                                                                    |               | Repair the circuit as<br>necessary and fix any<br>pins with corrosion or<br>contamination | Go to Step 3                                                                                    |
| 3    | - Replace lambda bank 1                                                                                                    |               | Go to Step 4                                                                              | N/A                                                                                             |
| 4    | <ul> <li>Clear any DTC from the ECU</li> <li>Turn the ignition off and wait<br/>30 seconds</li> <li>Start the engine and operate<br/>the engine to full operating<br/>temperature</li> <li>Observe the Check Engine<br/>Light on the Menu bar in VCM<br/>Live</li> <li>After operating the engine<br/>within the test parameters,<br/>check for any store codes</li> <li>Does the engine operate<br/>without any stored DTC's?</li> </ul> |               | System is now<br>operational and ready to<br>be tuned                                     | Contact <b>HP Tuners</b><br><b>Support</b>                                                      |

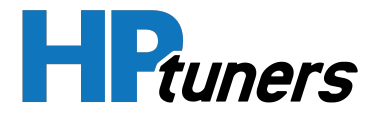

Table 18. Lambda Bank 1 Sensor 1 Circuit Failure Diagnostics Table

**HP Tuners, LLC** 700 Eastwood Lane Buffalo Grove, IL 60089, USA

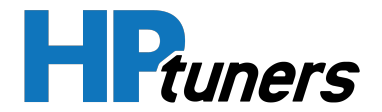

# DTC P0131 - LAMBDA BANK 1 SENSOR 1 CIRCUIT LOW

- Engine Running
- Lambda Bank 1 Sensor ≤ 0.1 volts
- The above must be present for a period of 128 instances/cycles or greater to trigger DTC P0131

| Step | Action                                                                                                    | Value<br>(s)   | YES          | NO                                                                                              |
|------|----------------------------------------------------------------------------------------------------|----------------|--------------|-------------------------------------------------------------------------------------------------|
| 1    | - Key on, engine running<br>- Within VCM Live, open the Lambda sensor<br>DTC parameter, does the lambda sensor<br>parameter display a voltage of 0.1 volts or<br>less?                              | ≤ 0.1<br>volts | Go to Step 2 | Intermittent Issue<br>(Refer to <i>Intermittent<br/>Diagnostics</i> (Page 27))                  |
| 2    | <ul> <li>Key OFF</li> <li>Disconnect the Lambda 1 sensor connector<br/>and check for continuity between cavity 1 &amp;<br/>the ECU connector "C" pin 13</li> <li>Do you have continuity?</li> </ul> |                | Go to Step 3 | Repair the circuit as<br>necessary, locate any<br>wires that need to be<br>repaired or replaced |
| 3    | <ul> <li>Key OFF</li> <li>Disconnect the Lambda 1 sensor connector<br/>and check for continuity between cavity 2 &amp;<br/>the ECU connector "C" pin 14</li> <li>Do you have continuity?</li> </ul> |                | Go to Step 4 | Repair the circuit as<br>necessary, locate any<br>wires that need to be<br>repaired or replaced |
| 4    | <ul> <li>Key OFF</li> <li>Disconnect the Lambda 1 sensor connector<br/>and check for continuity between cavity 4 &amp;<br/>the ECU 12v C14-4</li> <li>Do you have continuity?</li> </ul>            |                | Go to Step 5 | Repair the circuit as<br>necessary, locate any<br>wires that need to be<br>repaired or replaced |
| 5    | - Key OFF<br>- Disconnect the Lambda 1 sensor connector<br>and check for continuity between cavity 5 &<br>the ECU connector "C" pin 24<br>- Do you have continuity?                                 |                | Go to Step 6 | Repair the circuit as<br>necessary, locate any<br>wires that need to be<br>repaired or replaced |

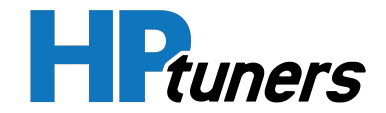

| 6 | <ul> <li>Key OFF</li> <li>Disconnect the Lambda 1 sensor connector<br/>and check for continuity between cavity 6 &amp;<br/>the ECU connector "C" pin 23</li> <li>Do you have continuity?</li> </ul>                                                                                                    | Go to Step 7                                             | Repair the circuit as<br>necessary, locate any<br>wires that need to be<br>repaired or replaced |
|---|----------------------------------------------------------------------------------------------------|----------------------------------------------------------|-------------------------------------------------------------------------------------------------|
| 7 | - Replace Lambda 1 sensor<br>- Is the replacement complete?                                                                                                    | Go to Step 8                                             | N/A                                                                                             |
| 8 | <ul> <li>Clear any DTC from the ECU</li> <li>Turn the ignition off and wait 30 seconds</li> <li>Start the engine and operate the engine to full operating temperature</li> <li>Observe the Check Engine Light on the Menu bar in VCM Live</li> <li>After operating the engine within the test parameters, check for any store codes</li> <li>Does the engine operate without any stored DTC's?</li> </ul> | System is now<br>operational<br>and ready to<br>be tuned | Contact <b>HP Tuners</b><br><b>Support</b>                                                      |

#### Table 19. Lambda Bank 1 Sensor 1 Circuit Low Diagnostics Table

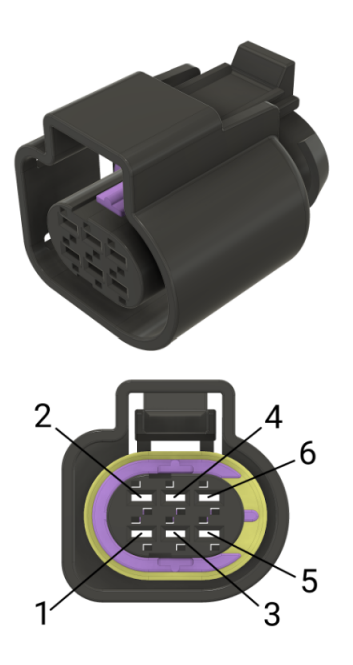

#### Figure 6. Lambda 1 Sensor Connector Cavity Location

**HP Tuners, LLC** 700 Eastwood Lane Buffalo Grove, IL 60089, USA

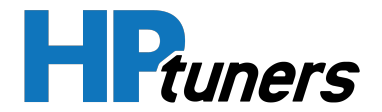

# DTC P0132 - LAMBDA BANK 1 SENSOR 1 CIRCUIT HIGH

- Engine Running
- Lambda Bank 1 Sensor ≥ 4.9 volts
- The above must be present for a period of 128 instances/cycles or greater to trigger DTC P0132

| Step | Action                                                                                                    | Value<br>(s)   | YES          | NO                                                                                              |
|------|----------------------------------------------------------------------------------------------------|----------------|--------------|-------------------------------------------------------------------------------------------------|
| 1    | <ul> <li>Key on, engine running</li> <li>Within VCM Live, open the Lambda sensor</li> <li>DTC parameter, does the lambda sensor</li> <li>parameter display a voltage of 4.9 volts or</li> <li>greater?</li> </ul> | ≥ 4.9<br>volts | Go to Step 2 | Intermittent Issue<br>(Refer to <i>Intermittent<br/>Diagnostics</i> (Page 27))                  |
| 2    | <ul> <li>Key OFF</li> <li>Disconnect the Lambda 1 sensor connector<br/>and check for continuity between cavity 1 &amp;<br/>the ECU connector "C" pin 13</li> <li>Do you have continuity?</li> </ul>               |                | Go to Step 3 | Repair the circuit as<br>necessary, locate any<br>wires that need to be<br>repaired or replaced |
| 3    | <ul> <li>Key OFF</li> <li>Disconnect the Lambda 1 sensor connector<br/>and check for continuity between cavity 2 &amp;<br/>the ECU connector "C" pin 14</li> <li>Do you have continuity?</li> </ul>               |                | Go to Step 4 | Repair the circuit as<br>necessary, locate any<br>wires that need to be<br>repaired or replaced |
| 4    | <ul> <li>Key OFF</li> <li>Disconnect the Lambda 1 sensor connector<br/>and check for continuity between cavity 4 &amp;<br/>the ECU 12v C14-4</li> <li>Do you have continuity?</li> </ul>                          |                | Go to Step 5 | Repair the circuit as<br>necessary, locate any<br>wires that need to be<br>repaired or replaced |
| 5    | <ul> <li>Key OFF</li> <li>Disconnect the Lambda 1 sensor connector<br/>and check for continuity between cavity 5 &amp;<br/>the ECU connector "C" pin 24</li> <li>Do you have continuity?</li> </ul>               |                | Go to Step 6 | Repair the circuit as<br>necessary, locate any<br>wires that need to be<br>repaired or replaced |

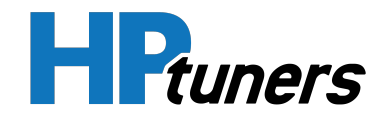

| 6 | <ul> <li>Key OFF</li> <li>Disconnect the Lambda 1 sensor connector<br/>and check for continuity between cavity 6 &amp;<br/>the ECU connector "C" pin 23</li> <li>Do you have continuity?</li> </ul>                                                                                                    | Go to Step 7                                             | Repair the circuit as<br>necessary, locate any<br>wires that need to be<br>repaired or replaced |
|---|----------------------------------------------------------------------------------------------------|----------------------------------------------------------|-------------------------------------------------------------------------------------------------|
| 7 | - Replace Lambda 1 sensor<br>- Is the replacement complete?                                                                                                    | Go to Step 8                                             | N/A                                                                                             |
| 8 | <ul> <li>Clear any DTC from the ECU</li> <li>Turn the ignition off and wait 30 seconds</li> <li>Start the engine and operate the engine to full operating temperature</li> <li>Observe the Check Engine Light on the Menu bar in VCM Live</li> <li>After operating the engine within the test parameters, check for any store codes</li> <li>Does the engine operate without any stored DTC's?</li> </ul> | System is now<br>operational<br>and ready to<br>be tuned | Contact <b>HP Tuners</b><br><b>Support</b>                                                      |

Table 20. Lambda Bank 1 Sensor 1 Circuit High Diagnostics Table

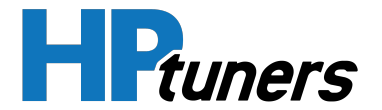

## DTC P0135 - LAMBDA 1 SENSOR HEATER TIMED OUT

- Engine Running
- Lambda 1 Sensor needs to heat to idle temperature

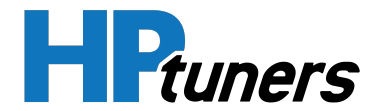

# DTC P0150 - LAMBDA BANK 2 SENSOR 1 CIRCUIT FAILURE

- Engine Running
- Lambda Bank 2 Sensor 1 open circuit detected for heater
- The above must be present for a period of 128 instances/cycles or greater to trigger DTC P0150

| Step | Action                                                                                                    | Values<br>(s) | YES                                                                                       | NO                                                                                              |
|------|----------------------------------------------------------------------------------------------------|---------------|-------------------------------------------------------------------------------------------|-------------------------------------------------------------------------------------------------|
| 1    | <ul> <li>Key OFF</li> <li>Disconnect the lambda 2</li> <li>sensor and ECU connector "C"</li> <li>Check for continuity lambda 1</li> <li>sensor connector cavity 3 and</li> <li>ECU connector "C" pin 26</li> <li>Do you have continuity?</li> </ul>                                                                                                    |               | Go to Step 2                                                                              | Repair the circuit as<br>necessary, locate any wires<br>that need to be repaired or<br>replaced |
| 2    | - Key OFF<br>- Disconnect the ECU connector<br>"C" and inspect pin 26 for any<br>corrosion and contamination<br>- Any issues found                                                                                                    |               | Repair the circuit as<br>necessary and fix any<br>pins with corrosion or<br>contamination | Go to Step 3                                                                                    |
| 3    | - Replace lambda bank 2                                                                                                    |               | Go to Step 4                                                                              | N/A                                                                                             |
| 4    | <ul> <li>Clear any DTC from the ECU</li> <li>Turn the ignition off and wait<br/>30 seconds</li> <li>Start the engine and operate<br/>the engine to full operating<br/>temperature</li> <li>Observe the Check Engine<br/>Light on the Menu bar in VCM<br/>Live</li> <li>After operating the engine<br/>within the test parameters,<br/>check for any store codes</li> <li>Does the engine operate<br/>without any stored DTC's?</li> </ul> |               | System is now<br>operational and ready to<br>be tuned                                     | Contact <b>HP Tuners</b><br><b>Support</b>                                                      |

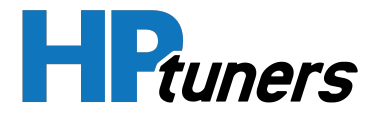

Table 21. Lambda Bank 2 Sensor 1 Circuit Failure Diagnostics Table

**HP Tuners, LLC** 700 Eastwood Lane Buffalo Grove, IL 60089, USA

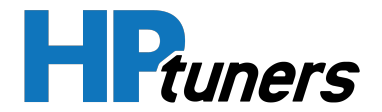

# DTC P0151 - LAMBDA BANK 2 SENSOR 1 CIRCUIT LOW

- Engine Running
- Lambda Bank 2 Sensor 1 ≤ 0.1 volts
- The above must be present for a period of 128 instances/cycles or greater to trigger DTC P0151

| Step | Action                                                                                                    | Value<br>(s)   | YES          | NO                                                                                              |
|------|----------------------------------------------------------------------------------------------------|----------------|--------------|-------------------------------------------------------------------------------------------------|
| 1    | - Key on, engine running<br>- Within VCM Live, open the Lambda sensor<br>DTC parameter, does the lambda sensor<br>parameter display a voltage of 0.1 volts or<br>less?                              | ≤ 0.1<br>volts | Go to Step 2 | Intermittent Issue<br>(Refer to <i>Intermittent<br/>Diagnostics</i> (Page 27))                  |
| 2    | <ul> <li>Key OFF</li> <li>Disconnect the Lambda 2 sensor connector<br/>and check for continuity between cavity 1 &amp;<br/>the ECU connector "C" pin 15</li> <li>Do you have continuity?</li> </ul> |                | Go to Step 3 | Repair the circuit as<br>necessary, locate any<br>wires that need to be<br>repaired or replaced |
| 3    | <ul> <li>Key OFF</li> <li>Disconnect the Lambda 2 sensor connector<br/>and check for continuity between cavity 2 &amp;<br/>the ECU connector "C" pin 16</li> <li>Do you have continuity?</li> </ul> |                | Go to Step 4 | Repair the circuit as<br>necessary, locate any<br>wires that need to be<br>repaired or replaced |
| 4    | <ul> <li>Key OFF</li> <li>Disconnect the Lambda 2 sensor connector<br/>and check for continuity between cavity 4 &amp;<br/>the ECU 12v C15-4</li> <li>Do you have continuity?</li> </ul>            |                | Go to Step 5 | Repair the circuit as<br>necessary, locate any<br>wires that need to be<br>repaired or replaced |
| 5    | <ul> <li>Key OFF</li> <li>Disconnect the Lambda 2 sensor connector<br/>and check for continuity between cavity 5 &amp;<br/>the ECU connector "C" pin 22</li> <li>Do you have continuity?</li> </ul> |                | Go to Step 6 | Repair the circuit as<br>necessary, locate any<br>wires that need to be<br>repaired or replaced |

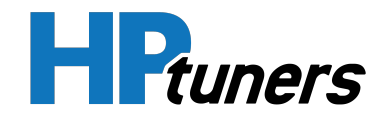

| 6 | <ul> <li>Key OFF</li> <li>Disconnect the Lambda 2 sensor connector<br/>and check for continuity between cavity 6 &amp;<br/>the ECU connector "C" pin 21</li> <li>Do you have continuity?</li> </ul>                                                                                                    | Go to Step 7                                             | Repair the circuit as<br>necessary, locate any<br>wires that need to be<br>repaired or replaced |
|---|----------------------------------------------------------------------------------------------------|----------------------------------------------------------|-------------------------------------------------------------------------------------------------|
| 7 | - Replace Lambda 2 sensor<br>- Is the replacement complete?                                                                                                    | Go to Step 8                                             | N/A                                                                                             |
| 8 | <ul> <li>Clear any DTC from the ECU</li> <li>Turn the ignition off and wait 30 seconds</li> <li>Start the engine and operate the engine to full operating temperature</li> <li>Observe the Check Engine Light on the Menu bar in VCM Live</li> <li>After operating the engine within the test parameters, check for any store codes</li> <li>Does the engine operate without any stored DTC's?</li> </ul> | System is now<br>operational<br>and ready to<br>be tuned | Contact <b>HP Tuners</b><br><b>Support</b>                                                      |

Table 22. Lambda Bank 2 Sensor 1 Circuit Low Diagnostics Table

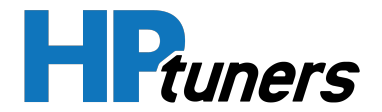

# DTC P0152 - LAMBDA BANK 2 SENSOR 1 CIRCUIT HIGH

- Engine Running
- Lambda Bank 2 Sensor 1 Sensor ≥ 4.9 volts
- The above must be present for a period of 128 instances/cycles or greater to trigger DTC P0152

| Step | Action                                                                                                    | Value<br>(s)   | YES          | NO                                                                                              |
|------|----------------------------------------------------------------------------------------------------|----------------|--------------|-------------------------------------------------------------------------------------------------|
| 1    | - Key on, engine running<br>- Within VCM Live, open the Lambda sensor<br>DTC parameter, does the lambda sensor<br>parameter display a voltage of 4.9 volts or<br>higher?                            | ≥ 4.9<br>volts | Go to Step 2 | Intermittent Issue<br>(Refer to <i>Intermittent<br/>Diagnostics</i> (Page 27))                  |
| 2    | <ul> <li>Key OFF</li> <li>Disconnect the Lambda 2 sensor connector<br/>and check for continuity between cavity 1 &amp;<br/>the ECU connector "C" pin 15</li> <li>Do you have continuity?</li> </ul> |                | Go to Step 3 | Repair the circuit as<br>necessary, locate any<br>wires that need to be<br>repaired or replaced |
| 3    | <ul> <li>Key OFF</li> <li>Disconnect the Lambda 2 sensor connector<br/>and check for continuity between cavity 2 &amp;<br/>the ECU connector "C" pin 16</li> <li>Do you have continuity?</li> </ul> |                | Go to Step 4 | Repair the circuit as<br>necessary, locate any<br>wires that need to be<br>repaired or replaced |
| 4    | <ul> <li>Key OFF</li> <li>Disconnect the Lambda 2 sensor connector<br/>and check for continuity between cavity 4 &amp;<br/>the ECU 12v C15-4</li> <li>Do you have continuity?</li> </ul>            |                | Go to Step 5 | Repair the circuit as<br>necessary, locate any<br>wires that need to be<br>repaired or replaced |
| 5    | <ul> <li>Key OFF</li> <li>Disconnect the Lambda 2 sensor connector<br/>and check for continuity between cavity 5 &amp;<br/>the ECU connector "C" pin 22</li> <li>Do you have continuity?</li> </ul> |                | Go to Step 6 | Repair the circuit as<br>necessary, locate any<br>wires that need to be<br>repaired or replaced |

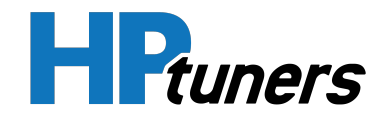

| 6 | <ul> <li>Key OFF</li> <li>Disconnect the Lambda 2 sensor connector<br/>and check for continuity between cavity 6 &amp;<br/>the ECU connector "C" pin 21</li> <li>Do you have continuity?</li> </ul>                                                                                                    | Go to Step 7                                             | Repair the circuit as<br>necessary, locate any<br>wires that need to be<br>repaired or replaced |
|---|----------------------------------------------------------------------------------------------------|----------------------------------------------------------|-------------------------------------------------------------------------------------------------|
| 7 | - Replace Lambda 2 sensor<br>- Is the replacement complete?                                                                                                    | Go to Step 8                                             | N/A                                                                                             |
| 8 | <ul> <li>Clear any DTC from the ECU</li> <li>Turn the ignition off and wait 30 seconds</li> <li>Start the engine and operate the engine to full operating temperature</li> <li>Observe the Check Engine Light on the Menu bar in VCM Live</li> <li>After operating the engine within the test parameters, check for any store codes</li> <li>Does the engine operate without any stored DTC's?</li> </ul> | System is now<br>operational<br>and ready to<br>be tuned | Contact <b>HP Tuners</b><br><b>Support</b>                                                      |

Table 23. Lambda Bank 2 Sensor 1 Circuit High Diagnostics Table

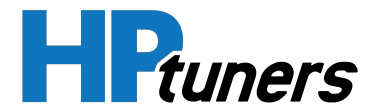

## DTC P0155 - LAMBDA 2 SENSOR HEATER TIMED OUT

#### **CONDITIONS FOR SETTING DTC P0155**

- Engine Running
- Lambda 2 Sensor needs to heat to idle temperature

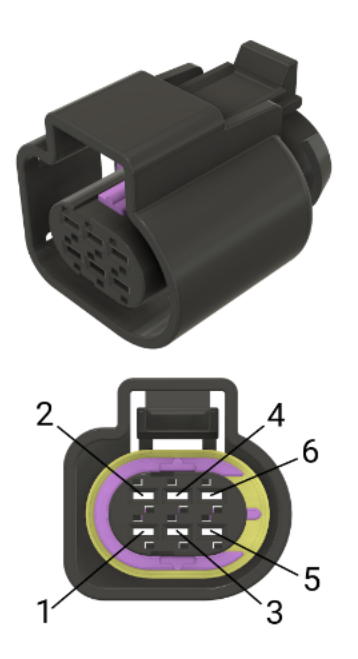

Figure 7. Lambda 2 Sensor Cavity Connector Location

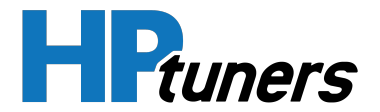

# DTC P0178 - FLEX FUEL COMPOSITION SENSOR CIRCUIT LOW

- Engine Running
- Flex Fuel Frequency ≤ 50 Hz
- The above must be present for a period of 128 instances/cycles or greater to trigger DTC P0178

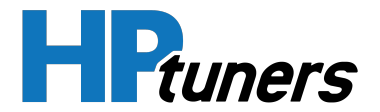

# DTC P0179 - FLEX FUEL SENSOR DTC MAXIMUM FREQUENCY

- Engine Running
- Flex Fuel Frequency ≥ 150 Hz
- The above must be present for a period of 128 instances/cycles or greater to trigger DTC P0179

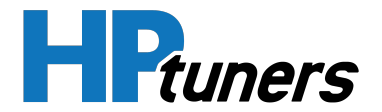

# DTC P0227 - THROTTLE POSITION 1 SENSOR CIRCUIT LOW

- Engine Running
- Throttle Position Sensor ≤ 0.1 volts
- The above must be present for a period of 128 instances/cycles or greater to trigger DTC P0227

| Step | Action                                                                                                    | Value<br>(s)   | YES          | NO                                                                                              |
|------|----------------------------------------------------------------------------------------------------|----------------|--------------|-------------------------------------------------------------------------------------------------|
| 1    | - Key ON, Engine OFF<br>- Within VCM Live, open the TPS 1 DTC<br>Minimum parameter, does the TPS<br>sensor parameter display 0.1 volts or<br>less?                                                                                                    | ≤ 0.1<br>volts | Go to Step 3 | Go to Step 2                                                                                    |
| 2    | <ul> <li>Slowly depress the foot pedal while observing the TPS voltage parameter within VCM Live</li> <li>Does the TPS voltage ever fall below 0.2 volts?</li> </ul>                                                                                                    |                | Go to Step 3 | Intermittent Issue<br>(Refer to <i>Intermittent<br/>Diagnostics</i> (Page 27))                  |
| 3    | <ul> <li>Key OFF</li> <li>Disconnect the TPS connector and<br/>jump the 5 volt reference cavity 1 &amp;<br/>the TPS signal cavity 3 together at the<br/>TPS connector</li> <li>Key ON</li> <li>Does the TPS parameter within VCM<br/>live display a voltage of 4.0 volts or<br/>greater?</li> </ul> |                | Go to Step 6 | Go to Step 4                                                                                    |
| 4    | <ul> <li>Key OFF</li> <li>Disconnect the ECU harness<br/>connector "C"</li> <li>Using a DVOM check continuity<br/>between the TPS connector signal<br/>cavity 3 &amp; the ECU connector "C" pin 25</li> <li>Do you have continuity between<br/>them?</li> </ul>                                     |                | Go to Step 5 | Repair the circuit as<br>necessary, locate any<br>wires that need to be<br>repaired or replaced |

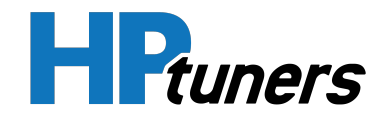

| 5 | - Replace the ECU<br>- Is the replacement complete?                                                                                                    | Go to Step 8                                                                              | N/A                                 |  |
|---|----------------------------------------------------------------------------------------------------|-------------------------------------------------------------------------------------------|-------------------------------------|--|
| 6 | - Inspect the TPS wire harness<br>connector terminals for corrosion or<br>contamination<br>- Any issues found?                                                                                                    | Repair the circuit as<br>necessary and fix any<br>pins with corrosion or<br>contamination | Go to Step 7                        |  |
| 7 | - Replace the TPS<br>- Is the replacement complete?                                                                                                    | Go to Step 8                                                                              | N/A                                 |  |
| 8 | <ul> <li>Clear any DTC from the ECU</li> <li>Turn the ignition off and wait 30 seconds</li> <li>Start the engine and operate the engine to full operating temperature</li> <li>Observe the Check Engine Light on the Menu bar in VCM Live</li> <li>After operating the engine within the test parameters, check for any store codes</li> <li>Does the engine operate without any stored DTC's?</li> </ul> | System is now<br>operational and ready<br>to be tuned                                     | Contact <b>HP Tuners</b><br>Support |  |

Table 24. Throttle Position 1 Sensor Circuit Low Diagnostics Table

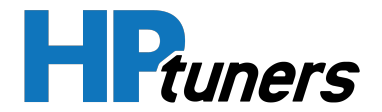

# DTC P0228 - THROTTLE POSITION 1 SENSOR CIRCUIT HIGH

- Engine Running
- Manifold Absolute Pressure Sensor ≥ 4.9 volts
- The above must be present for a period of 128 instances/cycles or greater to trigger DTC P0228

| Step | Action                                                                                                    | Values<br>(s)  | YES                                                                                                    | NO                                                                                |
|------|----------------------------------------------------------------------------------------------------|----------------|----------------------------------------------------------------------------------------------------|-----------------------------------------------------------------------------------|
| 1    | - Key ON, Engine OFF<br>- Within VCM Live, open the TPS 1 sensor DTC<br>Maximum parameter, does the TPS sensor parameter<br>display 4.9 volts or greater?                                                                                   | ≥ 4.9<br>volts | Go to Step 3                                                                                             | Go to Step 2                                                                      |
| 2    | - Slowly depress the foot pedal while observing the<br>TPS voltage parameter within VCM Live<br>- Does the TPS voltage ever exceed 4.8 volts?                                                                                               |                | Go to Step 3                                                                                             | Intermittent<br>Issue<br>(Refer to Inter-<br>mittent<br>Diagnostics<br>(Page 27)) |
| 3    | <ul> <li>Key OFF</li> <li>Disconnect the TPS connector</li> <li>Key ON</li> <li>Does the TPS voltage parameter within VCM Live display a voltage of 0.2 volts or less?</li> </ul>                                                           |                | Go to Step 6                                                                                             | Go to Step 4                                                                      |
| 4    | <ul> <li>Key OFF</li> <li>Disconnect the ECU wire harness connector "C"</li> <li>Key ON</li> <li>Using a DVOM check for voltage between the ECU<br/>TPS ECU connector "C" pin 25 and engine ground</li> <li>Do you have voltage?</li> </ul> |                | Repair the<br>circuit as<br>necessary,<br>locate any wires<br>that need to be<br>repaired or<br>replaced | Go to Step 5                                                                      |
| 5    | - Replace ECU<br>- Is the replacement complete?                                                                                                    |                | Go to Step 10                                                                                            | N/A                                                                               |
| 6    | - Back probe the sensor ground circuit at the ECU side<br>of the wire harness ground C29-2 with a test light                                                                                                    |                | Go to Step 7                                                                                             | Go to Step 9                                                                      |

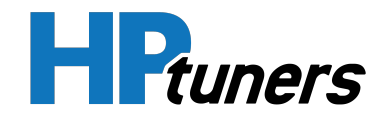

|    | connected to battery voltage<br>- Does the light come on?                                                                                                    |                                                                                                 |                                                                                                    |
|----|----------------------------------------------------------------------------------------------------|-------------------------------------------------------------------------------------------------|----------------------------------------------------------------------------------------------------|
| 7  | - Inspect the TPS connector terminals for corrosion,<br>physcial damage, and contamination<br>- Any issues found?                                                                                                    | Repair the<br>circuit as<br>necessary and<br>fix any pins with<br>corrosion or<br>contamination | Go to Step 8                                                                                                |
| 8  | - Replace the TPS<br>- Is the replacement complete?                                                                                                    | Go to Step 10                                                                                   | N/A                                                                                                    |
| 9  | <ul> <li>Key OFF</li> <li>Disconnect the ECU connector "C"</li> <li>Using a DVOM check for continuity between the TPS connector ground cavity 2 &amp; the ECU connector "C" pin SP3</li> <li>Do you have continuity between them?</li> </ul>                                                                                                    | Go to Step 5                                                                                    | Repair the<br>circuit as<br>necessary,<br>locate any<br>wires that<br>need to be<br>repaired or<br>replaced |
| 10 | <ul> <li>Clear any DTC from the ECU</li> <li>Turn the ignition off and wait 30 seconds</li> <li>Start the engine and operate the engine to full operating temperature</li> <li>Observe the Check Engine Light on the Menu bar in VCM Live</li> <li>After operating the engine within the test parameters, check for any store codes</li> <li>Does the engine operate without any stored DTC's?</li> </ul> | System is now<br>operational and<br>ready to be<br>tuned                                        | Contact HP<br>Tuners<br>Support                                                                             |

Table 25. Throttle Position 1 Sensor Circuit High Diagnostics Table

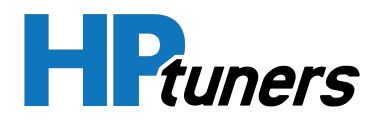

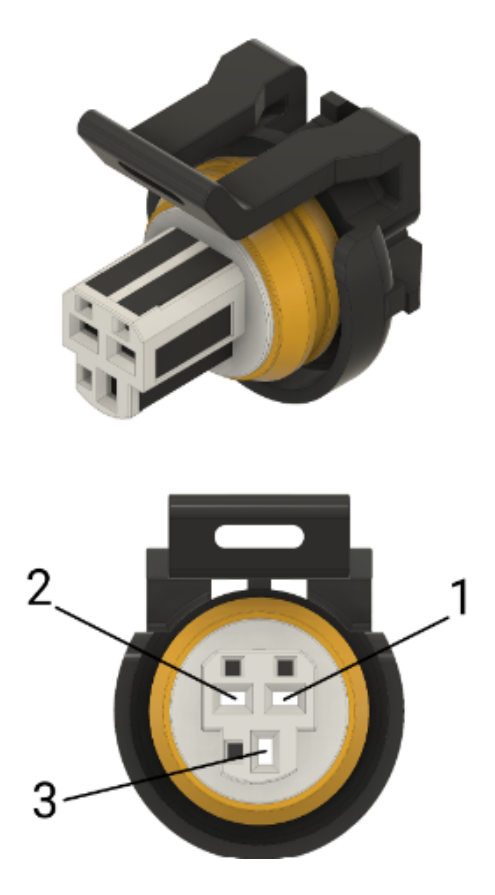

Figure 8. TPS Cavity Connector Location
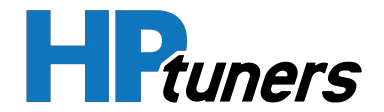

### DTC P0327 - KNOCK BANK 1 SENSOR CIRCUIT LOW

- Engine Running
- Knock Bank 1 Sensor ≤ 0.1 volts
- The above must be present for a period of 128 instances/cycles or greater to trigger DTC P0327

| Step | Action                                                                                                    | Value<br>(s)   | YES                                             | NO                                                                                                    |
|------|----------------------------------------------------------------------------------------------------|----------------|-------------------------------------------------|----------------------------------------------------------------------------------------------------|
| 1    | - Key on, Engine running<br>- Within VCM Live, open the knock sensor DTC parameter,<br>does the knock sensor parameter display 0.1 volts or<br>less?                                                                                                    | ≤ 0.1<br>volts | Go to Step 2                                    | Intermittent<br>Issue<br>(Refer to Inter-<br>mittent<br>Diagnostics<br>(Page 27))                           |
| 2    | <ul> <li>Key OFF</li> <li>Disconnect the Knock 1 sensor connector and the ECU harness connector "D"</li> <li>Using a DVOM check for continuity between the Knock 1 sensor signal 1 cavity "A" (for both Drive-By-Cable &amp; Drive-By-Wire harnesses) &amp; the ECU connector "D" pin 1 (for both Drive-By-Cable &amp; Drive-By-Wire harnesses)</li> <li>Do you have continuity between them?</li> </ul>                                                   |                | Go to Step 3                                    | Repair the<br>circuit as<br>necessary,<br>locate any<br>wires that<br>need to be<br>repaired or<br>replaced |
| 3    | <ul> <li>Key OFF</li> <li>Disconnect the Knock 1 sensor connector and the ECU harness connector "D"</li> <li>Using a DVOM check for continuity between the Knock 1 sensor signal 2 cavity "B" (for Drive-By-Cable harness) cavity "B" is the low reference signal (for drive-By-Wire) &amp; the ECU connector "D" pin 8 (for both Drive-By-Cable harness) &amp; C19-B (for Drive-By-Wire harness)</li> <li>Do you have continuity between them?</li> </ul> |                | Go to Step 4                                    | Repair the<br>circuit as<br>necessary,<br>locate any<br>wires that<br>need to be<br>repaired or<br>replaced |
| 4    | - Replace Knock 1 sensor<br>- Is the replacement complete?                                                                                                    |                | Go to Step 5                                    | N/A                                                                                                    |
| 5    | - Clear any DTC from the ECU<br>- Turn the ignition off and wait 30 seconds<br>- Start the engine and operate the engine to full                                                                                                    |                | System is<br>now<br>operational<br>and ready to | Contact HP<br>Tuners<br>Support                                                                             |

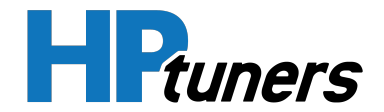

| operating temperature<br>- Observe the Check Engine Light on the Menu bar in VCM<br>Live<br>- After operating the engine within the test parameters,<br>check for any store codes<br>- Does the engine operate without any stored DTC's? |  | be tuned |  |
|----------------------------------------------------------------------------------------------------|--|----------|--|
|----------------------------------------------------------------------------------------------------|--|----------|--|

Table 26. Knock Bank 1 Sensor Circuit Low Diagnostics Table

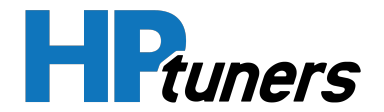

### DTC P0328 - KNOCK BANK 1 SENSOR CIRCUIT HIGH

- Engine Running
- Knock Bank 1 Sensor ≥ 4.9 volts
- The above must be present for a period of 128 instances/cycles or greater to trigger DTC P0328

| Step | Action                                                                                                    | Value<br>(s)   | YES                                             | NO                                                                                                    |
|------|----------------------------------------------------------------------------------------------------|----------------|-------------------------------------------------|----------------------------------------------------------------------------------------------------|
| 1    | - Key on, Engine running<br>- Within VCM Live, open the knock sensor DTC parameter,<br>does the knock sensor parameter display 4.9 volts or<br>higher?                                                                                                    | ≥ 4.9<br>volts | Go to Step 2                                    | Intermittent<br>Issue<br>(Refer to Inter-<br>mittent<br>Diagnostics<br>(Page 27))                           |
| 2    | <ul> <li>Key OFF</li> <li>Disconnect the Knock 1 sensor connector and the ECU harness connector "D"</li> <li>Using a DVOM check for continuity between the Knock 1 sensor signal 1 cavity "A" (for both Drive-By-Cable &amp; Drive-By-Wire harnesses) &amp; the ECU connector "D" pin 1 (for both Drive-By-Cable &amp; Drive-By-Wire harnesses)</li> <li>Do you have continuity between them?</li> </ul>                                                  |                | Go to Step 3                                    | Repair the<br>circuit as<br>necessary,<br>locate any<br>wires that<br>need to be<br>repaired or<br>replaced |
| 3    | <ul> <li>Key OFF</li> <li>Disconnect the Knock 1 sensor connector and the ECU harness connector "D"</li> <li>Using a DVOM check for continuity between the Knock 1 sensor signal 2 cavity "B" (for Drive-By-Cable harness) cavity "B" is the low reference signal (for drive-By-Wire) &amp; the ECU connector "D" pin 8 (for both Drive-By-Cable harness) &amp; C19-B(for Drive-By-Wire harness)</li> <li>Do you have continuity between them?</li> </ul> |                | Go to Step 4                                    | Repair the<br>circuit as<br>necessary,<br>locate any<br>wires that<br>need to be<br>repaired or<br>replaced |
| 4    | - Replace Knock 1 sensor<br>- Is the replacement complete?                                                                                                    |                | Go to Step 5                                    | N/A                                                                                                    |
| 5    | - Clear any DTC from the ECU<br>- Turn the ignition off and wait 30 seconds<br>- Start the engine and operate the engine to full                                                                                                    |                | System is<br>now<br>operational<br>and ready to | Contact HP<br>Tuners<br>Support                                                                             |

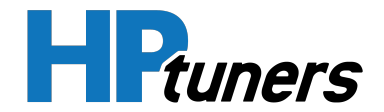

|                                                                                                    | <br>     |  |
|----------------------------------------------------------------------------------------------------|----------|--|
| operating temperature<br>- Observe the Check Engine Light on the Menu bar in VCM<br>Live<br>- After operating the engine within the test parameters,<br>check for any store codes | be tuned |  |
| - Does the engine operate without any stored DTC's?                                                                                                    |          |  |

Table 27. Knock Bank 1 Sensor Circuit High Diagnostics Table

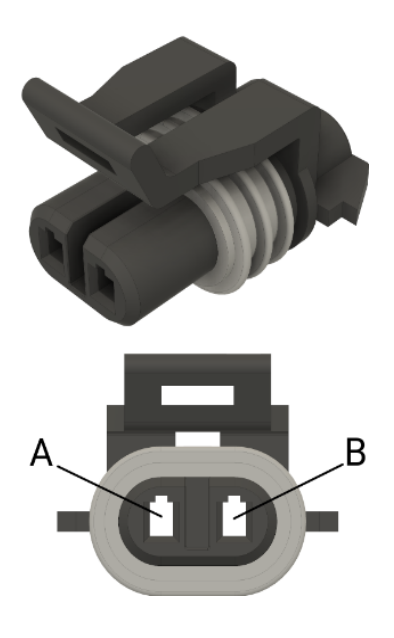

Figure 9. Drive-By-Cable Knock 1 Sensor Cavity Connector Location

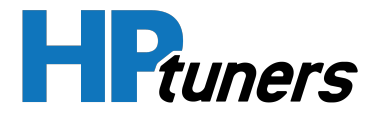

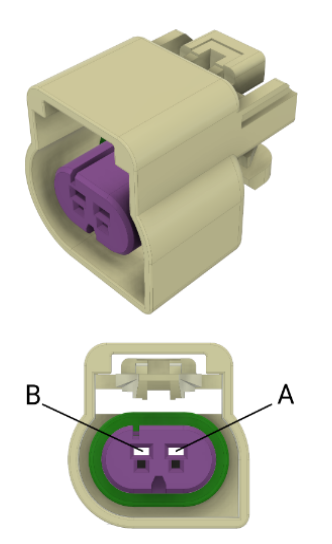

Figure 10. Drive-By-Wire Knock 1 Sensor Cavity Connector Location

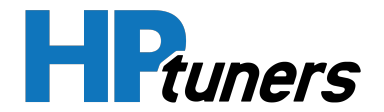

### DTC P0332 - KNOCK BANK 2 SENSOR CIRCUIT LOW

- Engine Running
- Knock Bank 2 Sensor ≤ 0.1 volts
- The above must be present for a period of 128 instances/cycles or greater to trigger DTC P0332

| Step | Action                                                                                                    |  | YES                                                         | NO                                                                                              |
|------|----------------------------------------------------------------------------------------------------|--|-------------------------------------------------------------|-------------------------------------------------------------------------------------------------|
| 1    | - Key on, Engine running<br>- Within VCM Live, open the knock sensor DTC<br>parameter, does the knock sensor parameter<br>display 0.1 volts or less?                                                                                                    |  | Go to Step 2                                                | Intermittent Issue<br>(Refer to <i>Intermittent<br/>Diagnostics</i> (Page 27))                  |
| 2    | <ul> <li>Key OFF</li> <li>Disconnect the Knock 2 sensor connector and<br/>the ECU harness connector "D"</li> <li>Using a DVOM check for continuity between the<br/>Knock 2 sensor signal cavity "A" (for Drive-By-Wire<br/>Harness) &amp; the ECU connector "D" pin 8 (for<br/>Drive-By-Wire harnesses)</li> <li>Do you have continuity between them?</li> </ul> |  | Go to Step 3                                                | Repair the circuit as<br>necessary, locate any<br>wires that need to be<br>repaired or replaced |
| 3    | <ul> <li>Key OFF</li> <li>Disconnect the Knock 2 sensor connector and<br/>the ECU harness connector "D"</li> <li>Using a DVOM check for continuity between the<br/>Knock 2 sensor low reference 2 cavity "B" (for<br/>Drive-By-Wire harness) &amp; the ECU ground C20-B<br/>(Drive-By-Wire harness)</li> <li>Do you have continuity between them?</li> </ul>     |  | Go to Step 4                                                | Repair the circuit as<br>necessary, locate any<br>wires that need to be<br>repaired or replaced |
| 4    | - Replace Knock 2 sensor<br>- Is the replacement complete?                                                                                                    |  | Go to Step 5                                                | N/A                                                                                             |
| 5    | <ul> <li>Clear any DTC from the ECU</li> <li>Turn the ignition off and wait 30 seconds</li> <li>Start the engine and operate the engine to full operating temperature</li> <li>Observe the Check Engine Light on the Menu bar in VCM Live</li> </ul>                                                                                                    |  | System is<br>now<br>operational<br>and ready to<br>be tuned | Contact <b>HP Tuners</b><br>Support                                                             |

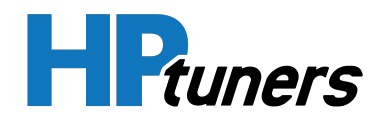

| - After operating the engine within the test parameters, check for any store codes |  |  |
|------------------------------------------------------------------------------------|--|--|
| - Does the engine operate without any stored<br>DTC's?                             |  |  |

Table 28. Knock Bank 2 Sensor Circuit Low Diagnostics Table

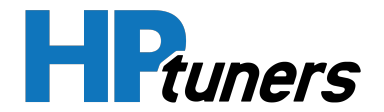

### DTC P0333 - KNOCK BANK 2 SENSOR CIRCUIT HIGH

- Engine Running
- Knock Bank 2 Sensor ≥ 4.9 volts
- The above must be present for a period of 128 instances/cycles or greater to trigger DTC P0333

| Step | Action                                                                                                    |  | YES                                                         | NO                                                                                              |
|------|----------------------------------------------------------------------------------------------------|--|-------------------------------------------------------------|-------------------------------------------------------------------------------------------------|
| 1    | <ul> <li>Key on, Engine running</li> <li>Within VCM Live, open the knock sensor DTC parameter, does the knock sensor parameter display 4.9 volts or higher?</li> </ul>                                                                                                    |  | Go to Step 2                                                | Intermittent Issue<br>(Refer to <i>Intermittent<br/>Diagnostics</i> (Page 27))                  |
| 2    | <ul> <li>Key OFF</li> <li>Disconnect the Knock 2 sensor connector and<br/>the ECU harness connector "D"</li> <li>Using a DVOM check for continuity between the<br/>Knock 2 sensor signal cavity "A" (for Drive-By-Wire<br/>Harness) &amp; the ECU connector "D" pin 8 (for Drive-<br/>By-Wire harnesses)</li> <li>Do you have continuity between them?</li> </ul> |  | Go to Step 3                                                | Repair the circuit as<br>necessary, locate any<br>wires that need to be<br>repaired or replaced |
| 3    | <ul> <li>Key OFF</li> <li>Disconnect the Knock 2 sensor connector and<br/>the ECU harness connector "D"</li> <li>Using a DVOM check for continuity between the<br/>Knock 2 sensor low reference 2 cavity "B" (for<br/>Drive-By-Wire harness) &amp; the ECU ground C20-B<br/>(for Drive-By-Wire harness)</li> <li>Do you have continuity between them?</li> </ul>  |  | Go to Step 4                                                | Repair the circuit as<br>necessary, locate any<br>wires that need to be<br>repaired or replaced |
| 4    | - Replace Knock 2 sensor<br>- Is the replacement complete?                                                                                                    |  | Go to Step 5                                                | N/A                                                                                             |
| 5    | <ul> <li>Clear any DTC from the ECU</li> <li>Turn the ignition off and wait 30 seconds</li> <li>Start the engine and operate the engine to full operating temperature</li> <li>Observe the Check Engine Light on the Menu bar in VCM Live</li> </ul>                                                                                                    |  | System is<br>now<br>operational<br>and ready to<br>be tuned | Contact <b>HP Tuners</b><br>Support                                                             |

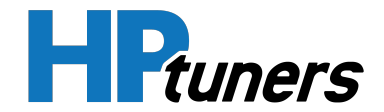

| - After operating the engine within the test parameters, check for any store codes |  |  |
|------------------------------------------------------------------------------------|--|--|
| - Does the engine operate without any stored<br>DTC's?                             |  |  |

Table 29. Knock Bank 2 Sensor Circuit High Diagnostics Table

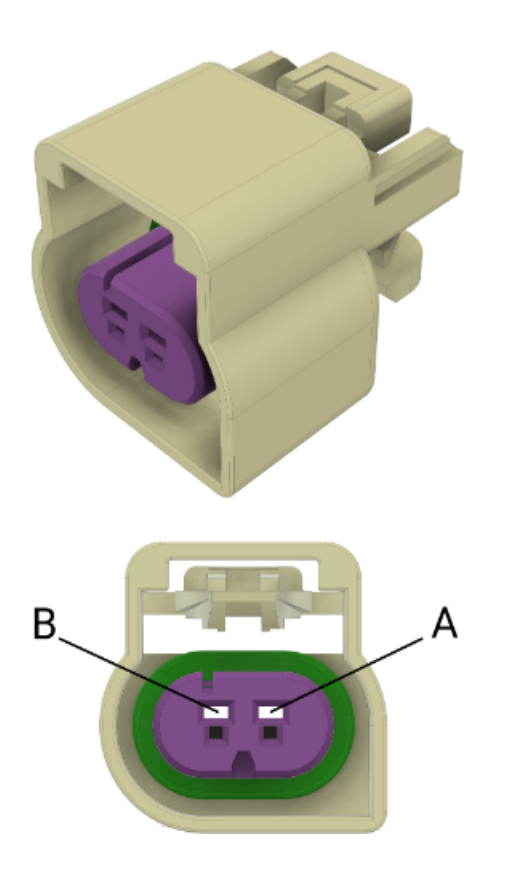

Figure 11. Drive-By-Wire Knock 2 Sensor Cavity Connector Location

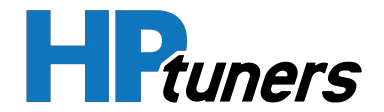

### **DTC P0511 - IDLE AIR CONTROL CIRCUIT FAILURE**

- Engine Running
- Idle Air Control ≤ 0.1 volts or detects an open circuit
- The above must be present for a period of 128 instances/cycles or greater to trigger DTC P0511

| Step | Action                                                                                                    | Value<br>(s)   | YES          | NO                                                                                              |
|------|----------------------------------------------------------------------------------------------------|----------------|--------------|-------------------------------------------------------------------------------------------------|
| 1    | - Key on, Engine running<br>- Within VCM Live, open the IAC<br>sensor DTC parameter, does the<br>IAC sensor parameter display 0.1<br>volts or less?                                                                                                    | ≤ 0.1<br>volts | Go to Step 2 | Intermittent Issue<br>(Refer to <i>Intermittent<br/>Diagnostics</i> (Page 27))                  |
| 2    | <ul> <li>Key OFF</li> <li>Disconnect the IAC sensor<br/>connector &amp; the IAC ECU<br/>connector "A"</li> <li>Using a DVOM check for<br/>continuity between the IAC<br/>sensor connector cavity "A" &amp; the<br/>ECU connector "A" pin 16</li> <li>Do you have continuity between<br/>them?</li> </ul> |                | Go to Step 3 | Repair the circuit as<br>necessary, locate any<br>wires that need to be<br>repaired or replaced |
| 3    | <ul> <li>Key OFF</li> <li>Disconnect the IAC sensor<br/>connector &amp; the IAC ECU<br/>connector "A"</li> <li>Using a DVOM check for<br/>continuity between the IAC<br/>sensor connector cavity "B" &amp; the<br/>ECU connector "A" pin 33</li> <li>Do you have continuity between<br/>them?</li> </ul> |                | Go to Step 4 | Repair the circuit as<br>necessary, locate any<br>wires that need to be<br>repaired or replaced |
| 4    | - Key OFF<br>- Disconnect the IAC sensor<br>connector & the IAC ECU<br>connector 'A'                                                                                                    |                | Go to Step 5 | Repair the circuit as<br>necessary, locate any<br>wires that need to be<br>repaired or replaced |

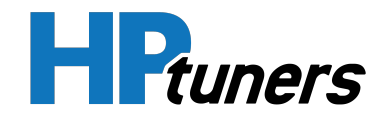

|   | <ul> <li>Using a DVOM check for<br/>continuity between the IAC<br/>sensor connector cavity "C" &amp; the<br/>ECU connector "A" pin 11</li> <li>Do you have continuity between<br/>them?</li> </ul>                                                                                                    |                                                                                                    |                                                                                                 |
|---|----------------------------------------------------------------------------------------------------|----------------------------------------------------------------------------------------------------|-------------------------------------------------------------------------------------------------|
| 5 | <ul> <li>Key OFF</li> <li>Disconnect the IAC sensor<br/>connector &amp; the IAC ECU<br/>connector "A"</li> <li>Using a DVOM check for<br/>continuity between the IAC<br/>sensor connector cavity "D" &amp; the<br/>ECU connector "A" pin 27</li> <li>Do you have continuity between<br/>them?</li> </ul>                                                                                                  | Go to Step 6                                                                                                    | Repair the circuit as<br>necessary, locate any<br>wires that need to be<br>repaired or replaced |
| 6 | - Key OFF<br>- Inspect IAC connector and pins<br>for corrosion, contamination or<br>any physical damage.<br>- Any issues found?                                                                                                    | Repair the circuit as<br>necessary and repair any<br>pins with any corrosion, con-<br>tamination or physcal<br>damage | Go to Step 7                                                                                    |
| 7 | - Replace the IAC sensor<br>- Is the replacement complete?                                                                                                    | Go to Step 8                                                                                                    | N/A                                                                                             |
| 8 | <ul> <li>Clear any DTC from the ECU</li> <li>Turn the ignition off and wait 30 seconds</li> <li>Start the engine and operate the engine to full operating temperature</li> <li>Observe the Check Engine Light on the Menu bar in VCM Live</li> <li>After operating the engine within the test parameters, check for any store codes</li> <li>Does the engine operate without any stored DTC's?</li> </ul> | System is now operational<br>and ready to be tuned                                                                    | Contact HP Tuners<br>Support                                                                    |

Table 30. Idle Air Control Circuit Failure Diagnostics Table

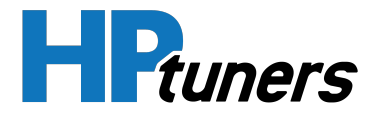

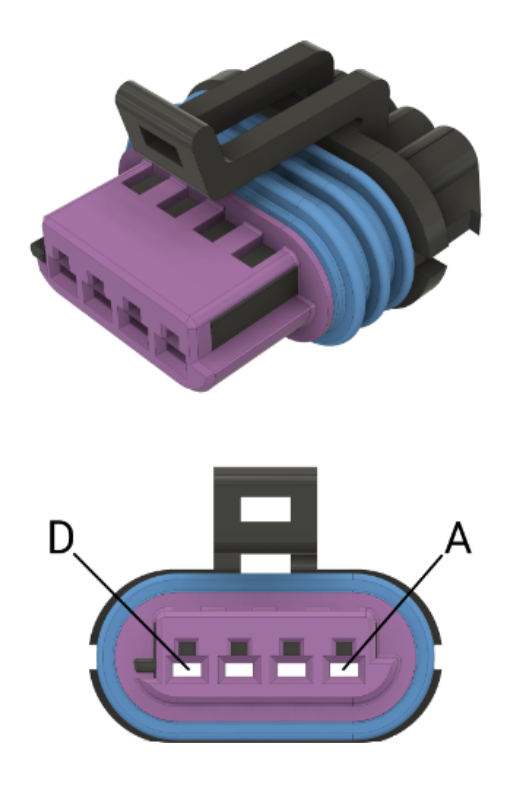

Figure 12. IAC Sensor Cavity Connector Location

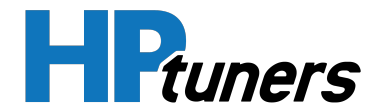

### **DTC P0522 - OIL PRESSURE SENSOR CIRCUIT LOW**

- Engine Running
- Oil Pressure Sensor ≤ 0.1 volts
- The above must be present for a period of 128 instances/cycles or greater to trigger DTC P0522

| Step | Action                                                                                                    | Value<br>(s)   | YES          | NO                                                                                                    |
|------|----------------------------------------------------------------------------------------------------|----------------|--------------|----------------------------------------------------------------------------------------------------|
| 1    | - Key on, Engine running<br>- Within VCM Live, open the Oil Pressure sensor DTC<br>parameter, does the Oil Pressure sensor parameter<br>display 0.1 volts or less?                                                                                                    | ≤ 0.1<br>volts | Go to Step 2 | Intermittent<br>Issue<br>(Refer to Inter-<br>mittent<br>Diagnostics<br>(Page 27))                        |
| 2    | <ul> <li>Key OFF</li> <li>Disconnect the Oil Pressure sensor connector &amp; the Oil Pressure sensor ECU connector "C"</li> <li>Using a DVOM check for continuity between the oil pressure sensor signal connector cavity 3 (for Drive-By-Cable harness) cavity 1 (for Drive-By-Wire Harness) &amp; the ECU connector "C" pin 19 (for Drive-By-Cable harness &amp; Drive-By-Wire harnesss)</li> <li>Do you have continuity between them?</li> </ul> |                | Go to Step 3 | Repair the<br>circuit as<br>necessary,<br>locate any<br>wires that need<br>to be repaired<br>or replaced |
| 3    | <ul> <li>Key OFF</li> <li>Disconnect the Oil Pressure sensor connector &amp; the Oil Pressure sensor ECU connector "C"</li> <li>Using a DVOM check for continuity between the oil pressure sensor 5 volt reference connector cavity 2 (for Drive-By-Cable harness &amp; Drive-By-Wire harnesses) &amp; the ECU 5v C18-2 (for Drive-By-Cable harness) &amp; C41-2 (Drive-By-Wire harnesses)</li> <li>Do you have continuity between them?</li> </ul> |                | Go to Step 4 | Repair the<br>circuit as<br>necessary,<br>locate any<br>wires that need<br>to be repaired<br>or replaced |
| 4    | <ul> <li>Key OFF</li> <li>Disconnect the Oil Pressure sensor connector &amp; the Oil Pressure sensor ECU connector "C"</li> <li>Using a DVOM check for continuity between the oil pressure sensor low reference connector cavity 1 (for</li> </ul>                                                                                                    |                | Go to Step 5 | Repair the<br>circuit as<br>necessary,<br>locate any<br>wires that need<br>to be repaired                |

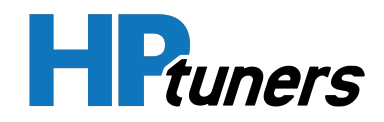

|   | Drive-By-Cable harness) cavity 3 (for Drive-By-Wire<br>Harness) & the ECU connector "C" pin SP3 (for Drive-By-<br>Cable harness & Drive-By-Wire harnesses)<br>- Do you have continuity between them?                                                                                                    |                                                             | or replaced                     |
|---|----------------------------------------------------------------------------------------------------|-------------------------------------------------------------|---------------------------------|
| 5 | - Replace Oil Pressure Sensor<br>- Is the replacement complete?                                                                                                    | Go to Step 6                                                | N/A                             |
| 6 | <ul> <li>Clear any DTC from the ECU</li> <li>Turn the ignition off and wait 30 seconds</li> <li>Start the engine and operate the engine to full operating temperature</li> <li>Observe the Check Engine Light on the Menu bar in VCM Live</li> <li>After operating the engine within the test parameters, check for any store codes</li> <li>Does the engine operate without any stored DTC's?</li> </ul> | System is<br>now<br>operational<br>and ready to<br>be tuned | Contact HP<br>Tuners<br>Support |

Table 31. Oil Pressure Sensor Circuit Low Diagnostics Table

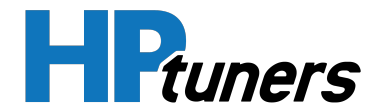

### DTC P0523 - OIL PRESSURE SENSOR CIRCUIT HIGH

- Engine Running
- Oil Pressure Sensor ≥ 4.9 volts
- The above must be present for a period of 128 instances/cycles or greater to trigger DTC P0523

| Step | Action                                                                                                    | Value<br>(s)   | YES          | NO                                                                                                    |
|------|----------------------------------------------------------------------------------------------------|----------------|--------------|----------------------------------------------------------------------------------------------------|
| 1    | - Key on, Engine running<br>- Within VCM Live, open the Oil Pressure sensor DTC<br>parameter, does the Oil Pressure sensor parameter<br>display 4.9 volts or greater?                                                                                                    | ≥ 4.9<br>volts | Go to Step 2 | Intermittent<br>Issue<br>(Refer to Inter-<br>mittent<br>Diagnostics<br>(Page 27))                        |
| 2    | <ul> <li>Key OFF</li> <li>Disconnect the Oil Pressure sensor connector &amp; the Oil Pressure sensor ECU connector "C"</li> <li>Using a DVOM check for continuity between the oil pressure sensor signal connector cavity 3 (for Drive-By-Cable harness) cavity 1 (for Drive-By-Wire Harness) &amp; the ECU connector "C" pin 19 (for Drive-By-Cable harness &amp; Drive-By-Wire harnesss)</li> <li>Do you have continuity between them?</li> </ul> |                | Go to Step 3 | Repair the<br>circuit as<br>necessary,<br>locate any<br>wires that need<br>to be repaired<br>or replaced |
| 3    | <ul> <li>Key OFF</li> <li>Disconnect the Oil Pressure sensor connector &amp; the Oil Pressure sensor ECU connector "C"</li> <li>Using a DVOM check for continuity between the oil pressure sensor 5 volt reference connector cavity 2 (for Drive-By-Cable harness &amp; Drive-By-Wire harnesses) &amp; the ECU 5v C18-2 (for Drive-By-Cable harness) &amp; C41-2 (Drive-By-Wire harnesses)</li> <li>Do you have continuity between them?</li> </ul> |                | Go to Step 4 | Repair the<br>circuit as<br>necessary,<br>locate any<br>wires that need<br>to be repaired<br>or replaced |
| 4    | <ul> <li>Key OFF</li> <li>Disconnect the Oil Pressure sensor connector &amp; the Oil Pressure sensor ECU connector "C"</li> <li>Using a DVOM check for continuity between the oil pressure sensor low reference connector cavity 1 (for</li> </ul>                                                                                                    |                | Go to Step 5 | Repair the<br>circuit as<br>ecessary,<br>locate any<br>wires that need<br>to be repaired                 |

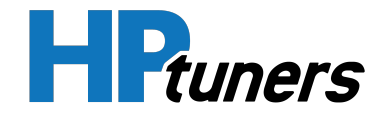

|   | Drive-By-Cable harness) cavity 3 (for Drive-By-Wire<br>Harness) & the ECU connector "C" pin SP3 (for Drive-By-<br>Cable harness & Drive-By-Wire harnesses)<br>- Do you have continuity between them?                                                                                                    |                                                             | or replaced                     |
|---|----------------------------------------------------------------------------------------------------|-------------------------------------------------------------|---------------------------------|
| 5 | - Replace Oil Pressure Sensor<br>- Is the replacement complete?                                                                                                    | Go to Step 6                                                | N/A                             |
| 6 | <ul> <li>Clear any DTC from the ECU</li> <li>Turn the ignition off and wait 30 seconds</li> <li>Start the engine and operate the engine to full operating temperature</li> <li>Observe the Check Engine Light on the Menu bar in VCM Live</li> <li>After operating the engine within the test parameters, check for any store codes</li> <li>Does the engine operate without any stored DTC's?</li> </ul> | System is<br>now<br>operational<br>and ready to<br>be tuned | Contact HP<br>Tuners<br>Support |

Table 32. Oil Pressure Sensor Circuit High Diagnostics Table

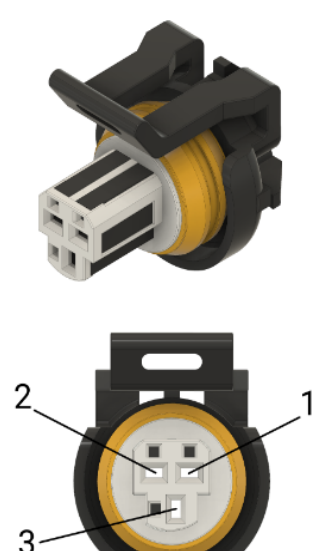

Figure 13. Drive-By-Cable Oil Pressure Sensor Cavity Connector Location

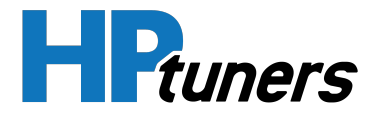

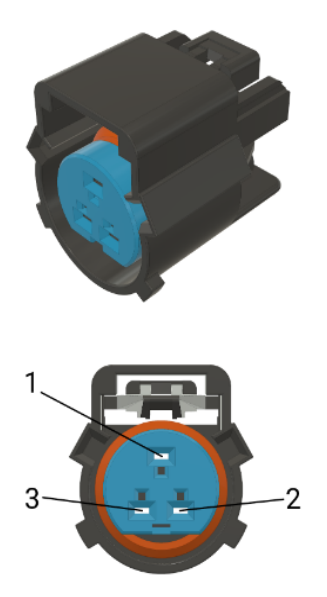

Figure 14. Drive-By-Wire Oil Pressure Sensor Cavity Connector Location

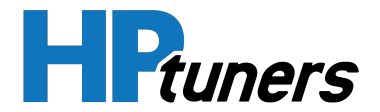

## DTC P0532 - AIR CONDITIONER REFRIGERANT PRESSURE SENSOR CIRCUIT LOW

- Engine Running
- A/C Refrigerant Pressure Sensor ≤ 0.1 volts
- The above must be present for a period of 128 instances/cycles or greater to trigger DTC P0532

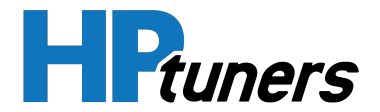

### DTC P0533 - AIR CONDITIONER REFRIGERANT PRESSURE SENSOR CIRCUIT HIGH

- Engine Running
- A/C Refrigerant Pressure Sensor ≥ 4.9 volts
- The above must be present for a period of 128 instances/cycles or greater to trigger DTC P0533

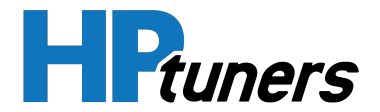

# DTC P0537 - AIR CONDITIONER REFRIGERANT TEMPERATURE SENSOR CIRCUIT LOW

- Engine Running
- A/C Refrigerant Temperature Sensor ≤ 0.1 volts
- The above must be present for a period of 128 instances/cycles or greater to trigger DTC P0537

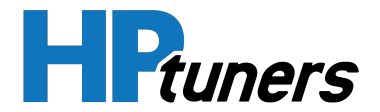

# DTC P0538 - AIR CONDITIONER REFRIGERANT TEMPERATURE SENSOR CIRCUIT HIGH

- Engine Running
- A/C Refrigerant Temperature Sensor ≥ 4.9 volts
- The above must be present for a period of 128 instances/cycles or greater to trigger DTC P0538

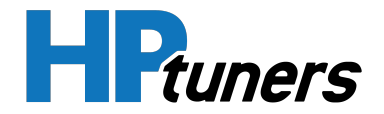

### **DTC P0562 - BATTERY VOLTAGE LOW**

- Ignition On
- Battery Voltage Sensor ≤ 9.0 volts
- The above must be present for a period of 128 instances/cycles or greater to trigger DTC P0562

| Step | Action                                                                                                    | Value<br>(s)   | YES                                                                                             | NO                                                                                |
|------|----------------------------------------------------------------------------------------------------|----------------|-------------------------------------------------------------------------------------------------|-----------------------------------------------------------------------------------|
| 1    | - Key on, Engine running<br>- Within VCM Live, open the Battery Voltage<br>Sensor DTC minimum parameter char-<br>acteristic, does the parameter display 9.0<br>volts or less?                                                                                                    | ≤ 9.0<br>volts | Go to Step 2                                                                                    | Intermittent<br>Issue<br>(Refer to Inter-<br>mittent<br>Diagnostics<br>(Page 27)) |
| 2    | - Check the condition of the battery and<br>battery terminals for any corrosion, physical<br>damage, or contamination<br>- Any issues found?                                                                                                    |                | Replace battery or battery<br>terminals                                                         | Go to Step 3                                                                      |
| 3    | - Check the charging system for any<br>corrosion, physical damage, or contamination<br>- Any issues found?                                                                                                    |                | Replace the charging<br>system                                                                  | Go to Step 4                                                                      |
| 4    | <ul> <li>Check all of the below ECU ground by using<br/>a DVOM and measuring voltage between each<br/>of the below pins and battery positive</li> <li>ECU Connector 'A' pin 26</li> <li>ECU Connector 'B' pin 20</li> <li>ECU Connector 'B' pin 26</li> <li>ECU Connector 'C' pin 10</li> <li>ECU Connector 'D' pin 26</li> <li>Any issues found?</li> </ul> |                | Repair the circuit as<br>necessary, locate any<br>wires that need to be<br>repaired or replaced | Go to Step 5                                                                      |
| 5    | - Replace ECU<br>- Is the replacement complete?                                                                                                    |                | Go to Step 6                                                                                    | N/A                                                                               |
| 6    | - Clear any DTC from the ECU<br>- Turn the ignition off and wait 30 seconds                                                                                                    |                | System is now operational and ready to be tuned                                                 | Contact HP<br>Tuners                                                              |

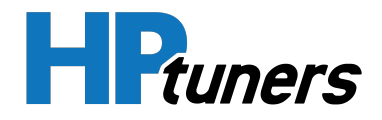

| - Does the engine operate without any stored |
|----------------------------------------------|
|----------------------------------------------|

### Table 33. Battery Voltage Low Diagnostics Table

#### **HP Tuners, LLC** 700 Eastwood Lane Buffalo Grove, IL 60089, USA

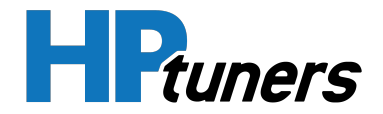

### DTC P0563 - BATTERY VOLTAGE HIGH

### **CONDITIONS FOR SETTING DTC P0563**

- Ignition On
- Battery Voltage Sensor ≥ 16.0 volts
- The above must be present for a period of 128 instances/cycles or greater to trigger DTC P0563

| Step | Action                                                                                                    | Value<br>(s)    | YES                                                      | NO                                                                                |
|------|----------------------------------------------------------------------------------------------------|-----------------|----------------------------------------------------------|-----------------------------------------------------------------------------------|
| 1    | - Key on, Engine running<br>- Within VCM Live, open the Battery Voltage Sensor<br>DTC Maximum parameter characteristic, does the<br>parameter display 16.0 volts or greater?                                                                                                    | ≥ 16.0<br>volts | Go to Step 2                                             | Intermittent<br>Issue<br>(Refer to Inter-<br>mittent<br>Diagnostics<br>(Page 27)) |
| 2    | - Check the condition of the battery and battery<br>terminals for any corrosion, physical damage, or con-<br>tamination<br>- Any issues found?                                                                                                    |                 | Replace battery<br>or battery<br>terminals               | Go to Step 3                                                                      |
| 3    | - Check the charging system for any corrosion,<br>physical damage, or contamination<br>- Any issues found?                                                                                                    |                 | Replace the charging system                              | Go to Step 4                                                                      |
| 4    | - Replace the ECU<br>- Is the replacement complete?                                                                                                    |                 | Go to Step 5                                             | N/A                                                                               |
| 5    | <ul> <li>Clear any DTC from the ECU</li> <li>Turn the ignition off and wait 30 seconds</li> <li>Start the engine and operate the engine to full operating temperature</li> <li>Observe the Check Engine Light on the Menu bar in VCM Live</li> <li>After operating the engine within the test parameters, check for any store codes</li> <li>Does the engine operate without any stored DTC's?</li> </ul> |                 | System is now<br>operational and<br>ready to be<br>tuned | Contact <b>HP</b><br>Tuners<br>Support                                            |

### Table 34. Battery Voltage High Diagnostics Table

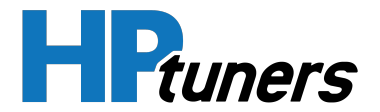

## DTC P0570 - FRONT BRAKE PRESSURE BELOW MINIMUM THRESHOLD

- Engine Running
- Front Brake Pressure Sensor ≤ 0.01 Mpa
- The above must be present for a period of 128 instances/cycles or greater to trigger DTC P0570

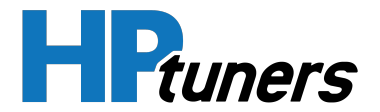

## DTC P0571 - FRONT BRAKE PRESSURE ABOVE MAXIMUM THRESHOLD

- Engine Running
- Front Brake Pressure Sensor ≥ 100.00 MPa
- The above must be present for a period of 128 instances/cycles or greater to trigger DTC P0571

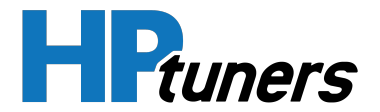

# DTC P0572 - FRONT BRAKE PRESSURE SENSOR CIRCUIT LOW

- Engine Running
- Front Brake Pressure Sensor ≤ 0.01 Volts
- The above must be present for a period of 128 instances/cycles or greater to trigger DTC P0572

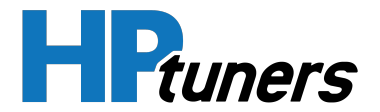

# DTC P0573 - FRONT BRAKE PRESSURE SENSOR CIRCUIT HIGH

- Engine Running
- Front Brake Pressure Sensor ≥ 5.0 Volts
- The above must be present for a period of 128 instances/cycles or greater to trigger DTC P0573

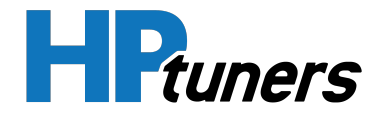

# DTC P0668 - INTERNAL THERMISTOR (ECU) TEMPERATURE BELOW MINIMUM THRESHOLD

- Engine Running
- Internal Thermistor Temperature Sensor ≤ -40 °F
- The above must be present for a period of 128 instances/cycles or greater to trigger DTC P0668

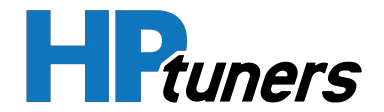

# DTC P0669 - INTERNAL THERMISTOR (ECU) TEMPERATURE ABOVE MAXIMUM THRESHOLD

- Engine Running
- Internal Thermistor Temperature Sensor ≥ 284 °F
- The above must be present for a period of 128 instances/cycles or greater to trigger DTC P0669

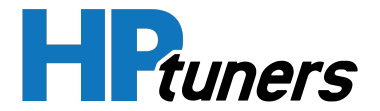

## DTC P0712 - TRANSMISSION OIL TEMPERATURE SENSOR CIRCUIT LOW

- Engine Running
- Transmission Oil Temperature Sensor ≤ 0.1 volts
- The above must be present for a period of 128 instances/cycles or greater to trigger DTC P0712

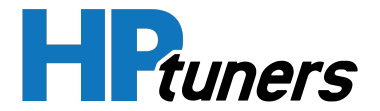

## DTC P0713 - TRANSMISSION OIL TEMPERATURE SENSOR CIRCUIT HIGH

- Engine Running
- Transmission Oil Temperature Sensor ≥ 4.9 volts
- The above must be present for a period of 128 instances/cycles or greater to trigger DTC P0713

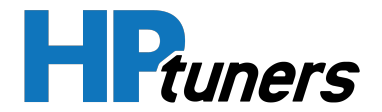

## DTC P0719 - REAR BRAKE PRESSURE BELOW MINIMUM THRESHOLD

- Engine Running
- Rear Brake Pressure Sensor ≤ 0.00 MPa
- The above must be present for a period of 128 instances/cycles or greater to trigger DTC P0719

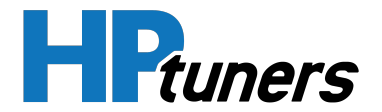

## DTC P0720 - REAR BRAKE PRESSURE ABOVE MAXIMUM THRESHOLD

- Engine Running
- Rear Brake Pressure Sensor ≥ 100.00 MPa
- The above must be present for a period of 128 instances/cycles or greater to trigger DTC P0720

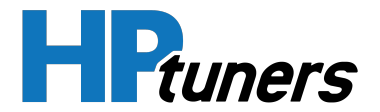

# DTC P0721 - REAR BRAKE PRESSURE SENSOR CIRCUIT LOW

- Engine Running
- Rear Brake Pressure Sensor ≤ 0.1 volts
- The above must be present for a period of 128 instances/cycles or greater to trigger DTC P0721

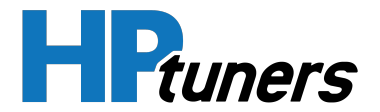

# DTC P0722 - REAR BRAKE PRESSURE SENSOR CIRCUIT HIGH

- Engine Running
- Rear Brake Pressure Sensor ≥ 4.9 volts
- The above must be present for a period of 128 instances/cycles or greater to trigger DTC P0722
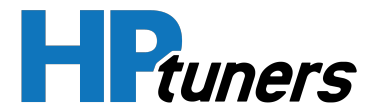

# DTC P0842 - TRANSMISSION LINE PRESSURE SENSOR CIRCUIT LOW

- Engine Running
- Transmission Line Pressure Sensor ≤ 0.1 volts
- The above must be present for a period of 128 instances/cycles or greater to trigger DTC P0842

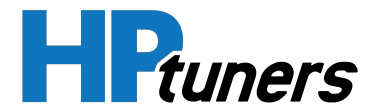

# DTC P0843 - TRANSMISSION LINE PRESSURE SENSOR CIRCUIT HIGH

- Engine Running
- Transmission Line Pressure Sensor ≥ 4.9 volts
- The above must be present for a period of 128 instances/cycles or greater to trigger DTC P0843

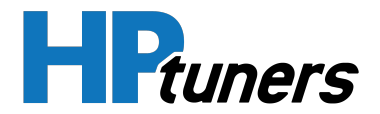

# DTC P1102 - MASS AIRFLOW BELOW MINIMUM THRESHOLD

- Engine Running
- Mass Airflow Sensor ≤ 0.00 lb/min
- The above must be present for a period of 128 instances/cycles or greater to trigger DTC P1102

| Step | Action                                                                                                    | Value (s)        | YES          | NO                                                                                                    |
|------|----------------------------------------------------------------------------------------------------|------------------|--------------|----------------------------------------------------------------------------------------------------|
| 1    | <ul> <li>Key ON, Engine running at full operating<br/>temperature</li> <li>Within VCM Live, open the MAF sensor DTC<br/>Minimum parameter, does the MAF sensor<br/>parameter display less than 0.00 lb/min?</li> </ul>   | ≤ 0.00<br>lb/min | Go to Step 2 | Intermittent Issue<br>(Refer to <i>Intermittent<br/>Diagnostics</i> (Page 27))                           |
| 2    | <ul> <li>Key OFF</li> <li>Disconnect the MAF sensor</li> <li>Key ON</li> <li>Does the MAF sensor parameter within VCM live display pressure less than 0.05 lb/min?</li> </ul>                                            | ≤ 0.05<br>lb/min | Go to Step 3 | Go to Step 5                                                                                             |
| 3    | <ul> <li>Probe the MAF connector ground cavity "B"<br/>with a test light connected to battery<br/>voltage</li> <li>Does the test light come on?</li> </ul>                                                               |                  | Go to Step 4 | Go to Step 7                                                                                             |
| 4    | <ul> <li>Check the location of the MAF, ensure the<br/>location is free from physical damage or any<br/>and all debris that can cause restriction of<br/>airflow</li> <li>Is the MAF sensor location area OK?</li> </ul> |                  | Go to Step 5 | Repair the location that has<br>physical damage and clean<br>any debris that was found.                  |
| 5    | <ul> <li>Key OFF</li> <li>Disconnect the ECU connector "B" and<br/>inspect the pins for any physical damage or<br/>corrosion</li> <li>Are the pins OK?</li> </ul>                                                        |                  | Go to Step 6 | Repair the circuit and pins<br>as necessary, locate any<br>wires that need to be<br>repaired or replaced |
| 6    | - Replace the MAF sensor<br>- Is the replacement complete?                                                                                                    |                  | Go to Step 8 | N/A                                                                                                    |

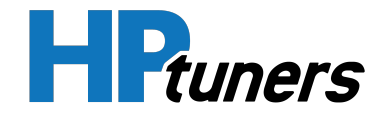

| 7 | <ul> <li>Disconnect the ECU connector 'B' and<br/>check for continuity between the MAF<br/>sensor connector ground cavity 'B' &amp; ECU<br/>ground C23-B</li> <li>Do you have continuity between them?</li> </ul>                                                                                                    | Go to Step 8                                                | Repair the circuit as<br>necessary, locate any wires<br>that need to be repaired or<br>replaced |
|---|----------------------------------------------------------------------------------------------------|-------------------------------------------------------------|-------------------------------------------------------------------------------------------------|
| 8 | <ul> <li>Clear any DTC from the ECU</li> <li>Turn the ignition off and wait 30 seconds</li> <li>Start the engine and operate the engine to full operating temperature</li> <li>Observe the Check Engine Light on the Menu bar in VCM Live</li> <li>After operating the engine within the test parameters, check for any store codes</li> <li>Does the engine operate without any stored DTC's?</li> </ul> | System is<br>now<br>operational<br>and ready to<br>be tuned | Contact <b>HP Tuners</b><br><b>Support</b>                                                      |

#### Table 35. Mass Airflow Below Minimum Threshold Diagnostics Table

NOTE: Reference *DTC P0103 - Mass Airflow Sensor Circuit High* (Page 33) for sensor cavity location.

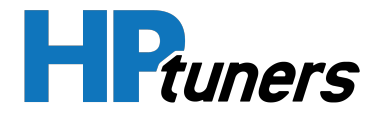

# DTC P1103 - MASS AIRFLOW ABOVE MAXIMUM THRESHOLD

- Engine Running
- Mass Airflow Sensor ≥ 66.14 lb/min
- The above must be present for a period of 128 instances/cycles or greater to trigger DTC P1103

| Step | Action                                                                                                    | Value (s)         | YES          | NO                                                                                                    |
|------|----------------------------------------------------------------------------------------------------|-------------------|--------------|----------------------------------------------------------------------------------------------------|
| 1    | <ul> <li>Key ON, Engine running at full operating<br/>temperature</li> <li>Within VCM Live, open the MAF sensor DTC<br/>Maximum parameter, does the MAF sensor<br/>parameter display more than 66.14 lb/min?</li> </ul>  | ≥ 66.14<br>lb/min | Go to Step 2 | Intermittent Issue<br>(Refer to <i>Intermittent<br/>Diagnostics</i> (Page 27))                           |
| 2    | <ul> <li>Key OFF</li> <li>Disconnect the MAF sensor</li> <li>Key ON</li> <li>Does the MAF sensor parameter within VCM live display pressure less than 0.05 lb/min?</li> </ul>                                            | ≤ 0.05<br>lb/min  | Go to Step 3 | Go to Step 5                                                                                             |
| 3    | <ul> <li>Probe the MAF connector ground cavity "B" with a test light connected to battery voltage</li> <li>Does the test light come on?</li> </ul>                                                                       |                   | Go to Step 4 | Go to Step 7                                                                                             |
| 4    | <ul> <li>Check the location of the MAF, ensure the<br/>location is free from physical damage or<br/>any and all debris that can cause restriction<br/>of airflow</li> <li>Is the MAF sensor location area OK?</li> </ul> |                   | Go to Step 5 | Repair the location that has<br>physical damage and clean<br>any debris that was found.                  |
| 5    | - Key OFF<br>- Disconnect the ECU connector "B" and<br>inspect the pins for any physical damage or<br>corrosion<br>- Are the pins OK?                                                                                    |                   | Go to Step 6 | Repair the circuit and pins<br>as necessary, locate any<br>wires that need to be<br>repaired or replaced |
| 6    | - Replace the MAF sensor<br>- Is the replacement complete?                                                                                                    |                   | Go to Step 8 | N/A                                                                                                    |

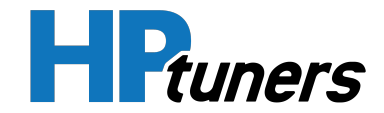

| 7 | - Disconnect the ECU connector "B" and<br>check for continuity between the MAF<br>sensor connector ground cavity "B" & ECU<br>ground C23-B<br>- Do you have continuity between them?                                                                                                    | Go to Step 8                                                | Repair the circuit as<br>necessary, locate any wires<br>that need to be repaired or<br>replaced |
|---|----------------------------------------------------------------------------------------------------|-------------------------------------------------------------|-------------------------------------------------------------------------------------------------|
| 8 | <ul> <li>Clear any DTC from the ECU</li> <li>Turn the ignition off and wait 30 seconds</li> <li>Start the engine and operate the engine to full operating temperature</li> <li>Observe the Check Engine Light on the Menu bar in VCM Live</li> <li>After operating the engine within the test parameters, check for any store codes</li> <li>Does the engine operate without any stored DTC's?</li> </ul> | System is<br>now<br>operational<br>and ready to<br>be tuned | Contact <b>HP Tuners</b><br><b>Support</b>                                                      |

#### Table 36. Mass Airflow Above Maximum Threshold Diagnostics Table

NOTE: Reference *DTC P0103 - Mass Airflow Sensor Circuit High* (Page 33) for sensor cavity location.

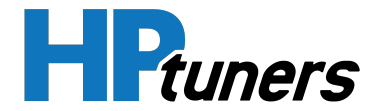

# DTC P1107 - MANIFOLD ABSOLUTE PRESSURE BELOW MINIMUM THRESHOLD

- Engine Running
- Manifold Absolute Pressure Sensor ≤ 0.73 psi
- The above must be present for a period of 128 instances/cycles or greater to trigger DTC P1107

| Step | Action                                                                                                    | Value<br>(s)  | YES          | NO                                                                                |
|------|----------------------------------------------------------------------------------------------------|---------------|--------------|-----------------------------------------------------------------------------------|
| 1    | - Key ON, Engine Running at full operating temperature<br>- Within VCM Live, open the MAP sensor DTC Minimum<br>parameter, does the MAP sensor parameter display 0.73<br>psi or less?                                | ≤ 0.73<br>psi | Go to Step 2 | Intermittent<br>Issue<br>(Refer to Inter-<br>mittent<br>Diagnostics<br>(Page 27)) |
| 2    | <ul> <li>Key OFF</li> <li>Disconnect the MAP sensor connector</li> <li>Key ON</li> <li>Does the MAP sensor parameter within VCM Live display less than 0.5 psi?</li> </ul>                                           | ≤ 0.5<br>psi  | Go to Step 3 | Go to Step 5                                                                      |
| 3    | <ul> <li>Probe the MAP ground connector cavity "A" (for Drive-By-Cable harness) cavity 2 (for Drive-By-Wire harness) with a test light connected to battery voltage</li> <li>Does the test light come on?</li> </ul> |               | Go to Step 4 | Go to Step 6                                                                      |
| 4    | - Check the MAP mechanical vacuum connection for<br>correct mounting or any possible physical damage that<br>may cause leakage<br>- Any issues found?                                                                |               | Go to Step 5 | Repair any<br>issues found                                                        |
| 5    | <ul> <li>Key OFF</li> <li>Disconnect the ECU connector "C" and inspect the terminals for any physical damage or corrosion and contamination</li> <li>Any issues found?</li> </ul>                                    |               | Go to Step 6 | Repair the pins<br>as necessary<br>and circuit.                                   |
| 6    | - Replace the MAP sensor<br>- Is the repair complete?                                                                                                    |               | Go to Step 7 | N/A                                                                               |

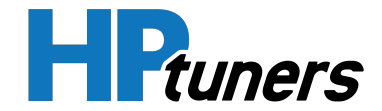

| 7 | <ul> <li>Clear any DTC from the ECU</li> <li>Turn the ignition off and wait 30 seconds</li> <li>Start the engine and operate the engine to full operating temperature</li> <li>Observe the Check Engine Light on the Menu bar in VCM Live</li> <li>After operating the engine within the test parameters, check for any store codes</li> </ul> | System is now<br>operational and<br>ready to be<br>tuned | Contact HP<br>Tuners<br>Support |
|---|----------------------------------------------------------------------------------------------------|----------------------------------------------------------|---------------------------------|
|   | - After operating the engine within the test parameters, check for any store codes                                                                                                    |                                                          |                                 |
|   | - Does the engine operate without any stored DTC's?                                                                                                    |                                                          |                                 |

# Table 37. Manifold Absolute Pressure Below Minimum Threshold Diagnostics Table

NOTE: Reference *DTC P0108 - Manifold Absolute Pressure Sensor Circuit High* (Page 38) for sensor cavity location.

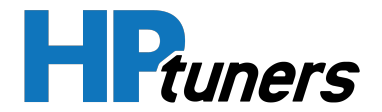

# DTC P1108 - MANIFOLD ABSOLUTE PRESSURE ABOVE MAXIMUM THRESHOLD

- Engine Running
- Manifold Absolute Pressure Sensor ≥ 14.94
- The above must be present for a period of 128 instances/cycles or greater to trigger DTC P1108

| Step | Action                                                                                                    | Value<br>(s) | YES          | NO                                                                                |
|------|----------------------------------------------------------------------------------------------------|--------------|--------------|-----------------------------------------------------------------------------------|
| 1    | - Key ON, Engine Running at full operating temperature<br>- Within VCM Live, open the MAP sensor DTC Maximum<br>parameter, does the MAP sensor parameter display<br>14.94 psi or greater?                            | ≥ 14.94      | Go to Step 2 | Intermittent<br>Issue<br>(Refer to Inter-<br>mittent<br>Diagnostics<br>(Page 27)) |
| 2    | <ul> <li>Key OFF</li> <li>Disconnect the MAP sensor connector</li> <li>Key ON</li> <li>Does the MAP sensor parameter within VCM Live display less than 0.5 psi?</li> </ul>                                           | ≤ 0.5        | Go to Step 3 | Go to Step 5                                                                      |
| 3    | <ul> <li>Probe the MAP ground connector cavity "A" (for Drive-By-Cable harness) cavity 2 (for Drive-By-Wire harness) with a test light connected to battery voltage</li> <li>Does the test light come on?</li> </ul> |              | Go to Step 4 | Go to Step 6                                                                      |
| 4    | - Check the MAP mechanical vacuum connection for<br>correct mounting or any possible physical damage that<br>may cause leakage<br>- Any issues found?                                                                |              | Go to Step 5 | Repair any<br>issues found                                                        |
| 5    | <ul> <li>Key OFF</li> <li>Disconnect the ECU connector "C" and inspect the<br/>terminals for any physical damage or corrosion and con-<br/>tamination</li> <li>Any issues found?</li> </ul>                          |              | Go to Step 6 | Repair the pins<br>as necessary<br>and circuit.                                   |
| 6    | - Replace the MAP sensor<br>- Is the repair complete?                                                                                                    |              | Go to Step 7 | N/A                                                                               |

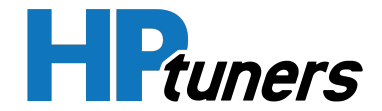

| 7 | <ul> <li>Clear any DTC from the ECU</li> <li>Turn the ignition off and wait 30 seconds</li> <li>Start the engine and operate the engine to full operating temperature</li> <li>Observe the Check Engine Light on the Menu bar in VCM Live</li> <li>After operating the engine within the test parameters, check for any store codes</li> <li>Does the engine operate without any stored DTC's?</li> </ul> |  | System is now<br>operational and<br>ready to be<br>tuned | Contact <b>HP</b><br>Tuners<br>Support |
|---|----------------------------------------------------------------------------------------------------|--|----------------------------------------------------------|----------------------------------------|
|---|----------------------------------------------------------------------------------------------------|--|----------------------------------------------------------|----------------------------------------|

# Table 38. Manifold Absolute Pressure Above Maximum Threshold Diagnostics Table

NOTE: Reference *DTC P0108 - Manifold Absolute Pressure Sensor Circuit High* (Page 38) for sensor cavity location.

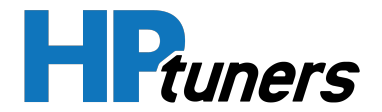

# DTC P1112 - INTAKE AIR TEMPERATURE BELOW MINIMUM THRESHOLD

#### **CONDITIONS FOR SETTING DTC P1112**

- Engine Running
- Intake Air Temperature Sensor ≤ -31 °F
- The above must be present for a period of 128 instances/cycles or greater to trigger DTC P1112

NOTE: This DTC will be triggered when the air intake is much hotter than normal. The most common cause of low air intake temperature is when a problem with the air intake system is present. Ensure the air intake system is free from any and all obstructions, contamination, and physical damage.

NOTE: If none of the above are present, follow the Diagnostic steps for DTC P0112.

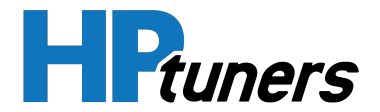

# DTC P1113 - INTAKE AIR TEMPERATURE ABOVE MAXIMUM THRESHOLD

#### **CONDITIONS FOR SETTING DTC P1113**

- Engine Running
- Intake Air Temperature Sensor ≥ -293 °F
- The above must be present for a period of 128 instances/cycles or greater to trigger DTC P1113

NOTE: This DTC will be triggered when the air intake is much hotter than normal. The most common cause of high air intake temperature is when a problem with the air intake system is present. Ensure the air intake system is free from any and all obstructions, contamination, and physical damage.

NOTE: If none of the above are present, follow the Diagnostic steps for DTC P0113.

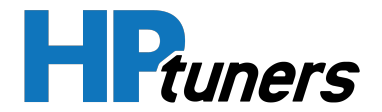

# DTC P1117 - ENGINE COOLANT TEMPERATURE BELOW MINIMUM THRESHOLD

#### **CONDITIONS FOR SETTING DTC P1117**

- Engine Running
- Engine Coolant Temperature Sensor < -40 °F
- The above must be present for a period of 128 instances/cycles or greater to trigger DTC P1117

| Step | Action                                                                                                    | Value<br>(s) | YES                         | NO              |
|------|----------------------------------------------------------------------------------------------------|--------------|-----------------------------|-----------------|
| 1    | <ul> <li>Key ON, Engine Running</li> <li>Ensure engine is running at normal operating temperature and<br/>then run the engine above 1200 RPM for at least 30 seconds</li> <li>Within VCM Live, open the ECT sensor DTC Minimum parameter,<br/>does the ECT sensor parameter display -40 °F or less?</li> </ul> | ≤ -40 °F     | Go to Step<br>2             |                 |
| 2    | - Verify with a temperature gauge that the engine coolant is below<br>205 °F ± 10<br>- Does the temperature gauge indicate 205 °F or less?                                                                                                    | ≤ -205<br>°F | Repair<br>cooling<br>system | Go to<br>Step 3 |
| 3    | - If the above steps did not correct the issue, see diagnostic steps for <b>DTC P0117</b>                                                                                                    |              | N/A                         | N/A             |

Table 39. Engine Coolant Temperature Below Minimum Threshold Diagnostics Table

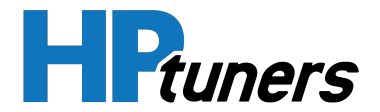

# DTC P1118 - ENGINE COOLANT TEMPERATURE ABOVE MAXIMUM THRESHOLD

#### **CONDITIONS FOR SETTING DTC P1118**

- Engine Running
- Engine Coolant Temperature Sensor ≥ 302 °F
- The above must be present for a period of 128 instances/cycles or greater to trigger DTC P1118

| Step | Action                                                                                                    | Value<br>(s) | YES                         | NO              |
|------|----------------------------------------------------------------------------------------------------|--------------|-----------------------------|-----------------|
| 1    | <ul> <li>Key ON, Engine Running</li> <li>Ensure engine is running at normal operating temperature and<br/>then run the engine above 1200 RPM for at least 30 seconds</li> <li>Within VCM Live, open the ECT sensor DTC Maximum parameter,<br/>does the ECT sensor parameter display 302 °F or greater?</li> </ul> | ≥ 302 °F     | Go to Step<br>2             |                 |
| 2    | - Verify with a temperature gauge that the engine coolant is above<br>215 °F ± 10<br>- Does the temperature gauge indicate 215 °F or greater?                                                                                                    | ≥ 215 °F     | Repair<br>cooling<br>system | Go to<br>Step 3 |
| 3    | - If the above steps did not correct the issue, see diagnostic steps for <b>DTC P0118</b>                                                                                                    |              | N/A                         | N/A             |

Table 40. Engine Coolant Temperature Above Maximum Threshold Diagnostics Table

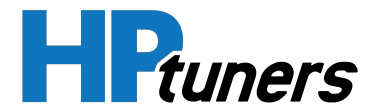

### DTC P1122 - THROTTLE POSITION 2 BELOW MINIMUM THRESHOLD

- Engine Running
- Throttle Position 2 Sensor ≤ 0.00%
- The above must be present for a period of 128 instances/cycles or greater to trigger DTC P1122

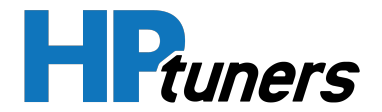

# DTC P1123 - THROTTLE POSITION 2 ABOVE MAXIMUM THRESHOLD

- Engine Running
- Throttle Position 2 Sensor ≥ 100%
- The above must be present for a period of 128 instances/cycles or greater to trigger DTC P1123

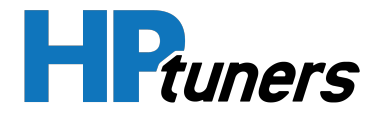

# DTC P1127 - ACCELERATION PEDAL 1 SENSOR CIRCUIT LOW

- Engine Running
- Acceleration Pedal 1 Sensor ≤ 0.1 volts
- The above must be present for a period of 128 instances/cycles or greater to trigger DTC P1127

| Step | Action                                                                                                    | Value<br>(s)   | YES          | NO                                                                                              |
|------|----------------------------------------------------------------------------------------------------|----------------|--------------|-------------------------------------------------------------------------------------------------|
| 1    | - Key ON, Engine OFF<br>- Within VCM Live, open the Accel Pedal 1<br>sensor DTC Minimum parameter, does the<br>Accel Pedal 1 sensor parameter display 0.1<br>volts or less?                                                                                               | ≤ 0.1<br>volts | Go to Step 2 | Intermittent Issue<br>(Refer to <i>Intermittent<br/>Diagnostics</i> (Page 27))                  |
| 2    | - Slowly increase the acceleration pedal while<br>observing the Accel Pedal 1 sensor voltage<br>- Does the parameter ever display 0.1 volts or<br>less?                                                                                                    | ≤ 0.1<br>volts | Go to Step 3 | Intermittent Issue<br>(Refer to <i>Intermittent</i><br><i>Diagnostics</i> (Page 27))            |
| 3    | <ul> <li>Disconnect the APP sensor connector and<br/>the ECU connector "D"</li> <li>Check for continuity between the APP<br/>sensor connector cavity "B" and ECU<br/>connector "D" pin 20</li> <li>Do you have continuity between them?</li> </ul>                        |                | Go to Step 4 | Repair the circuit as<br>necessary, locate any<br>wires that need to be<br>repaired or replaced |
| 4    | <ul> <li>Disconnect the APP sensor connector and<br/>the ECU connector "C"</li> <li>Check for continuity between the APP<br/>sensor signal connector cavity "E" and ECU<br/>connector "C" pin 11</li> <li>Do you have continuity between them?</li> </ul>                 |                | Go to Step 5 | Repair the circuit as<br>necessary, locate any<br>wires that need to be<br>repaired or replaced |
| 5    | <ul> <li>Disconnect the APP sensor connector and<br/>the ECU connector "C" &amp; "D"</li> <li>Check for continuity between both APP<br/>sensor 5 volt reference connector cavity "C" &amp;<br/>"D" and ECU connector "C" pin 11 &amp; Connector<br/>"D" pin 11</li> </ul> |                | Go to Step 6 | Repair the circuit as<br>necessary, locate any<br>wires that need to be<br>repaired or replaced |

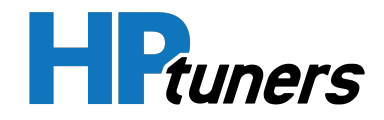

|   | - Do you have continuity between them?                                                                                                    |                                                               |                                     |
|---|----------------------------------------------------------------------------------------------------|---------------------------------------------------------------|-------------------------------------|
| 6 | - Inspect all pins and terminals for any<br>corrosion, physical damage, and con-<br>taimination<br>- Any issues found?                                                                                                    | Repair any pins<br>or terminals<br>that have been<br>damaged. | Go to Step 7                        |
| 7 | - Replace the ACC Pedal 1 Sensor<br>- Is the replacement complete?                                                                                                    | Go to Step 8                                                  | N/A                                 |
| 8 | <ul> <li>Clear any DTC from the ECU</li> <li>Turn the ignition off and wait 30 seconds</li> <li>Start the engine and operate the engine to full operating temperature</li> <li>Observe the Check Engine Light on the Menu bar in VCM Live</li> <li>After operating the engine within the test parameters, check for any store codes</li> <li>Does the engine operate without any stored DTC's?</li> </ul> | System is now<br>operational<br>and ready to<br>be tuned      | Contact <b>HP Tuners</b><br>Support |

 Table 41. Acceleration Pedal 1 Sensor Circuit Low Diagnostics Table

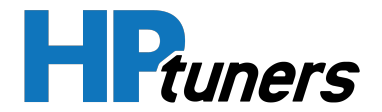

# DTC P1128 - ACCELERATION PEDAL 1 SENSOR CIRCUIT HIGH

- Engine Running
- Acceleration Pedal 1 Sensor ≥ 4.9 volts
- The above must be present for a period of 128 instances/cycles or greater to trigger DTC P1128

| Step | Action                                                                                                    | Value<br>(s)   | YES          | NO                                                                                              |
|------|----------------------------------------------------------------------------------------------------|----------------|--------------|-------------------------------------------------------------------------------------------------|
| 1    | - Key ON, Engine OFF<br>- Within VCM Live, open the Accel Pedal 1<br>sensor DTC Maximum parameter, does the<br>Accel Pedal 1 sensor parameter display 4.9<br>volts or greater?                                                                                            | ≥ 4.9<br>volts | Go to Step 2 | Intermittent Issue<br>(Refer to <i>Intermittent<br/>Diagnostics</i> (Page 27))                  |
| 2    | - Slowly increase the acceleration pedal while<br>observing the Accel Pedal 1 sensor voltage<br>- Does the parameter ever display 4.9 volts or<br>greater?                                                                                                    | ≥ 4.9<br>volts | Go to Step 3 | Intermittent Issue<br>(Refer to <i>Intermittent<br/>Diagnostics</i> (Page 27))                  |
| 3    | <ul> <li>Disconnect the APP sensor connector and<br/>the ECU connector "D"</li> <li>Check for continuity between the APP sensor<br/>connector cavity "B" and ECU connector "D"<br/>pin 20</li> <li>Do you have continuity between them?</li> </ul>                        |                | Go to Step 4 | Repair the circuit as<br>necessary, locate any<br>wires that need to be<br>repaired or replaced |
| 4    | <ul> <li>Disconnect the APP sensor connector and<br/>the ECU connector "C"</li> <li>Check for continuity between the APP sensor<br/>signal connector cavity "E" and ECU connector<br/>"C" pin 11</li> <li>Do you have continuity between them?</li> </ul>                 |                | Go to Step 5 | Repair the circuit as<br>necessary, locate any<br>wires that need to be<br>repaired or replaced |
| 5    | <ul> <li>Disconnect the APP sensor connector and<br/>the ECU connector "C" &amp; "D"</li> <li>Check for continuity between both APP<br/>sensor 5 volt reference connector cavity "C" &amp;<br/>"D" and ECU connector "C" pin 11 &amp; Connector<br/>"D" pin 11</li> </ul> |                | Go to Step 6 | Repair the circuit as<br>necessary, locate any<br>wires that need to be<br>repaired or replaced |

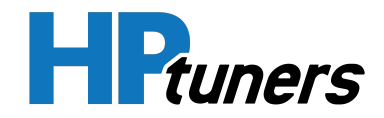

|   | - Do you have continuity between them?                                                                                                    |                                                               |                                     |
|---|----------------------------------------------------------------------------------------------------|---------------------------------------------------------------|-------------------------------------|
| 6 | - Inspect all pins and terminals for any<br>corrosion, physical damage, and con-<br>taimination<br>- Any issues found?                                                                                                    | Repair any pins<br>or terminals<br>that have been<br>damaged. | Go to Step 7                        |
| 7 | - Replace the ACC Pedal 1 Sensor<br>- Is the replacement complete?                                                                                                    | Go to Step 8                                                  | N/A                                 |
| 8 | <ul> <li>Clear any DTC from the ECU</li> <li>Turn the ignition off and wait 30 seconds</li> <li>Start the engine and operate the engine to<br/>full operating temperature</li> <li>Observe the Check Engine Light on the Menu<br/>bar in VCM Live</li> <li>After operating the engine within the test<br/>parameters, check for any store codes</li> <li>Does the engine operate without any stored<br/>DTC's?</li> </ul> | System is now<br>operational<br>and ready to<br>be tuned      | Contact <b>HP Tuners</b><br>Support |

 Table 42. Acceleration Pedal 1 Sensor Circuit High Diagnostics Table

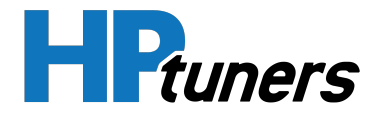

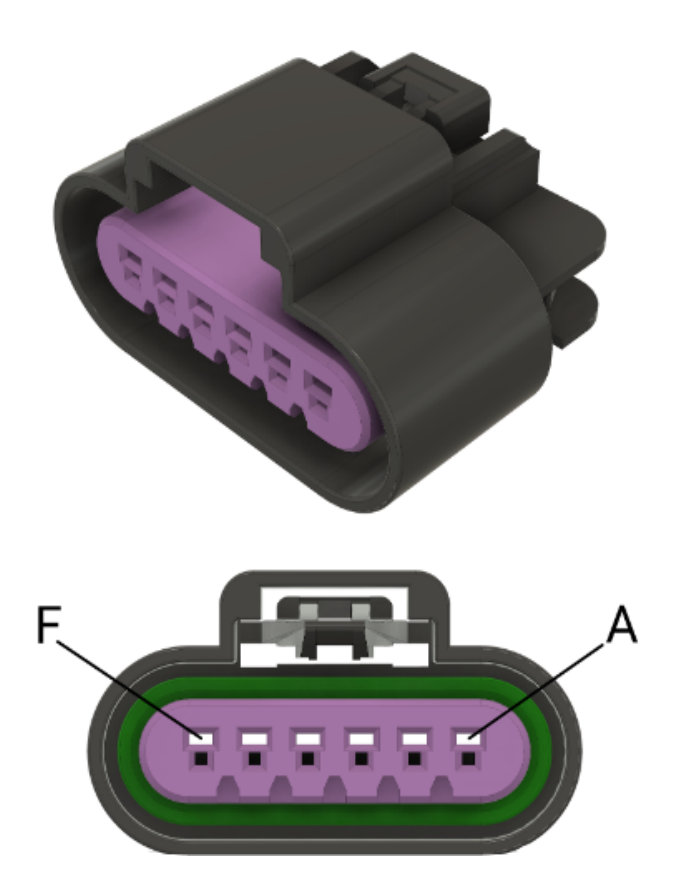

Figure 15. Drive-By-Wire Acceleration Pedal Sensor Cavity Connector Location

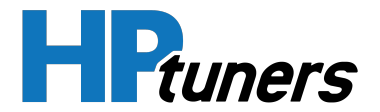

# DTC P1129 - ACCELERATION PEDAL 2 BELOW MINIMUM THRESHOLD

- Engine Running
- Acceleration Pedal 2 Sensor ≤ 0.00%
- The above must be present for a period of 128 instances/cycles or greater to trigger DTC P1129

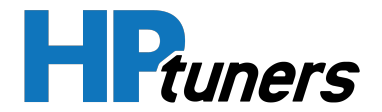

# DTC P1130 - ACCELERATION PEDAL 2 ABOVE MAXIMUM THRESHOLD

- Engine Running
- Acceleration Pedal 2 Sensor ≥ 100%
- The above must be present for a period of 128 instances/cycles or greater to trigger DTC P1130

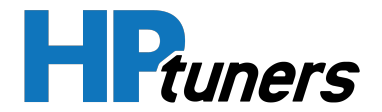

# DTC P1131 - LAMBDA BANK 1 SENSOR 1 BELOW MINIMUM THRESHOLD

- Engine Running
- Lambda Bank 1 Sensor 1 ≤ 0.700
- The above must be present for a period of 128 instances/cycles or greater to trigger DTC P1117

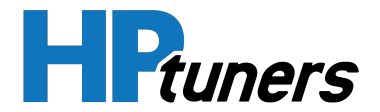

# DTC P1132 - LAMBDA BANK 1 SENSOR 1 ABOVE MAXIMUM THRESHOLD

- Engine Running
- Lambda Bank 1 Sensor 1 ≥ 12.0
- The above must be present for a period of 128 instances/cycles or greater to trigger DTC P1132

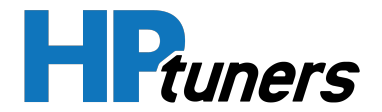

# DTC P1151 - LAMBDA BANK 2 SENSOR 1 BELOW MINIMUM THRESHOLD

- Engine Running
- Lambda Bank 2 Sensor 1 ≤ 0.700
- The above must be present for a period of 128 instances/cycles or greater to trigger DTC P1151

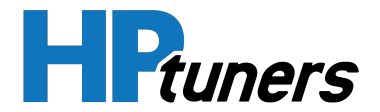

# DTC P1152 - LAMBDA BANK 2 SENSOR 1 ABOVE MAXIMUM THRESHOLD

- Engine Running
- Lambda Bank 2 Sensor 1 ≥ 12.0
- The above must be present for a period of 128 instances/cycles or greater to trigger DTC P1152

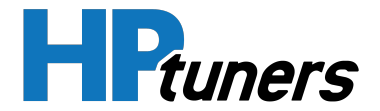

# DTC P1178 - FLEX FUEL COMPOSITION BELOW MINIMUM THRESHOLD

- Engine Running
- Flex Fuel Composition Sensor ≤ 0.0%
- The above must be present for a period of 128 instances/cycles or greater to trigger DTC P1178

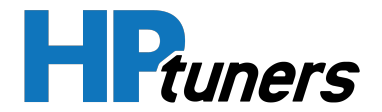

# DTC P1179 - FLEX FUEL COMPOSITION ABOVE MAXIMUM THRESHOLD

- Engine Running
- Flex Fuel Composition Sensor ≥ 100%
- The above must be present for a period of 128 instances/cycles or greater to trigger DTC P1179

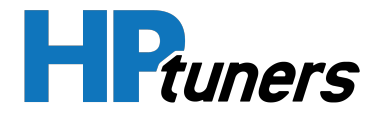

# DTC P1226 - THROTTLE POSITION 1 ABOVE MAXIMUM THRESHOLD

- Engine Running
- Throttle Position 1 Sensor ≥ 100%
- The above must be present for a period of 128 instances/cycles or greater to trigger DTC P1226

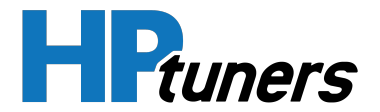

# DTC P1227 - THROTTLE POSITION 1 BELOW MINIMUM THRESHOLD

- Engine Running
- Throttle Position 1 Sensor ≤ 0.0%
- The above must be present for a period of 128 instances/cycles or greater to trigger DTC P1227

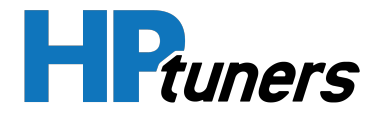

# DTC P1228 - BAROMETRIC PRESSURE BELOW MINIMUM THRESHOLD

- Engine Running
- Barometric Pressure Sensor ≤ 1.51 psi
- The above must be present for a period of 128 instances/cycles or greater to trigger DTC P1228

| Step | Action                                                                                                    | Value<br>(s)  | YES                                             | NO                                                                                              |
|------|----------------------------------------------------------------------------------------------------|---------------|-------------------------------------------------|-------------------------------------------------------------------------------------------------|
| 1    | - Key on, Engine running<br>- Within VCM Live, open the Baro sensor<br>DTC Minimum parameter, does the Baro<br>sensor parameter display 1.51 psi or less?                                                                        | ≤ 1.51<br>psi | Go to Step 2                                    | Intermittent Issue<br>(Refer to <i>Intermittent<br/>Diagnostics</i> (Page 27))                  |
| 2    | <ul> <li>Disconnect the Baro pressure sensor connector and ECU connector "C"</li> <li>Check for continuity between Baro pressure sensor low reference cavity 1 and ECU ground C12-1</li> <li>Do you have continuity?</li> </ul>  |               | Go to Step 3                                    | Repair the circuit as<br>necessary, locate any wires<br>that need to be repaired or<br>replaced |
| 3    | <ul> <li>Disconnect the Baro pressure sensor connector and ECU connector "C"</li> <li>Check for continuity between Baro pressure sensor 5 volt reference cavity 2 and ECU 5v C12-2</li> <li>Do you have continuity?</li> </ul>   |               | Go to Step 4                                    | Repair the circuit as<br>necessary, locate any wires<br>that need to be repaired or<br>replaced |
| 4    | <ul> <li>Disconnect the Baro pressure sensor connector and ECU connector "C"</li> <li>Check for continuity between Baro pressure sensor signal cavity 3 and ECU connector "C" pin 29</li> <li>Do you have continuity?</li> </ul> |               | Go to Step 5                                    | Repair the circuit as<br>necessary, locate any wires<br>that need to be repaired or<br>replaced |
| 5    | <ul> <li>Disconnect the Baro pressure sensor<br/>connector and ECU connector "C"</li> <li>Check for any physical damage,<br/>corrosion, or contamination of any of the<br/>pins</li> </ul>                                       |               | Repair any pins<br>and circuit as<br>necessary. | Go to Step 6                                                                                    |

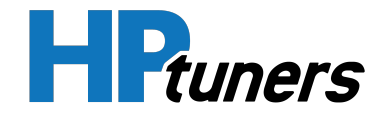

|   | - Any issues found?                                                                                                    |                                                          |                                            |
|---|----------------------------------------------------------------------------------------------------|----------------------------------------------------------|--------------------------------------------|
| 6 | - Replace the Baro Pressure Sensor<br>- Is the replacement complete?                                                                                                    | Go to Step 7                                             | N/A                                        |
| 7 | <ul> <li>Clear any DTC from the ECU</li> <li>Turn the ignition off and wait 30 seconds</li> <li>Start the engine and operate the engine<br/>to full operating temperature</li> <li>Observe the Check Engine Light on the<br/>Menu bar in VCM Live</li> <li>After operating the engine within the test<br/>parameters, check for any store codes</li> <li>Does the engine operate without any<br/>stored DTC's?</li> </ul> | System is now<br>operational<br>and ready to<br>be tuned | Contact <b>HP Tuners</b><br><b>Support</b> |

Table 43. Barometric Pressure Below Minimum Threshold Diagnostics Table

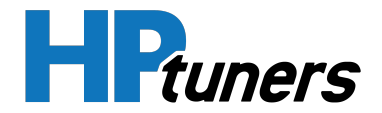

# DTC P1229 - BAROMETRIC PRESSURE ABOVE MAXIMUM THRESHOLD

- Engine Running
- Barometric Pressure Sensor ≥ 14.94 psi
- The above must be present for a period of 128 instances/cycles or greater to trigger DTC P1229

| Step | Action                                                                                                    | Value<br>(s)   | YES                                                | NO                                                                                              |
|------|----------------------------------------------------------------------------------------------------|----------------|----------------------------------------------------|-------------------------------------------------------------------------------------------------|
| 1    | - Key on, Engine running<br>- Within VCM Live, open the Baro sensor<br>DTC Maximum parameter, does the Baro<br>sensor parameter display 14.94 psi or<br>greater?                                                                            | ≥ 14.94<br>psi | Go to Step 2                                       | Intermittent Issue<br>(Refer to <i>Intermittent<br/>Diagnostics</i> (Page 27))                  |
| 2    | <ul> <li>Disconnect the Baro pressure sensor<br/>connector and ECU connector "C"</li> <li>Check for continuity between Baro<br/>pressure sensor low reference cavity 1 and<br/>ECU ground C12-1</li> <li>Do you have continuity?</li> </ul> |                | Go to Step 3                                       | Repair the circuit as<br>necessary, locate any wires<br>that need to be repaired or<br>replaced |
| 3    | <ul> <li>Disconnect the Baro pressure sensor connector and ECU connector "C"</li> <li>Check for continuity between Baro pressure sensor 5 volt reference cavity 2 and ECU 5v C12-2</li> <li>Do you have continuity?</li> </ul>              |                | Go to Step 4                                       | Repair the circuit as<br>necessary, locate any wires<br>that need to be repaired or<br>replaced |
| 4    | <ul> <li>Disconnect the Baro pressure sensor connector and ECU connector "C"</li> <li>Check for continuity between Baro pressure sensor signal cavity 3 and ECU connector "C" pin 29</li> <li>Do you have continuity?</li> </ul>            |                | Go to Step 5                                       | Repair the circuit as<br>necessary, locate any wires<br>that need to be repaired or<br>replaced |
| 5    | - Disconnect the Baro pressure sensor<br>connector and ECU connector "C"<br>- Check for any physical damage, corrosion,<br>or contamination of any of the pins                                                                              |                | Repair any<br>pins and<br>circuit as<br>necessary. | Go to Step 6                                                                                    |

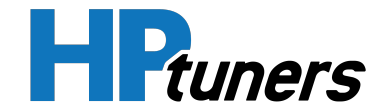

|   | - Any issues found?                                                                                                    |                                                          |                                            |
|---|----------------------------------------------------------------------------------------------------|----------------------------------------------------------|--------------------------------------------|
| 6 | - Replace the Baro Pressure Sensor<br>- Is the replacement complete?                                                                                                    | Go to Step 7                                             | N/A                                        |
| 7 | <ul> <li>Clear any DTC from the ECU</li> <li>Turn the ignition off and wait 30 seconds</li> <li>Start the engine and operate the engine to full operating temperature</li> <li>Observe the Check Engine Light on the Menu bar in VCM Live</li> <li>After operating the engine within the test parameters, check for any store codes</li> <li>Does the engine operate without any stored DTC's?</li> </ul> | System is now<br>operational<br>and ready to<br>be tuned | Contact <b>HP Tuners</b><br><b>Support</b> |

Table 44. Barometric Pressure Above Maximum Threshold Diagnostics Table

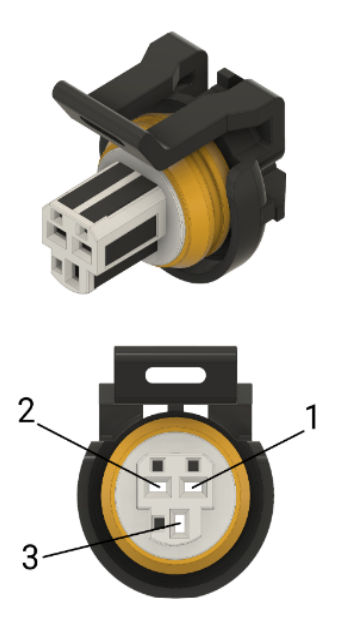

Figure 16. Barometric Pressure Sensor Cavity Connector Location

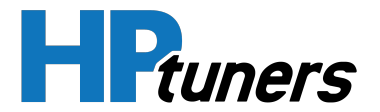

# DTC P1347 - NITROUS PRESSURE SENSOR CIRCUIT LOW

- Engine Running
- Nitrous Pressure Sensor ≤ 0.1 volts
- The above must be present for a period of 128 instances/cycles or greater to trigger DTC P1347
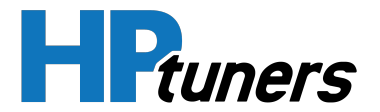

### DTC P1348 - NITROUS PRESSURE SENSOR CIRCUIT HIGH

- Engine Running
- Nitrous Pressure Sensor ≥ 4.9 volts
- The above must be present for a period of 128 instances/cycles or greater to trigger DTC P1348

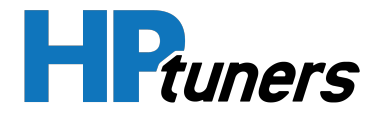

### DTC P1350 - DOME (CO<sub>2</sub>) PRESSURE BELOW MINIMUM THRESHOLD

- Engine Running
- Dome Pressure Sensor ≤ 0.0 kPa
- The above must be present for a period of 128 instances/cycles or greater to trigger DTC P1350

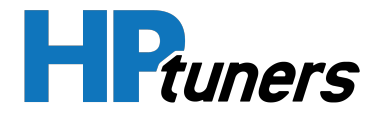

### DTC P1351 - DOME (CO<sub>2</sub>) PRESSURE ABOVE MAXIMUM THRESHOLD

- Engine Running
- Dome Pressure Sensor ≥ 600 kPa
- The above must be present for a period of 128 instances/cycles or greater to trigger DTC P1351

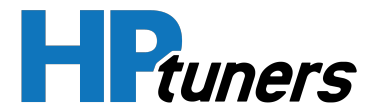

# DTC P1360 - DOME (CO<sub>2</sub>) PRESSURE SENSOR CIRCUIT LOW

- Engine Running
- Dome Pressure Sensor ≤ 0.1 volts
- The above must be present for a period of 128 instances/cycles or greater to trigger DTC P1360

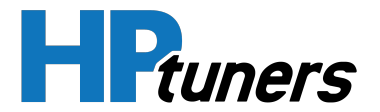

### DTC P1361 - DOME (CO<sub>2</sub>) PRESSURE SENSOR CIRCUIT HIGH

- Engine Running
- Dome Pressure Sensor ≥ 4.9 volts
- The above must be present for a period of 128 instances/cycles or greater to trigger DTC P1361

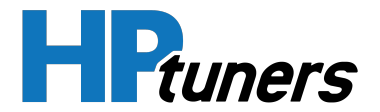

### DTC P1362 - FUEL PRESSURE BELOW MINIMUM THRESHOLD

#### **CONDITIONS FOR SETTING DTC P1362**

- Engine Running
- Fuel Pressure Sensor ≤ 0.0 psi
- The above must be present for a period of 128 instances/cycles or greater to trigger DTC P1362

| Step | Action                                                                                                    | Value<br>(s)                     | YES                                                      | NO                                                                                |
|------|----------------------------------------------------------------------------------------------------|----------------------------------|----------------------------------------------------------|-----------------------------------------------------------------------------------|
| 1    | - Key ON, Engine Running<br>- Within VCM Live, open the Fuel Pressure sensor DTC<br>Minimum parameter, does the Fuel Pressure sensor<br>parameter display 0.0 psi or less?                                                                                                    | ≤ 0.0<br>psi                     | Go to Step 2                                             | Intermittent<br>Issue<br>(Refer to Inter-<br>mittent<br>Diagnostics<br>(Page 27)) |
| 2    | <ul> <li>Check the fuel pressure using a manual fuel pressure gauge</li> <li>Does the manual fuel pressure gauge read 0.0 psi or less?</li> </ul>                                                                                                    | ≤ 0.0<br>psi Go to Step 3        |                                                          | Go to Step 4                                                                      |
| 3    | - Check the fuel pressure hoses for proper install-<br>ation, routing, and blockages<br>- Any issues found?                                                                                                    | Repair the hoses<br>as necessary |                                                          | Go to Stop 4                                                                      |
| 4    | - Replace the fuel pressure sensor<br>- Is the replacement complete?                                                                                                    |                                  | Go to Step 5                                             | N/A                                                                               |
| 5    | <ul> <li>Clear any DTC from the ECU</li> <li>Turn the ignition off and wait 30 seconds</li> <li>Start the engine and operate the engine to full operating temperature</li> <li>Observe the Check Engine Light on the Menu bar in VCM Live</li> <li>After operating the engine within the test parameters, check for any store codes</li> <li>Does the engine operate without any stored DTC's?</li> </ul> |                                  | System is now<br>operational and<br>ready to be<br>tuned | Contact HP<br>Tuners<br>Support                                                   |

#### Table 45. Fuel Pressure Below Minimum Threshold Diagnostics Table

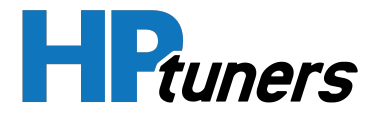

### DTC P1363 - FUEL PRESSURE ABOVE MAXIMUM THRESHOLD

#### **CONDITIONS FOR SETTING DTC P1363**

- Engine Running
- Fuel Pressure Sensor ≥ 2,900.75 psi
- The above must be present for a period of 128 instances/cycles or greater to trigger DTC P1363

| Step | Action                                                                                                    | Value (s)                      | YES                                                      | NO                                                                                |
|------|----------------------------------------------------------------------------------------------------|--------------------------------|----------------------------------------------------------|-----------------------------------------------------------------------------------|
| 1    | - Key ON, Engine Running<br>- Within VCM Live, open the Fuel Pressure sensor<br>DTC Maximum parameter, does the Fuel Pressure<br>sensor parameter display 2,900.75 psi or greater?                                                                                                    | ≥ 2,900.75<br>psi              | Go to Step 2                                             | Intermittent<br>Issue<br>(Refer to Inter-<br>mittent<br>Diagnostics<br>(Page 27)) |
| 2    | <ul> <li>Check the fuel pressure using a manual fuel pressure gauge</li> <li>Does the manual fuel pressure gauge read 2,900.75 psi or greater?</li> </ul>                                                                                                    | ≥ 2,900.75<br>psi Go to Step 3 |                                                          | Go to Step 4                                                                      |
| 3    | - Check the fuel pressure hoses for proper install-<br>ation, routing, and blockages<br>- Any issues found?                                                                                                    |                                | Repair the<br>hoses as<br>necessary                      | Go to Stop 4                                                                      |
| 4    | - Replace the fuel pressure sensor<br>- Is the replacement complete?                                                                                                    |                                | Go to Step 5                                             | N/A                                                                               |
| 5    | <ul> <li>Clear any DTC from the ECU</li> <li>Turn the ignition off and wait 30 seconds</li> <li>Start the engine and operate the engine to full operating temperature</li> <li>Observe the Check Engine Light on the Menu bar in VCM Live</li> <li>After operating the engine within the test parameters, check for any store codes</li> <li>Does the engine operate without any stored DTC's?</li> </ul> |                                | System is now<br>operational<br>and ready to be<br>tuned | Contact HP<br>Tuners<br>Support                                                   |

#### Table 46. Fuel Pressure Above Maximum Threshold Diagnostics Table

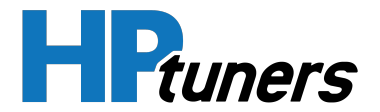

### **DTC P1364 - FUEL PRESSURE SENSOR CIRCUIT LOW**

- Engine Running
- Fuel Pressure Sensor ≤ 0.1 volts
- The above must be present for a period of 128 instances/cycles or greater to trigger DTC P1364

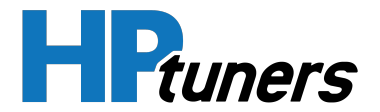

### **DTC P1365 - FUEL PRESSURE SENSOR CIRCUIT HIGH**

- Engine Running
- Fuel Pressure Sensor ≥ 4.9 volts
- The above must be present for a period of 128 instances/cycles or greater to trigger DTC P1365

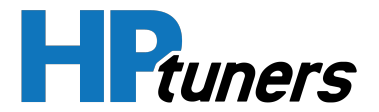

### DTC P1366 - NITROUS PRESSURE BELOW MINIMUM THRESHOLD

- Engine Running
- Nitrous Pressure Sensor ≤ 0.1 volts
- The above must be present for a period of 128 instances/cycles or greater to trigger DTC P1366

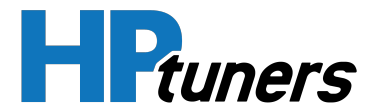

### DTC P1367 - NITROUS PRESSURE ABOVE MAXIMUM THRESHOLD

- Engine Running
- Nitrous Pressure Sensor ≥ 4.9 volts
- The above must be present for a period of 128 instances/cycles or greater to trigger DTC P1367

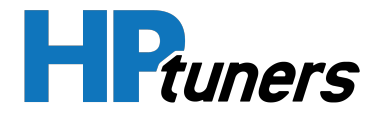

### DTC P1522 - OIL PRESSURE BELOW MINIMUM THRESHOLD

- Engine Running
- Oil Pressure Sensor ≤ 0.0 psi
- The above must be present for a period of 128 instances/cycles or greater to trigger DTC P1522

| Step | Action                                                                                                    | Value<br>(s) | YES                                                             | NO                                                                                |
|------|----------------------------------------------------------------------------------------------------|--------------|-----------------------------------------------------------------|-----------------------------------------------------------------------------------|
| 1    | - Use a mechanical oil pressure<br>gauge to verify the oil pressure<br>- Does the mechanical gauge<br>read 0.0 psi or less?                                                                                                    | ≤ 0.0 psi    | Go to Step 2                                                    | Intermittent<br>Issue<br>(Refer to Inter-<br>mittent<br>Diagnostics<br>(Page 27)) |
| 2    | <ul> <li>Key ON</li> <li>Disconnect the Oil Pressure sensor connector</li> <li>With a DVOM check cavity 2 the 5 volt reference from the ECU</li> <li>Do you have 4.5 volts from cavity 2?</li> </ul>                                                                                | 4.5<br>volts | Go to Step 4                                                    | Go to Step 3                                                                      |
| 3    | <ul> <li>Disconnect the ECU connector</li> <li>'C'</li> <li>With a DVOM check the 5 volt<br/>reference connector 'C' pin 18<br/>(for Drive-By-Cable harness) &amp;<br/>Pin 41 (for Drive-By-Wire<br/>harness)</li> <li>Do you have 5 volts coming<br/>from the ECU side?</li> </ul> |              | Repair faulty wiring between the ECU<br>and Oil Pressure Sensor | Go to Step 4                                                                      |
| 4    | - Replace the oil pressure<br>sensor<br>- Is the replacement complete?                                                                                                    |              | Go to Step 5                                                    | N/a                                                                               |
| 5    | - Clear any DTC from the ECU                                                                                                    |              | System is now operational and ready                             | Contact HP                                                                        |

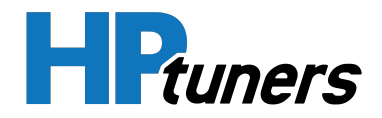

| - Turn the ignition off and wait<br>30 seconds<br>- Start the engine and operate<br>the engine to full operating<br>temperature |             |                   |
|----------------------------------------------------------------------------------------------------|-------------|-------------------|
| - Observe the Check Engine<br>Light on the Menu bar in VCM<br>Live                                                              | to be tuned | Tuners<br>Support |
| - After operating the engine<br>within the test parameters,<br>check for any store codes                                        |             |                   |
| - Does the engine operate without any stored DTC's?                                                                             |             |                   |

Table 47. Oil Pressure Below Minimum Threshold Diagnostics Table

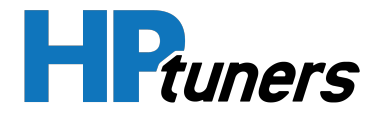

### DTC P1523 - OIL PRESSURE ABOVE MAXIMUM THRESHOLD

- Engine Running
- Oil Pressure Sensor ≥ 145.04 psi
- The above must be present for a period of 128 instances/cycles or greater to trigger DTC P1523

| Step | Action                                                                                                    | Value (s)       | YES                                                             | NO                                                                                |
|------|----------------------------------------------------------------------------------------------------|-----------------|-----------------------------------------------------------------|-----------------------------------------------------------------------------------|
| 1    | - Use a mechanical oil pressure<br>gauge to verify the oil pressure<br>- Does the mechanical gauge<br>read 145.04 psi or greater?                                                                                                    | ≥ 145.04<br>psi | Go to Step 2                                                    | Intermittent<br>Issue<br>(Refer to Inter-<br>mittent<br>Diagnostics<br>(Page 27)) |
| 2    | <ul> <li>Key ON</li> <li>Disconnect the Oil Pressure sensor connector</li> <li>With a DVOM check cavity 2 the 5 volt reference from the ECU</li> <li>Do you have 4.5 volts from cavity 2?</li> </ul>                                                                           | 4.5 volts       | Go to Step 4                                                    | Go to Step 3                                                                      |
| 3    | <ul> <li>Disconnect the ECU<br/>connector "C"</li> <li>With a DVOM check the 5 volt<br/>reference connector "C" pin 18<br/>(for Drive-By-Cable harness) &amp;<br/>Pin 41 (for Drive-By-Wire<br/>harness)</li> <li>Do you have 5 volts coming<br/>from the ECU side?</li> </ul> |                 | Repair faulty wiring between the ECU<br>and Oil Pressure Sensor | Go to Step 4                                                                      |
| 4    | - Replace the oil pressure<br>sensor<br>- Is the replacement complete?                                                                                                    |                 | Go to Step 5                                                    | N/a                                                                               |
| 5    | - Clear any DTC from the ECU<br>- Turn the ignition off and wait                                                                                                    |                 | System is now operational and ready<br>to be tuned              | Contact HP<br>Tuners                                                              |

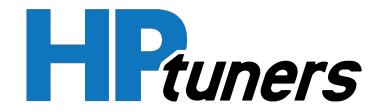

| 30 seconds<br>- Start the engine and operate<br>the engine to full operating<br>temperature                  |  |         |
|----------------------------------------------------------------------------------------------------|--|---------|
| - Observe the Check Engine<br>Light on the Menu bar in VCM<br>Live                                           |  | Support |
| <ul> <li>After operating the engine<br/>within the test parameters,<br/>check for any store codes</li> </ul> |  |         |
| - Does the engine operate<br>without any stored DTC's?                                                       |  |         |

Table 48. Oil Pressure Above Maximum Threshold Diagnostics Table

NOTE: Reference *DTC P0523 - Oil Pressure Sensor Circuit High* (Page 87) for sensor cavity location.

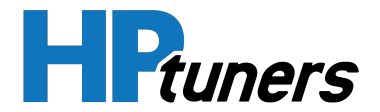

### DTC P1532 - AIR CONDITIONER REFRIGERANT PRESSURE BELOW MINIMUM THRESHOLD

- Engine Running
- Air Conditioner Refrigerant Pressure Sensor ≤ 1.51 psi
- The above must be present for a period of 128 instances/cycles or greater to trigger DTC P1532

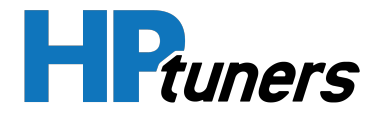

### DTC P1533 - AIR CONDITIONER REFRIGERANT PRESSURE ABOVE MAXIMUM THRESHOLD

- Engine Running
- Air Conditioner Refrigerant Pressure Sensor ≥ 14.69 psi
- The above must be present for a period of 128 instances/cycles or greater to trigger DTC P1533

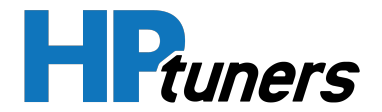

### DTC P1537 - AIR CONDITIONER REFRIGERANT TEMPERATURE BELOW MINIMUM THRESHOLD

- Engine Running
- Air Conditioner Refrigerant Temperature Sensor ≤ -40°F
- The above must be present for a period of 128 instances/cycles or greater to trigger DTC P1537

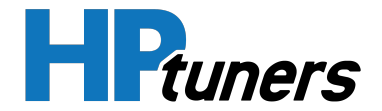

### DTC P1538 - AIR CONDITIONER REFRIGERANT TEMPERATURE ABOVE MAXIMUM THRESHOLD

- Engine Running
- Air Conditioner Refrigerant Temperature Sensor ≥ 302°F
- The above must be present for a period of 128 instances/cycles or greater to trigger DTC P1538

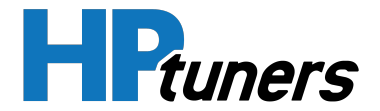

### DTC P1712 - TRANSMISSION OIL TEMPERATURE BELOW MINIMUM THRESHOLD

- Engine Running
- Transmission Oil Temperature Sensor ≤ -40 °F
- The above must be present for a period of 128 instances/cycles or greater to trigger DTC P1712

| Step | Action                                                                                                    | Value<br>(s) | YES                                                      | NO                                                                                              |
|------|----------------------------------------------------------------------------------------------------|--------------|----------------------------------------------------------|-------------------------------------------------------------------------------------------------|
| 1    | - Key on, Engine running<br>- Within VCM Live, open the Trans Temp<br>sensor DTC Minimum parameter, does the<br>Trans Temp sensor parameter display -40 °F<br>or less?                                                                                       | ≤ -40 °F     | Go to Step 2                                             | Intermittent Issue<br>(Refer to <i>Intermittent<br/>Diagnostics</i> (Page 27))                  |
| 2    | - Disconnect the trans Oil Temp sensor<br>connector and the sub harness connector<br>- With a DVOM check for continuity between<br>the trans fluid temp signal pin 1 & cavity "L"                                                                            |              | Go to Step 3                                             | Repair the circuit as<br>necessary, locate any<br>wires that need to be<br>repaired or replaced |
| 3    | - Disconnect the trans Oil Temp sensor<br>connector and the sub harness connector<br>- With a DVOM check for continuity between<br>the trans fluid temp low reference pin 12 &<br>cavity "M"                                                                 |              | Go to Step 4                                             | Repair the circuit as<br>necessary, locate any<br>wires that need to be<br>repaired or replaced |
| 4    | <ul> <li>Inspect the Trans Temp Sensor connector<br/>and pins for corrosion, contamination or any<br/>physical damage.</li> <li>Any issues found?</li> </ul>                                                                                                 |              | Repair any<br>issues found<br>and retest.                | Go to Step 5                                                                                    |
| 5    | - Replace the Trans Temp Sensor<br>- Is the replacement complete?                                                                                                    |              | Go to Step 6                                             | N/A                                                                                             |
| 6    | <ul> <li>Clear any DTC from the ECU</li> <li>Turn the ignition off and wait 30 seconds</li> <li>Start the engine and operate the engine to<br/>full operating temperature</li> <li>Observe the Check Engine Light on the<br/>Menu bar in VCM Live</li> </ul> |              | System is now<br>operational<br>and ready to<br>be tuned | Contact <b>HP Tuners</b><br>Support                                                             |

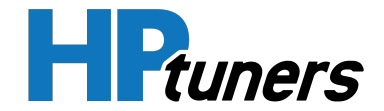

| - After operating the engine within the test parameters, check for any store codes |  |  |
|------------------------------------------------------------------------------------|--|--|
| - Does the engine operate without any stored DTC's?                                |  |  |

#### Table 49. Transmission Oil Temperature Minimum Threshold Diagnostics Table

NOTE: Reference *DTC P1843 - Transmission Line Pressure Above Maximum Threshold* (Page 170) for sensor cavity location.

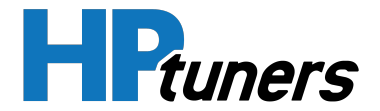

### DTC P1713 - TRANSMISSION OIL TEMPERATURE ABOVE MAXIMUM THRESHOLD

- Engine Running
- Transmission Oil Temperature Sensor ≥ 302 °F
- The above must be present for a period of 128 instances/cycles or greater to trigger DTC P1713

| Step | Action                                                                                                    | Value<br>(s) | YES                                                      | NO                                                                                              |
|------|----------------------------------------------------------------------------------------------------|--------------|----------------------------------------------------------|-------------------------------------------------------------------------------------------------|
| 1    | - Key on, Engine running<br>- Within VCM Live, open the Trans Temp<br>sensor DTC Maximum parameter, does the<br>Trans Temp sensor parameter display 302 °F<br>or greater?                                                                                    | ≥ 302 °F     | Go to Step 2                                             | Intermittent Issue<br>(Refer to <i>Intermittent<br/>Diagnostics</i> (Page 27))                  |
| 2    | <ul> <li>Disconnect the trans Oil Temp sensor<br/>connector and the sub harness connector</li> <li>With a DVOM check for continuity between<br/>the trans fluid temp signal pin 1 &amp; cavity "L"</li> </ul>                                                |              | Go to Step 3                                             | Repair the circuit as<br>necessary, locate any<br>wires that need to be<br>repaired or replaced |
| 3    | - Disconnect the trans Oil Temp sensor<br>connector and the sub harness connector<br>- With a DVOM check for continuity between<br>the trans fluid temp low reference pin 12 &<br>cavity "M"                                                                 |              | Go to Step 4                                             | Repair the circuit as<br>necessary, locate any<br>wires that need to be<br>repaired or replaced |
| 4    | <ul> <li>Inspect the Trans Temp Sensor connector<br/>and pins for corrosion, contamination or any<br/>physical damage.</li> <li>Any issues found?</li> </ul>                                                                                                 |              | Repair any<br>issues found<br>and retest.                | Go to Step 5                                                                                    |
| 5    | - Replace the Trans Temp Sensor<br>- Is the replacement complete?                                                                                                    |              | Go to Step 6                                             | N/A                                                                                             |
| 6    | <ul> <li>Clear any DTC from the ECU</li> <li>Turn the ignition off and wait 30 seconds</li> <li>Start the engine and operate the engine to<br/>full operating temperature</li> <li>Observe the Check Engine Light on the Menu<br/>bar in VCM Live</li> </ul> |              | System is now<br>operational<br>and ready to<br>be tuned | Contact <b>HP Tuners</b><br>Support                                                             |

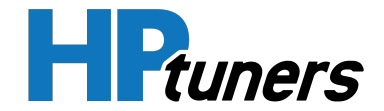

| - After operating the engine within the test parameters, check for any store codes |  |  |
|------------------------------------------------------------------------------------|--|--|
| - Does the engine operate without any stored DTC's?                                |  |  |

# Table 50. Tranmission Oil Temperature Above Maximum Threshold Diagnostics Table

NOTE: Reference *DTC P1843 - Transmission Line Pressure Above Maximum Threshold* (Page 170) for sensor cavity location.

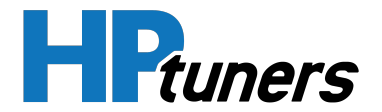

### DTC P1842 - TRANSMISSION LINE PRESSURE BELOW MINIMUM THRESHOLD

- Engine Running
- Transmission Line Pressure Sensor ≤ 1.51 psi
- The above must be present for a period of 128 instances/cycles or greater to trigger DTC P1842

| Step | Action                                                                                                    | Value<br>(s)  | YES                                                      | NO                                                                                              |
|------|----------------------------------------------------------------------------------------------------|---------------|----------------------------------------------------------|-------------------------------------------------------------------------------------------------|
| 1    | - Key on, Engine running<br>- Within VCM Live, open the Trans Pressure<br>Sensor DTC Minimum parameter, does the<br>Trans pressure sensor parameter display 1.51<br>psi or less?                                                         | ≤ 1.51<br>psi | Go to Step 2                                             | Intermittent Issue<br>(Refer to <i>Intermittent<br/>Diagnostics</i> (Page 27))                  |
| 2    | <ul> <li>Disconnect the trans line pressure sensor<br/>connector and the sub harness connector</li> <li>With a DVOM check for continuity between<br/>the trans pressure control solenoid valve pin 3<br/>&amp; cavity "C"</li> </ul>     |               | Go to Step 3                                             | Repair the circuit as<br>necessary, locate any<br>wires that need to be<br>repaired or replaced |
| 3    | - Disconnect the trans line pressure sensor<br>connector and the sub harness connector<br>- With a DVOM check for continuity between<br>the trans line pressure low reference pin 12 &<br>cavity "D"                                     |               | Go to Step 4                                             | Repair the circuit as<br>necessary, locate any<br>wires that need to be<br>repaired or replaced |
| 4    | - Inspect the Trans Line pressure Sensor<br>connector and pins for corrosion, con-<br>tamination or any physical damage.<br>- Any issues found?                                                                                          |               | Repair any<br>issues found<br>and retest.                | Go to Step 5                                                                                    |
| 5    | - Replace the Trans Pressure Sensor<br>- Is the replacement complete?                                                                                                    |               | Go to Step 6                                             | N/A                                                                                             |
| 6    | <ul> <li>Clear any DTC from the ECU</li> <li>Turn the ignition off and wait 30 seconds</li> <li>Start the engine and operate the engine to<br/>full operating temperature</li> <li>Observe the Check Engine Light on the Menu</li> </ul> |               | System is now<br>operational<br>and ready to<br>be tuned | Contact HP Tuners<br>Support                                                                    |

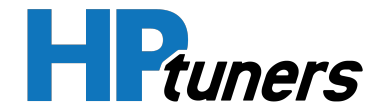

| bar in VCM Live                                                                    |  |  |
|------------------------------------------------------------------------------------|--|--|
| - After operating the engine within the test parameters, check for any store codes |  |  |
| - Does the engine operate without any stored<br>DTC's?                             |  |  |

# Table 51. Transmission Line Pressure Below Minimum Threshold Diagnostics Table

NOTE: Reference *DTC P1843 - Transmission Line Pressure Above Maximum Threshold* (Page 170) for sensor cavity location.

#### **HP Tuners, LLC** 700 Eastwood Lane Buffalo Grove, IL 60089, USA

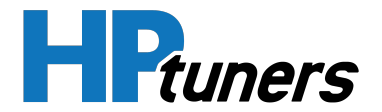

### DTC P1843 - TRANSMISSION LINE PRESSURE ABOVE MAXIMUM THRESHOLD

- Engine Running
- Transmission Line Pressure Sensor ≥ 14.69 psi
- The above must be present for a period of 128 instances/cycles or greater to trigger DTC P1843

| Step | Action                                                                                                    | Value<br>(s)   | YES                                                         | NO                                                                                              |
|------|----------------------------------------------------------------------------------------------------|----------------|-------------------------------------------------------------|-------------------------------------------------------------------------------------------------|
| 1    | - Key on, Engine running<br>- Within VCM Live, open the Trans Pressure<br>Sensor DTC Maximum parameter, does the<br>Trans pressure sensor parameter display 14.69<br>psi or greater?                                                 | ≥ 14.69<br>psi | Go to Step 2                                                | Intermittent Issue<br>(Refer to <i>Intermittent<br/>Diagnostics</i> (Page 27))                  |
| 2    | <ul> <li>Disconnect the trans line pressure sensor<br/>connector and the sub harness connector</li> <li>With a DVOM check for continuity between<br/>the trans pressure control solenoid valve pin 3<br/>&amp; cavity "C"</li> </ul> |                | Go to Step 3                                                | Repair the circuit as<br>necessary, locate any<br>wires that need to be<br>repaired or replaced |
| 3    | <ul> <li>Disconnect the trans line pressure sensor<br/>connector and the sub harness connector</li> <li>With a DVOM check for continuity between<br/>the trans line pressure low reference pin 12 &amp;<br/>cavity "D"</li> </ul>    |                | Go to Step 4                                                | Repair the circuit as<br>necessary, locate any<br>wires that need to be<br>repaired or replaced |
| 4    | <ul> <li>Inspect the Trans Line pressure Sensor<br/>connector and pins for corrosion, con-<br/>tamination or any physical damage.</li> <li>Any issues found?</li> </ul>                                                              |                | Repair any<br>issues found<br>and retest.                   | Go to Step 5                                                                                    |
| 5    | - Replace the Trans Pressure Sensor<br>- Is the replacement complete?                                                                                                    |                | Go to Step 6                                                | N/A                                                                                             |
| 6    | <ul> <li>Clear any DTC from the ECU</li> <li>Turn the ignition off and wait 30 seconds</li> <li>Start the engine and operate the engine to full operating temperature</li> <li>Observe the Check Engine Light on the Menu</li> </ul> |                | System is<br>now<br>operational<br>and ready to<br>be tuned | Contact <b>HP Tuners</b><br>Support                                                             |

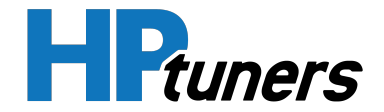

| bar in VCM Live                                                                    |  |  |
|------------------------------------------------------------------------------------|--|--|
| - After operating the engine within the test parameters, check for any store codes |  |  |
| - Does the engine operate without any stored<br>DTC's?                             |  |  |

## Table 52. Transmission Line Pressure Above Maximum Threshold Diagnostics Table

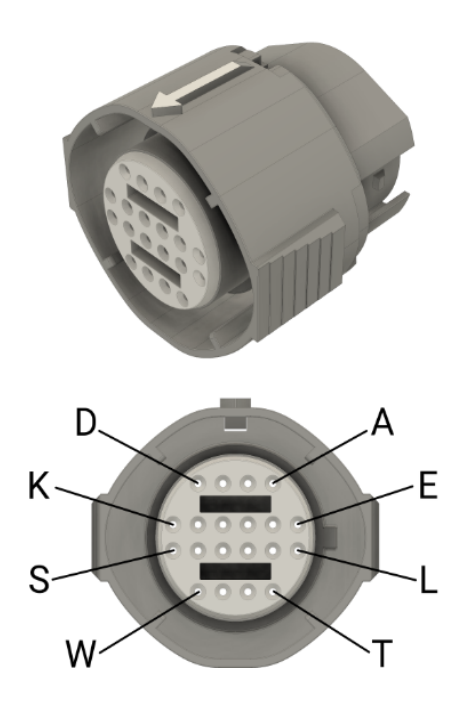

Figure 17. 4l60e & 4L80E Sensor Cavity Connector Location

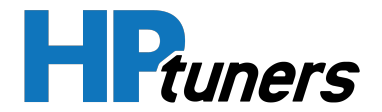

### **DTC P2109 - ELECTRONIC THROTTLE OVERRIDE**

#### **CONDITIONS FOR SETTING DTC P2109**

- Engine Running
- Parameter "Electronic Throttle Override Enabled" set to "Yes"
- The above must be present for a period of 128 instances/cycles or greater to trigger DTC P2109

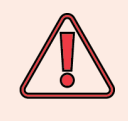

When parameter "Electronic Throttle Override Enabled" is set to "Yes", the vehicles fuel & spark will be shut down.

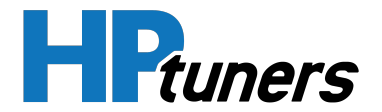

# DTC P2122 - THROTTLE POSITION 2 SENSOR CIRCUIT LOW

- Engine Running
- Throttle Position 2 Sensor ≤ 0.1 volts
- The above must be present for a period of 128 instances/cycles or greater to trigger DTC P2122

| Step | Action                                                                                                    | Value<br>(s)   | YES          | NO                                                                                              |
|------|----------------------------------------------------------------------------------------------------|----------------|--------------|-------------------------------------------------------------------------------------------------|
| 1    | - Key ON, Engine OFF<br>- Within VCM Live, open the TPS 2 DTC<br>Minimum parameter, does the TPS<br>sensor parameter display 0.1 volts or<br>less?                                                                                                    | ≤ 0.1<br>volts | Go to Step 3 | Go to Step 2                                                                                    |
| 2    | <ul> <li>Slowly depress the foot pedal while observing the TPS voltage parameter within VCM Live</li> <li>Does the TPS voltage ever fall below 0.2 volts?</li> </ul>                                                                                                    | ≤ 0.2<br>volts | Go to Step 3 | Intermittent Issue<br>(Refer to <i>Intermittent<br/>Diagnostics</i> (Page 27))                  |
| 3    | <ul> <li>Key OFF</li> <li>Disconnect the TPS connector and<br/>jump the 5 volt reference cavity 1 &amp;<br/>the TPS signal cavity 3 together at the<br/>TPS connector</li> <li>Key ON</li> <li>Does the TPS parameter within VCM<br/>live display a voltage of 4.0 volts or<br/>greater?</li> </ul> |                | Go to Step 6 | Go to Step 4                                                                                    |
| 4    | <ul> <li>Key OFF</li> <li>Disconnect the ECU harness<br/>connector "C"</li> <li>Using a DVOM check continuity<br/>between the TPS connector signal<br/>cavity 3 &amp; the ECU connector "C" pin 25</li> <li>Do you have continuity between<br/>them?</li> </ul>                                     |                | Go to Step 5 | Repair the circuit as<br>necessary, locate any<br>wires that need to be<br>repaired or replaced |

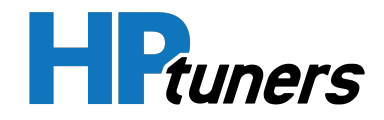

| 5 | - Replace the ECU<br>- Is the replacement complete?                                                                                                    | Go to Step 8                                                                              | N/A                                        |
|---|----------------------------------------------------------------------------------------------------|-------------------------------------------------------------------------------------------|--------------------------------------------|
| 6 | - Inspect the TPS wire harness<br>connector terminals for corrosion or<br>contamination<br>- Any issues found?                                                                                                    | Repair the circuit as<br>necessary and fix any<br>pins with corrosion or<br>contamination | Go to Step 7                               |
| 7 | - Replace the TPS<br>- Is the replacement complete?                                                                                                    | Go to Step 8                                                                              | N/A                                        |
| 8 | <ul> <li>Clear any DTC from the ECU</li> <li>Turn the ignition off and wait 30 seconds</li> <li>Start the engine and operate the engine to full operating temperature</li> <li>Observe the Check Engine Light on the Menu bar in VCM Live</li> <li>After operating the engine within the test parameters, check for any store codes</li> <li>Does the engine operate without any stored DTC's?</li> </ul> | System is now<br>operational and ready<br>to be tuned                                     | Contact <b>HP Tuners</b><br><b>Support</b> |

Table 53. Throttle Position 2 Sensor Circuit Low Diagnostics Table

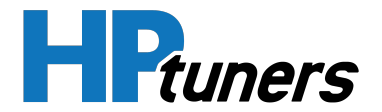

### DTC P2123 - THROTTLE POSITION 2 SENSOR CIRCUIT HIGH

- Engine Running
- Throttle Position 2 Sensor ≥ 4.9 volts
- The above must be present for a period of 128 instances/cycles or greater to trigger DTC P2123

| Step | Action                                                                                                    | Value<br>(s)   | YES          | NO                                                                                              |
|------|----------------------------------------------------------------------------------------------------|----------------|--------------|-------------------------------------------------------------------------------------------------|
| 1    | - Key ON, Engine OFF<br>- Within VCM Live, open the TPS 2 DTC<br>Maximum parameter, does the TPS<br>sensor parameter display 4.9 volts or<br>greater?                                                                                                    | ≥ 4.9<br>volts | Go to Step 3 | Go to Step 2                                                                                    |
| 2    | <ul> <li>Slowly depress the foot pedal while observing the TPS voltage parameter within VCM Live</li> <li>Does the TPS voltage ever fall below 0.2 volts?</li> </ul>                                                                                                    | ≤ 0.2<br>volts | Go to Step 3 | Intermittent Issue<br>(Refer to <i>Intermittent<br/>Diagnostics</i> (Page 27))                  |
| 3    | <ul> <li>Key OFF</li> <li>Disconnect the TPS connector and<br/>jump the 5 volt reference cavity 1 &amp;<br/>the TPS signal cavity 3 together at the<br/>TPS connector</li> <li>Key ON</li> <li>Does the TPS parameter within VCM<br/>live display a voltage of 4.0 volts or<br/>greater?</li> </ul> |                | Go to Step 6 | Go to Step 4                                                                                    |
| 4    | <ul> <li>Key OFF</li> <li>Disconnect the ECU harness<br/>connector "C"</li> <li>Using a DVOM check continuity<br/>between the TPS connector signal<br/>cavity 3 &amp; the ECU connector "C" pin 25</li> <li>Do you have continuity between<br/>them?</li> </ul>                                     |                | Go to Step 5 | Repair the circuit as<br>necessary, locate any<br>wires that need to be<br>repaired or replaced |

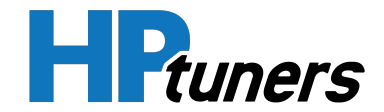

| 5 | - Replace the ECU<br>- Is the replacement complete?                                                                                                    | Go to Step 8                                                                              | N/A                                 |
|---|----------------------------------------------------------------------------------------------------|-------------------------------------------------------------------------------------------|-------------------------------------|
| 6 | - Inspect the TPS wire harness<br>connector terminals for corrosion or<br>contamination<br>- Any issues found?                                                                                                    | Repair the circuit as<br>necessary and fix any<br>pins with corrosion or<br>contamination | Go to Step 7                        |
| 7 | - Replace the TPS<br>- Is the replacement complete?                                                                                                    | Go to Step 8                                                                              | N/A                                 |
| 8 | <ul> <li>Clear any DTC from the ECU</li> <li>Turn the ignition off and wait 30 seconds</li> <li>Start the engine and operate the engine to full operating temperature</li> <li>Observe the Check Engine Light on the Menu bar in VCM Live</li> <li>After operating the engine within the test parameters, check for any store codes</li> <li>Does the engine operate without any stored DTC's?</li> </ul> | System is now<br>operational and ready<br>to be tuned                                     | Contact <b>HP Tuners</b><br>Support |

Table 54. Throttle Position 2 Sensor Circuit High Diagnostics Table

NOTE: Reference DTC P0228 - Throttle Position 1 Sensor Circuit High (Page 70)

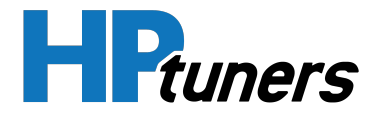

### DTC P2129 - ACCELERATION PEDAL 1 BELOW MINIMUM THRESHOLD

- Engine Running
- Acceleration Pedal 1 Sensor ≤ 0 %
- The above must be present for a period of 128 instances/cycles or greater to trigger DTC P2129

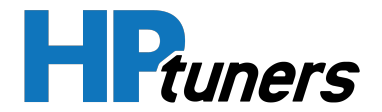

### DTC P2130 - ACCELERATION PEDAL 1 ABOVE MAXIMUM THRESHOLD

- Engine Running
- Acceleration Pedal 1 Sensor ≥ 100 %
- The above must be present for a period of 128 instances/cycles or greater to trigger DTC P2130

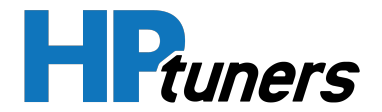

### DTC P2132 - ACCELERATION PEDAL POSITION 2 SENSOR CIRCUIT LOW

- Engine Running
- Acceleration Pedal Position 2 Sensor ≤ 0.1 volts
- The above must be present for a period of 128 instances/cycles or greater to trigger DTC P2132

| Step | Action                                                                                                    | Value<br>(s)   | YES          | NO                                                                                              |
|------|----------------------------------------------------------------------------------------------------|----------------|--------------|-------------------------------------------------------------------------------------------------|
| 1    | - Key ON, Engine OFF<br>- Within VCM Live, open the Accel Pedal 2<br>Sensor DTC Minimum parameter, does the<br>Accel Pedal 1 sensor parameter display 0.1<br>volts or less?                                                                                               | ≤ 0.1<br>volts | Go to Step 2 | Intermittent Issue<br>(Refer to <i>Intermittent<br/>Diagnostics</i> (Page 27))                  |
| 2    | <ul> <li>Slowly increase the acceleration pedal while<br/>observing the Accel Pedal 2 sensor voltage</li> <li>Does the parameter ever display 0.1 volts or<br/>less?</li> </ul>                                                                                           | ≤ 0.1<br>volts | Go to Step 3 | Intermittent Issue<br>(Refer to <i>Intermittent<br/>Diagnostics</i> (Page 27))                  |
| 3    | <ul> <li>Disconnect the APP sensor connector and<br/>the ECU connector "D"</li> <li>Check for continuity between the APP<br/>sensor connector cavity "B" and ECU<br/>connector "D" pin 20</li> <li>Do you have continuity between them?</li> </ul>                        |                | Go to Step 4 | Repair the circuit as<br>necessary, locate any<br>wires that need to be<br>repaired or replaced |
| 4    | <ul> <li>Disconnect the APP sensor connector and<br/>the ECU connector "C"</li> <li>Check for continuity between the APP<br/>sensor signal connector cavity "E" and ECU<br/>connector "C" pin 11</li> <li>Do you have continuity between them?</li> </ul>                 |                | Go to Step 5 | Repair the circuit as<br>necessary, locate any<br>wires that need to be<br>repaired or replaced |
| 5    | <ul> <li>Disconnect the APP sensor connector and<br/>the ECU connector "C" &amp; "D"</li> <li>Check for continuity between both APP<br/>sensor 5 volt reference connector cavity "C" &amp;<br/>"D" and ECU connector "C" pin 11 &amp; Connector<br/>"D" pin 11</li> </ul> |                | Go to Step 6 | Repair the circuit as<br>necessary, locate any<br>wires that need to be<br>repaired or replaced |

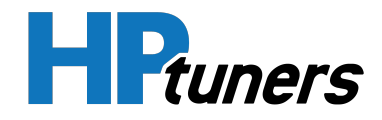

|   | - Do you have continuity between them?                                                                                                    |                                                               |                                     |
|---|----------------------------------------------------------------------------------------------------|---------------------------------------------------------------|-------------------------------------|
| 6 | <ul> <li>Inspect all pins and terminals for any corrosion, physical damage, and contaimination</li> <li>Any issues found?</li> </ul>                                                                                                    | Repair any pins<br>or terminals<br>that have been<br>damaged. | Go to Step 7                        |
| 7 | - Replace the ACC Pedal 1 Sensor<br>- Is the replacement complete?                                                                                                    | Go to Step 8                                                  | N/A                                 |
| 8 | <ul> <li>Clear any DTC from the ECU</li> <li>Turn the ignition off and wait 30 seconds</li> <li>Start the engine and operate the engine to full operating temperature</li> <li>Observe the Check Engine Light on the Menu bar in VCM Live</li> <li>After operating the engine within the test parameters, check for any store codes</li> <li>Does the engine operate without any stored DTC's?</li> </ul> | System is now<br>operational<br>and ready to<br>be tuned      | Contact <b>HP Tuners</b><br>Support |

Table 55. Acceleration Pedal Position 2 Sensor Circuit Low Diagnostics Table
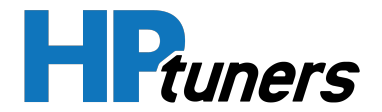

### DTC P2133 - ACCELERATION PEDAL POSITION 2 SENSOR CIRCUIT HIGH

#### **CONDITIONS FOR SETTING DTC P2133**

- Engine Running
- Acceleration Pedal Position 2 Sensor ≥ 4.9 volts
- The above must be present for a period of 128 instances/cycles or greater to trigger DTC P2133

| Step | Action                                                                                                    | Value<br>(s)   | YES          | NO                                                                                              |
|------|----------------------------------------------------------------------------------------------------|----------------|--------------|-------------------------------------------------------------------------------------------------|
| 1    | - Key ON, Engine OFF<br>- Within VCM Live, open the Accel Pedal 2<br>sensor DTC Maximum parameter, does the<br>Accel Pedal 1 sensor parameter display 4.9<br>volts or greater?                                                                                            | ≥ 4.9<br>volts | Go to Step 2 | Intermittent Issue<br>(Refer to <i>Intermittent<br/>Diagnostics</i> (Page 27))                  |
| 2    | <ul> <li>Slowly increase the acceleration pedal while<br/>observing the Accel Pedal 2 sensor voltage</li> <li>Does the parameter ever display 4.9 volts or<br/>greater?</li> </ul>                                                                                        | ≥ 4.9<br>volts | Go to Step 3 | Intermittent Issue<br>(Refer to <i>Intermittent<br/>Diagnostics</i> (Page 27))                  |
| 3    | <ul> <li>Disconnect the APP sensor connector and<br/>the ECU connector "D"</li> <li>Check for continuity between the APP sensor<br/>connector cavity "B" and ECU connector "D"<br/>pin 20</li> <li>Do you have continuity between them?</li> </ul>                        |                | Go to Step 4 | Repair the circuit as<br>necessary, locate any<br>wires that need to be<br>repaired or replaced |
| 4    | <ul> <li>Disconnect the APP sensor connector and<br/>the ECU connector "C"</li> <li>Check for continuity between the APP sensor<br/>signal connector cavity "E" and ECU connector<br/>"C" pin 11</li> <li>Do you have continuity between them?</li> </ul>                 |                | Go to Step 5 | Repair the circuit as<br>necessary, locate any<br>wires that need to be<br>repaired or replaced |
| 5    | <ul> <li>Disconnect the APP sensor connector and<br/>the ECU connector "C" &amp; "D"</li> <li>Check for continuity between both APP<br/>sensor 5 volt reference connector cavity "C" &amp;<br/>"D" and ECU connector "C" pin 11 &amp; Connector<br/>"D" pin 11</li> </ul> |                | Go to Step 6 | Repair the circuit as<br>necessary, locate any<br>wires that need to be<br>repaired or replaced |

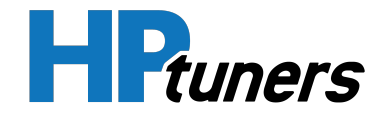

|   | - Do you have continuity between them?                                                                                                    |                                                               |                                     |
|---|----------------------------------------------------------------------------------------------------|---------------------------------------------------------------|-------------------------------------|
| 6 | - Inspect all pins and terminals for any<br>corrosion, physical damage, and con-<br>taimination<br>- Any issues found?                                                                                                    | Repair any pins<br>or terminals<br>that have been<br>damaged. | Go to Step 7                        |
| 7 | - Replace the ACC Pedal 1 Sensor<br>- Is the replacement complete?                                                                                                    | Go to Step 8                                                  | N/A                                 |
| 8 | <ul> <li>Clear any DTC from the ECU</li> <li>Turn the ignition off and wait 30 seconds</li> <li>Start the engine and operate the engine to full operating temperature</li> <li>Observe the Check Engine Light on the Menu bar in VCM Live</li> <li>After operating the engine within the test parameters, check for any store codes</li> <li>Does the engine operate without any stored DTC's?</li> </ul> | System is now<br>operational<br>and ready to<br>be tuned      | Contact <b>HP Tuners</b><br>Support |

### Table 56. Acceleration Pedal Position 2 Sensor Circuit High Diagnostics Table

NOTE: Reference DTC P1128 - Acceleration Pedal 1 Sensor Circuit High (Page 127)

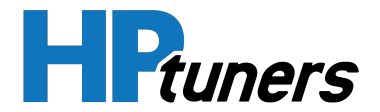

# DTC P2228 - BAROMETRIC PRESSURE SENSOR CIRCUIT LOW

#### **CONDITIONS FOR SETTING DTC P2228**

- Engine Running
- Barometric Pressure Sensor ≤ 0.1 volts
- The above must be present for a period of 128 instances/cycles or greater to trigger DTC P2228

| Step | Action                                                                                                    | Value<br>(s)   | YES                                                      | NO                                                                                              |
|------|----------------------------------------------------------------------------------------------------|----------------|----------------------------------------------------------|-------------------------------------------------------------------------------------------------|
| 1    | <ul> <li>Key on, Engine running</li> <li>Within VCM Live, open the Baro sensor DTC</li> <li>Minimum voltage parameter, does the Baro sensor parameter display 0.1 volts or less?</li> </ul>                                                       | ≤ 0.1<br>volts | Go to Step 2                                             | Intermittent Issue<br>(Refer to <i>Intermittent<br/>Diagnostics</i> (Page 27))                  |
| 2    | <ul> <li>Key off</li> <li>Disconnect the CORE connector "C"</li> <li>Check continuity between the Baro sensor<br/>connector signal cavity 3 and ECU baro<br/>signal connector "C" pin 29</li> <li>Do you have continuity between them?</li> </ul> |                | Go to Step 3                                             | Repair the circuit as<br>necessary, locate any<br>wires that need to be<br>repaired or replaced |
| 3    | - check for continuity between the baro<br>sensor connector 5 volt reference cavity 2<br>and ECU 5v C12-2<br>- Do you have continuity?                                                                                                    |                | Go to Step 4                                             | Repair the circuit as<br>necessary, locate any<br>wires that need to be<br>repaired or replaced |
| 4    | <ul> <li>Check for continuity between the baro<br/>sensor connector low reference cavity 1 and<br/>ECU ground C12-1</li> <li>Do you have continuity?</li> </ul>                                                                                   |                | Go to Step 5                                             | Repair the circuit as<br>necessary, locate any<br>wires that need to be<br>repaired or replaced |
| 5    | - Replace the baro sensor<br>- Is the replacement complete?                                                                                                    |                | Go to Step 6                                             | N/A                                                                                             |
| 6    | <ul> <li>Clear any DTC from the ECU</li> <li>Turn the ignition off and wait 30 seconds</li> <li>Start the engine and operate the engine to<br/>full operating temperature</li> <li>Observe the Check Engine Light on the</li> </ul>               |                | System is now<br>operational<br>and ready to<br>be tuned | Contact <b>HP Tuners</b><br>Support                                                             |

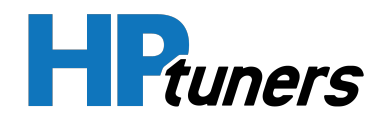

| Menu bar in VCM Live                                                               |  |  |
|------------------------------------------------------------------------------------|--|--|
| - After operating the engine within the test parameters, check for any store codes |  |  |
| - Does the engine operate without any stored DTC's?                                |  |  |

#### Table 57. Barometric Pressure Sensor Circuit Low Diagnostics Table

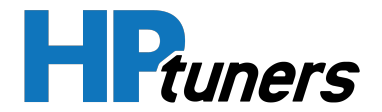

# DTC P2229 - BAROMETRIC PRESSURE SENSOR CIRCUIT HIGH

#### **CONDITIONS FOR SETTING DTC P2229**

- Engine Running
- Barometric Pressure Sensor ≥ 4.9 volts
- The above must be present for a period of 128 instances/cycles or greater to trigger DTC P2229

| Step | Action                                                                                                    | Value<br>(s)   | YES                                                      | NO                                                                                              |
|------|----------------------------------------------------------------------------------------------------|----------------|----------------------------------------------------------|-------------------------------------------------------------------------------------------------|
| 1    | - Key on, Engine running<br>- Within VCM Live, open the Baro sensor DTC<br>Maximum voltage parameter, does the Baro<br>sensor parameter display 4.9 volts or<br>greater?                                                                  | ≥ 4.9<br>volts | Go to Step 2                                             | Intermittent Issue<br>(Refer to <i>Intermittent<br/>Diagnostics</i> (Page 27))                  |
| 2    | <ul> <li>Key off</li> <li>Disconnect the CORE connector "C"</li> <li>Check continuity between the Baro sensor connector signal cavity 3 and ECU baro signal connector "C" pin 29</li> <li>Do you have continuity between them?</li> </ul> |                | Go to Step 3                                             | Repair the circuit as<br>necessary, locate any<br>wires that need to be<br>repaired or replaced |
| 3    | - check for continuity between the baro<br>sensor connector 5 volt reference cavity 2<br>and ECU 5v C12-2<br>- Do you have continuity?                                                                                                    |                | Go to Step 4                                             | Repair the circuit as<br>necessary, locate any<br>wires that need to be<br>repaired or replaced |
| 4    | - Check for continuity between the baro<br>sensor connector low reference cavity 1 and<br>ECU ground C12-1<br>- Do you have continuity?                                                                                                   |                | Go to Step 5                                             | Repair the circuit as<br>necessary, locate any<br>wires that need to be<br>repaired or replaced |
| 5    | - Replace the baro sensor<br>- Is the replacement complete?                                                                                                    |                | Go to Step 6                                             | N/A                                                                                             |
| 6    | - Clear any DTC from the ECU<br>- Turn the ignition off and wait 30 seconds<br>- Start the engine and operate the engine to<br>full operating temperature                                                                                 |                | System is now<br>operational<br>and ready to<br>be tuned | Contact HP Tuners<br>Support                                                                    |

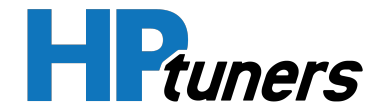

| - Observe the Check Engine Light on the<br>Menu bar in VCM Live                    |  |  |
|------------------------------------------------------------------------------------|--|--|
| - After operating the engine within the test parameters, check for any store codes |  |  |
| - Does the engine operate without any stored<br>DTC's?                             |  |  |

### Table 58. Barometric Pressure Sensor Circuit High Diagnostics Table

NOTE: Reference *DTC P1229 - Barometric Pressure Above Maximum Threshold* (Page 142) for sensor cavity location.